Danfoss

## **Installation Guide**

## ECL Comfort 210 / 310, application A217 / A317

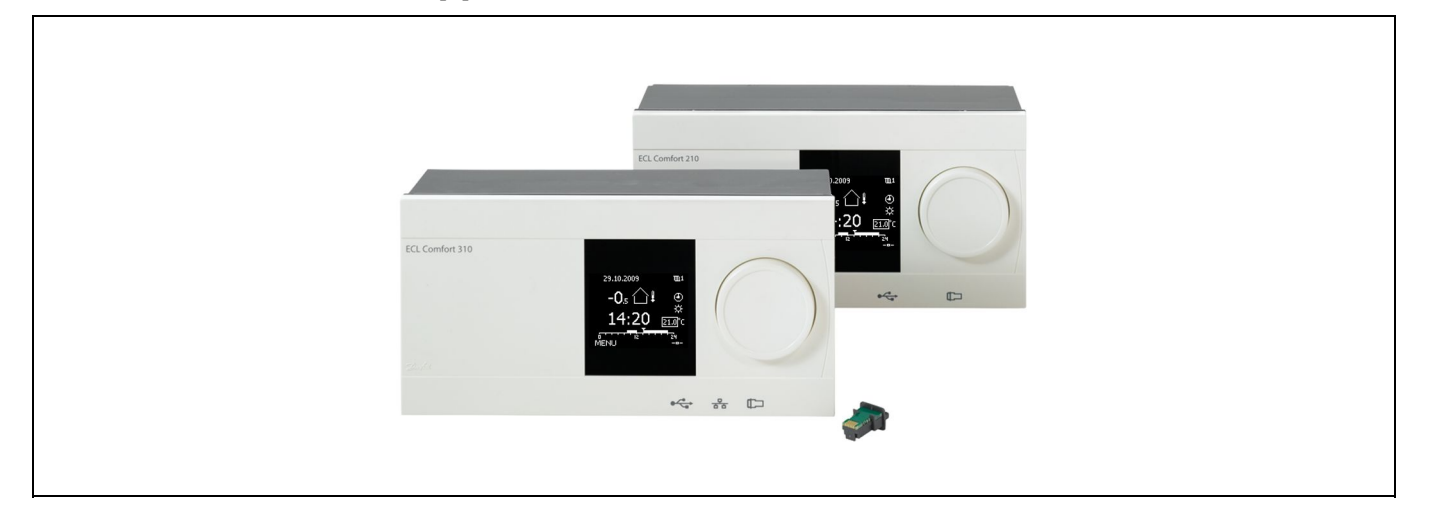

7.3

## 1.0 Innehållsförteckning

| 1.0 | Innehållsförteckning 1                         |
|-----|------------------------------------------------|
| 1.1 | Viktig säkerhets- och produktinformation 2     |
| 2.0 | Installation4                                  |
| 2.1 | Före start 4                                   |
| 2.2 | Identifiera applikation10                      |
| 2.3 | Montering                                      |
| 2.4 | Placering av temperaturgivare                  |
| 2.5 | Elektriska anslutningar                        |
| 2.6 | Isättning av ECL-applikation KEY 49            |
| 2.7 | Checklista 55                                  |
| 2.8 | Navigering, ECL-applikationsnyckel A217/A31756 |
| 3.0 | Daglig användning62                            |
| 3.1 | Hur navigerar man?                             |
| 3.2 | Förstå regulatorns display63                   |
| 3.3 | Allmän översikt: Vad betyder symbolerna?       |
| 3.4 | Övervakning av temperaturer och systemets      |
|     | komponenter                                    |
| 3.5 | Påverkansöversikt67                            |
| 3.6 | Manuell reglering68                            |
| 3.7 | Tidsprogram                                    |
| 4.0 | Översikt inställningar 70                      |
| 5.0 | Inställningar, krets 1                         |
| 5.1 | Tanktemperatur72                               |
| 5.2 | Returbegränsning75                             |
| 5.3 | Flödes-/effektbegränsning77                    |
| 5.4 | Reglerparametrar 80                            |
| 5.5 | Applikation                                    |
| 5.6 | Anti bakteriell 90                             |
| 5.7 | Larm                                           |
|     |                                                |

| 6.0 | Allmänna regulatorinställningar                  |     |
|-----|--------------------------------------------------|-----|
| 6.1 | Inledning till "Allmänna regulatorinställningar" |     |
| 6.2 | Tid & datum                                      |     |
| 6.3 | Semester                                         |     |
| 6.4 | Input översikt                                   |     |
| 6.5 | Log                                              |     |
| 6.6 | Output överstyrn                                 |     |
| 6.7 | KEY-funktioner                                   | 100 |
| 6.8 | System                                           | 101 |
|     |                                                  |     |
| 7.0 | Övrigt                                           | 105 |
| 7.1 | Flera regulatorer i samma system                 | 105 |
| 7.2 | Vanliga frågor                                   | 107 |

Definitions ...... 109

Danfoss

### 1.1 Viktig säkerhets- och produktinformation

#### 1.1.1 Viktig säkerhets- och produktinformation

Den här installationshandboken hör till ECL-applikationsnyckeln A217 (artikelnr 087H3807).

A217-nyckeln innehåller två applikationer: A217.1/A217.2/A217.3 och A317.1/A317.2.

Funktionerna kan delas in i: ECL Comfort 210 (A217) för enkla lösningar ECL Comfort 310 (A217/A317) för avancerade lösningar som M-bus-, Modbus- och Ethernet-kommunikation (internetkommunikation).

Applikationerna A217/A317 är kompatibla med ECL Comfort-regulatorerna 210/310 från och med programvaruversion 1.11 (visas när regulatorn startas och i de gemensamma regulatorinställningarna under System).

Ytterligare dokumentation för ECL Comfort 210 och 310, moduler och tillbehör finns på *http://den.danfoss.com/*.

⚠

#### Säkerhetsmeddelande

För att undvika personskador och skador på utrustningen är det absolut nödvändigt att läsa och följa denna instruktion noga.

Nödvändigt arbete med montering, igångkörning och underhåll ska endast utföras av kvalificerad och auktoriserad personal.

Varningsskylten används för att betona speciella omständigheter som bör tas hänsyn till.

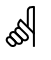

#### Automatisk uppdatering av regulatorns programvara:

Programvaran i regulatorn uppdateras automatiskt när nyckeln sätts i (från och med regulatorversion 1.11). Följande animering visas medan programvaran uppdateras:

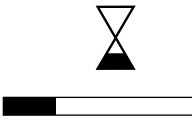

Förloppsindikator

Under uppdateringen: – Ta inte ur NYCKELN.

– Koppla inte bort strömkällan.

S

Denna symbol indikerar att denna del av informationen bör läsas speciellt noggrant.

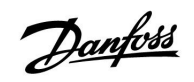

# ss)

Eftersom denna installationshandbok omfattar flera systemtyper, kommer särskilda systeminställningar att märkas med en systemtyp. Alla systemtyper visas i kapitlet: "Identifiera systemtypen".

# ss)

 $^{\circ}\mathrm{C}$  (grader Celsius) är ett mätt temperaturvärde medan K (Kelvin) är ett antal grader.

# ss)

ID-numret är unikt for den valda parametern.

| Exempel                                                                                                    | Första siffra | Andra siffra | Sista tre<br>siffrorna |  |  |  |  |
|----------------------------------------------------------------------------------------------------|---------------|--------------|------------------------|--|--|--|--|
| 11174                                                                                                    | 1             | 1            | 174                    |  |  |  |  |
|                                                                                                    | -             | Krets 1      | Parameter nr           |  |  |  |  |
|                                                                                                    | -             | -            |                        |  |  |  |  |
| 12174                                                                                                    | 1             | 2            | 174                    |  |  |  |  |
|                                                                                                    | -             | Krets 2      | Parameter nr           |  |  |  |  |
|                                                                                                    |               |              |                        |  |  |  |  |
| Om en ID-beskrivning nämns mer än en gång, innebär det att det<br>finns särskilda inställningar för en eller flera systemtyper. Den<br>kommer att var märkt med systemtypen ifråga (t.ex. 12174 - A266.9). |               |              |                        |  |  |  |  |

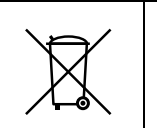

#### Kasseringsanvisning

Denna produkt ska demonteras och dess komponenter om möjligt sorteras i olika grupper före återvinning eller kassering.

Följ alltid lokala föreskrifter om avfallshantering.

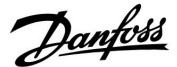

### 2.0 Installation

#### 2.1 Före start

De två applikationerna **A217.1 och A317.1** är nästan identiska. A317.1 har dock några extra funktioner som beskrivs separat.

Applikationerna A217.1 och A317.1 är mycket flexibla. De har några grundläggande principer:

#### Tappvarmvatten (VV):

Med hjälp av en veckoplan (med upp till tre komfortperioder per dag) kan VV-kretsen vara i antingen komfort- eller sparläge (två olika temperaturvärden för önskad VV-temperatur vid S6).

Uppvärmnings-/laddningsgivaren (S3) är den viktigaste givaren.

Om den uppmätta VV-temperaturen (S6) är lägre än den önskade VV-temperaturen aktiveras VV-pumpen för uppvärmning/laddning (P1).

Den motoriserade reglerventilen (M1) regleras så att uppvärmnings-/laddningstemperaturen vid S3 upprätthålls. Den här temperaturen är vanligtvis 5–10 grader högre än den önskade VV-temperaturen. Det går att ställa in ett maxvärde.

VV-tank med en (1) temperaturgivare (S6): Om den uppmätta VV-temperaturen (S6) är högre än den önskade VV-temperaturen avaktiveras VV-pumpen för uppvärmning/laddning (P1). Det går att ställa in en efterkörningstid.

VV-tank med två (2) temperaturgivare (S6 och S8): Om den uppmätta VV-temperaturen (S6) är högre än den önskade VV-temperaturen och den lägre temperaturen (vid S8) är högre än avstängningstemperaturen avaktiveras VV-pumpen (P1) för uppvärmning/laddning. Det går att ställa in en efterkörningstid.

l laddningsapplikationer kan VVC gå genom antingen VV-tanken (koppling A) eller värmeväxlaren (koppling B).

Lösningen med koppling A resulterar i att den motoriserade reglerventilen stängs efter VV-tankladdningen. Lösningen med koppling B används för att kompensera för värmeförlusten i VVC-röret. Dessutom regleras cirkulationstemperaturen (vid S3) efter den önskade VV-temperaturen efter VV-tankladdningen.

Returtemperaturen (S5) till fjärrvärmeleverantören bör inte vara för hög. Om den är det kan den önskade laddningstemperaturen justeras (vanligen till en lägre nivå) så att den motoriserade reglerventilen stängs gradvis.

l system med värmepanna bör inte returtemperaturen vara för låg (samma procedur för justering som ovan).

Tilloppstemperaturen S2 används för att justera P-bandet (Xp) för en stabil temperaturreglering.

Det finns en antibakteriell funktion som kan aktiveras under vissa veckodagar.

Utetemperaturgivaren S1 används för att skydda cirkulationskretsen mot frost.

VVC-pumpen (P3) har en veckoplan med upp till tre aktiveringsperioder per dag.

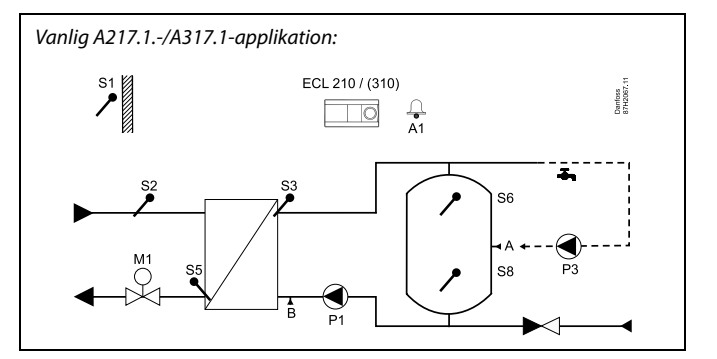

## æ

Detta schema är ett grundläggande och förenklat exempel, och det innehåller inte alla de komponenter som är nödvändiga i en anläggning.

Alla namngivna komponenter är anslutna till ECL Comfort-regulatorn.

Lista över komponenter:

- S1 Utetemperaturgivare
- S2 Tilloppstemperaturgivare
- S3 Laddningstemperaturgivare
- S5 Returtemperaturgivare
- S6 VV-tanktemperaturgivare, övre
- S8 VV-tanktemperaturgivare, lägre
- P1 VV-laddningspump (VV-uppvärmningspump)
- P3 VVC-pump
- M1 Motoriserad reglerventil
- A1 Reläutgång, larm

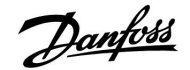

# Applikation A217.1 (används på ECL Comfort 210)/A317.1 (används på ECL Comfort 310) i allmänhet:

En fjärrkontroll, ECA 30, kan anslutas så att ECL-regulatorn kan fjärrstyras.

En ansluten flödes- eller energimätare (på ECL Comfort 210 baseras den på pulssignalerna och på ECL Comfort 310 på M-bussignalen) kan begränsa flödet eller energin till en inställd maxnivå.

Med en överstyrningsomkopplare kan en ledig ingång användas så att ett fastställt komfort- eller sparläge används istället för tidsplanen.

Det går att etablera Modbus-kommunikation till ett SCADA-system. På ECL Comfort 310 kan även M-busdata överföras till Modbus-kommunikationen.

Ett larmrelä (R4 på ECL Comfort 210 och R6 på ECL Comfort 310) kan aktiveras om den aktuella framledningstemperaturen vid S3 skiljer sig från den önskade VV-laddningstemperaturen.

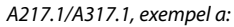

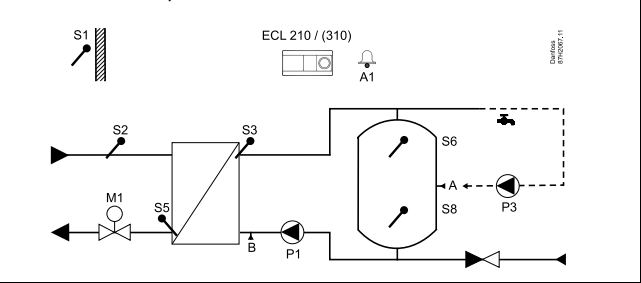

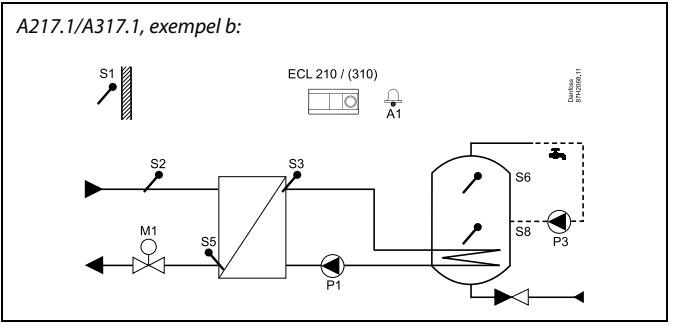

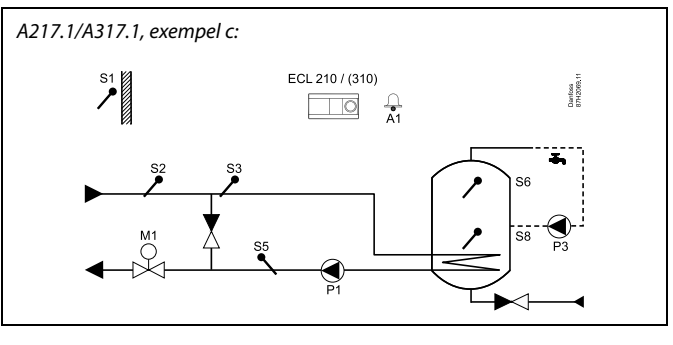

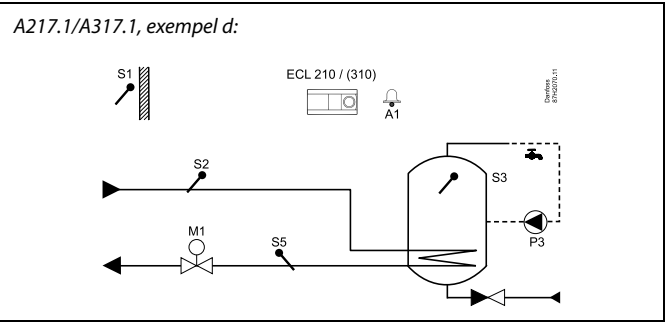

### A217.1/A317.1, exempel e:

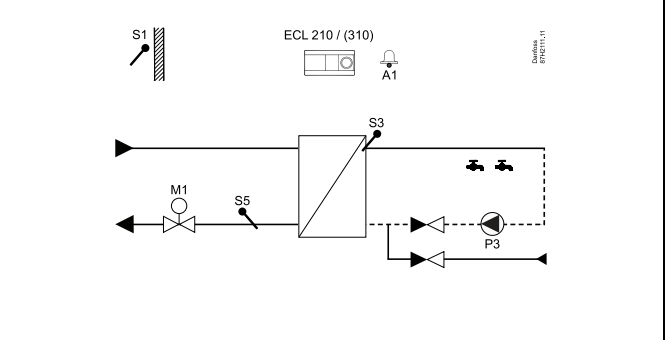

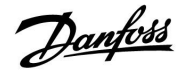

De två applikationerna **A217.2 och A317.2** är nästan identiska. A317.2 har dock några extra funktioner som beskrivs separat.

Applikationerna A217.2 och A317.2 är mycket flexibla. De har några grundläggande principer:

#### Tappvarmvatten (VV):

Med hjälp av en veckoplan (med upp till tre komfortperioder per dag) kan VV-kretsen vara i antingen komfort- eller sparläge (två olika temperaturvärden för önskad VV-temperatur vid S6).

VV-uppvärmningstemperaturgivaren S3 och laddningstemperaturgivaren S4 är de viktigaste givarna.

Om den uppmätta VV-temperaturen (S6) är lägre än den önskade VV-temperaturen aktiveras VV-pumpen för uppvärmning (P1). Den motoriserade reglerventilen (M1) regleras så att VV-uppvärmningstemperaturen vid S3 upprätthålls. VV-uppvärmningstemperaturen bestäms av den önskade VV-laddningstemperatur vid S4.

När VV-uppvärmningstemperaturen uppnås aktiveras VV-laddningspumpen P2.

Om VV-laddningstemperaturen vid S4 inte kan uppnås ökar ECLregulatorn gradvis den önskade VV-uppvärmningstemperaturen vid S3 så att laddningstemperaturen uppnås. Det går att ställa in ett maxvärde.

VV-laddningstemperaturen vid S4 är vanligtvis 5–10 grader högre än önskad VV-temperatur.

VV-tank med en (1) temperaturgivare (S6):

Om den uppmätta VV-temperaturen (S6) är högre än den önskade VV-temperaturen avaktiveras VV-uppvärmningspumpen (P1) och VV-laddningspumpen (P2). Det går att ställa in en efterkörningstid.

VV-tank med två (2) temperaturgivare (S6 och S8):

Om den uppmätta VV-temperaturen (S6) är högre än den önskade VV-temperaturen och den lägre temperaturen (vid S8) är högre än avstängningstemperaturen avaktiveras VV-uppvärmningspumpen (P1) och VV-laddningspumpen (P2). Det går att ställa in en efterkörningstid.

I laddningsapplikationer kan VVC gå genom antingen VV-tanken (koppling A) eller värmeväxlaren (koppling B).

Lösningen med koppling A resulterar i att den motoriserade reglerventilen stängs efter VV-tankladdningen.

Lösningen med koppling B används för att kompensera för värmeförlusten i VVC-röret.

Dessutom regleras cirkulationstemperaturen (vid S4) efter den önskade VV-temperaturen efter VV-tankladdningen.

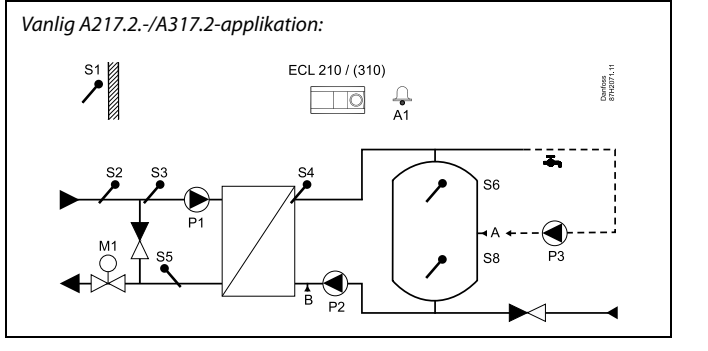

æ

Detta schema är ett grundläggande och förenklat exempel, och det innehåller inte alla de komponenter som är nödvändiga i en anläggning.

Alla namngivna komponenter är anslutna till ECL Comfort-regulatorn.

Lista över komponenter:

- S1 Utetemperaturgivare
- S2 Tilloppstemperaturgivare
- S3 VV-uppvärmningstemperaturgivare
- S4 VV-laddningstemperaturgivare
- S5 Returtemperaturgivare
- S6 VV-tanktemperaturgivare, övre
- S8 VV-tanktemperaturgivare, lägre
- P1 VV-uppvärmningspump
- P2 VV-laddningspump
- P3 VVC-pump
- M1 Motoriserad reglerventil
- A1 Reläutgång, larm

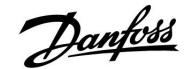

Returtemperaturen (S5) till fjärrvärmeleverantören bör inte vara för hög. Om den är det kan den önskade laddningstemperaturen justeras (vanligen till en lägre nivå) så att den motoriserade reglerventilen stängs gradvis.

l system med värmepanna bör inte returtemperaturen vara för låg (samma procedur för justering som ovan).

Tilloppstemperaturen S2 används för att justera P-bandet (Xp) för en stabil temperaturreglering.

Det finns en antibakteriell funktion som kan aktiveras under vissa veckodagar.

Utetemperaturgivaren S1 används för att skydda cirkulationskretsen mot frost.

VVC-pumpen (P3) har en veckoplan med upp till tre aktiveringsperioder per dag.

# Applikation A217.2 (används på ECL Comfort 210)/A317.2 (används på ECL Comfort 310) i allmänhet:

En fjärrkontroll, ECA 30, kan anslutas så att ECL-regulatorn kan fjärrstyras.

En ansluten flödes- eller energimätare (på ECL Comfort 210 baseras den på pulssignalerna och på ECL Comfort 310 på M-bussignalen) kan begränsa flödet eller energin till en inställd maxnivå.

Med en överstyrningsomkopplare kan en ledig ingång användas så att ett fastställt komfort- eller sparläge används istället för tidsplanen.

Det går att etablera Modbus-kommunikation till ett SCADA-system. På ECL Comfort 310 kan även M-busdata överföras till Modbus-kommunikationen.

Ett larmrelä (R4 på ECL Comfort 210 och R6 på ECL Comfort 310) kan aktiveras om den aktuella framledningstemperaturen vid S3 skiljer sig från den önskade VV-uppvärmningstemperaturen.

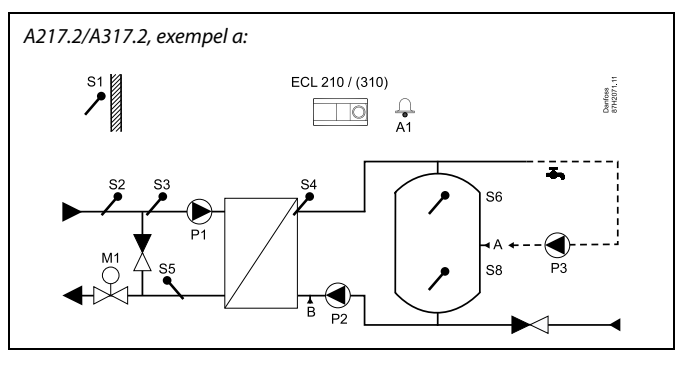

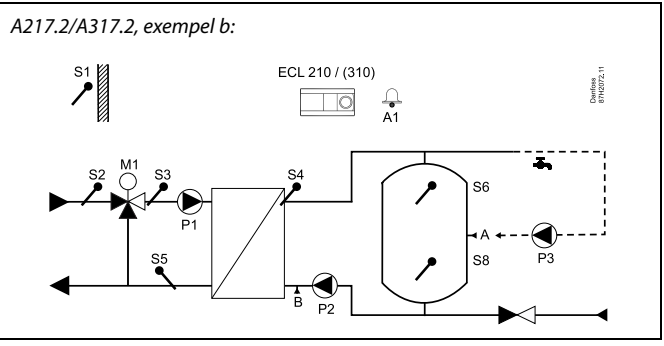

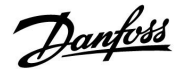

Applikationen **A217.3** är mycket flexibel. Den har några grundläggande principer:

#### Tappvarmvatten (VV), exempel a:

Med hjälp av en veckoplan (med upp till tre komfortperioder per dag) kan VV-kretsen vara i antingen komfort- eller sparläge (två olika temperaturvärden för önskad VV-temperatur vid S3). VV-temperaturgivaren S3 är den viktigaste givaren.

Om den uppmätta VV-temperaturen (S3) är lägre än den önskade VV-temperaturen öppnas den motoriserade reglerventilen (M1) gradvis och vice versa.

Returtemperaturen (S5) till fjärrvärmeleverantören bör inte vara för hög. Om den är det kan det önskade värdet på framledningstemperaturen justeras (till en lägre nivå) så att den motoriserade reglerventilen stängs gradvis, dvs. så att returtemperaturen minskar.

Cirkulationspump P1 regleras genom en separat veckoplan (med upp till tre komfortperioder per dag).

Om en tilloppstemperaturgivare S2 är ansluten anpassas P-bandet (Xp) till den faktiska temperaturen för att undvika regleringsinstabilitet.

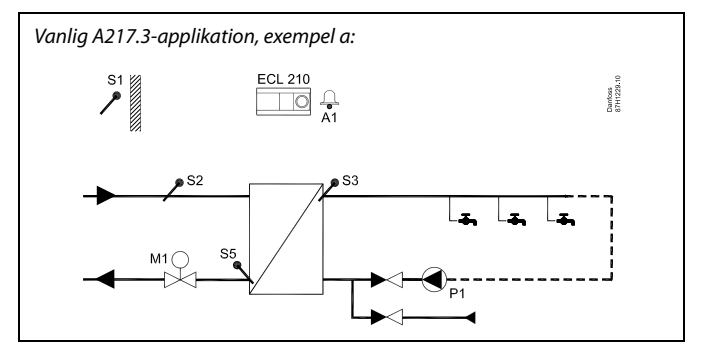

æ

Detta schema är ett grundläggande och förenklat exempel, och det innehåller inte alla de komponenter som är nödvändiga i en anläggning.

Alla namngivna komponenter är anslutna till ECL Comfort-regulatorn.

Lista över komponenter:

- S1 Utetemperaturgivare
- S2 Tilloppstemperaturgivare
- S3 VV-tilloppstemperaturgivare
- S5 Returtemperaturgivare
- S8 (Flödeskontakt exempel b, c och d)
- P1 VVC-pump
- M1 Motoriserad reglerventil
- A1 Reläutgång, larm

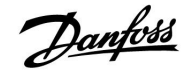

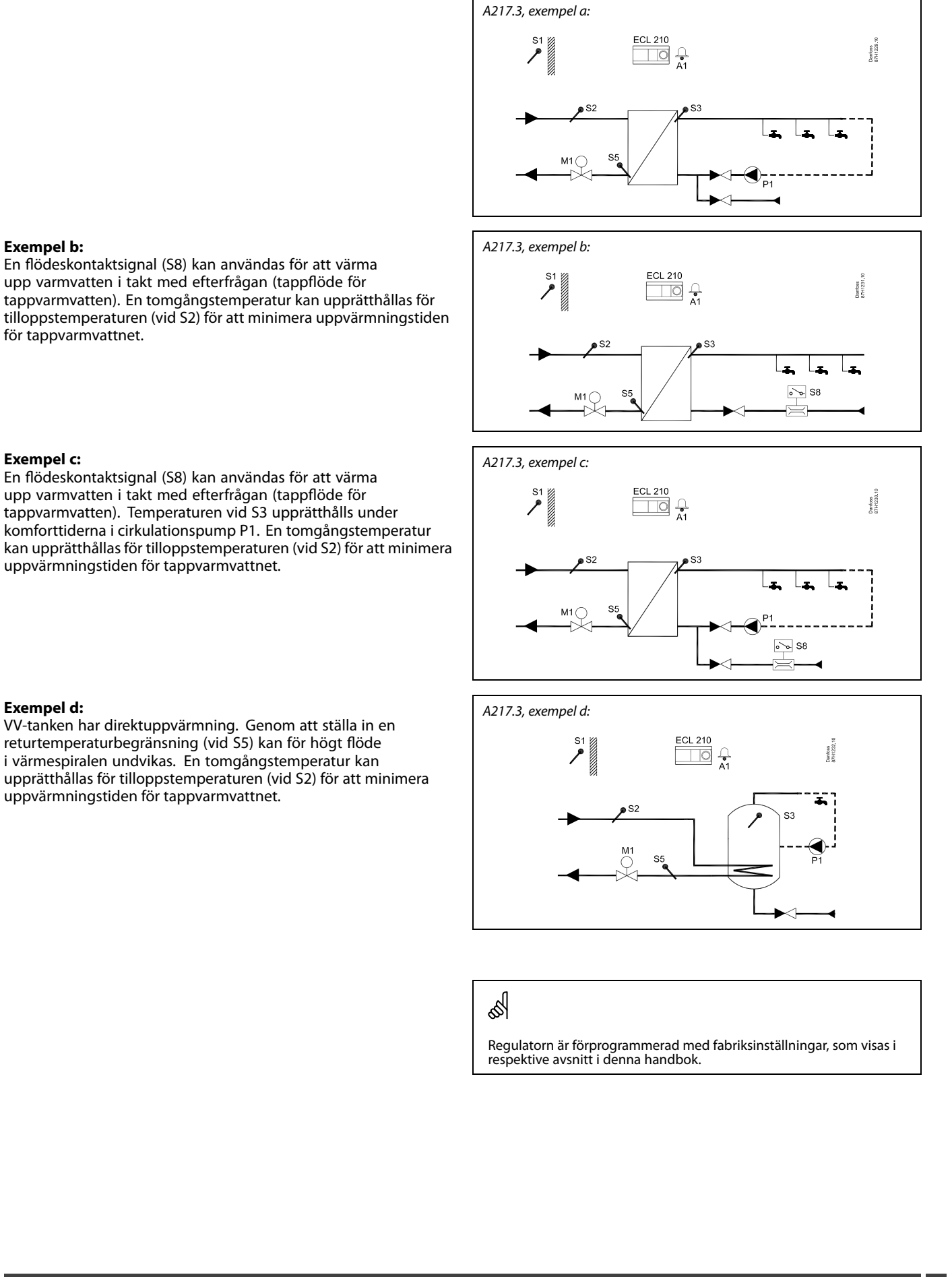

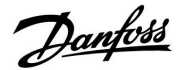

### 2.2 Identifiera applikation

### Rita en skiss av din anläggning

Regulatorserien ECL Comfort är konstruerad för ett brett spektrum av värme-, varmvatten- och kylsystem med olika konfigurationer och kapaciteter. Om ditt system avviker från de scheman som visas här kan du med fördel rita ett schema över det system som ska installeras. Det gör det enklare att använda installationshandboken, som kommer att guida dig steg för steg från installation till slutjustering, innan dess slutbrukaren tar över.

Regulatorn ECL Comfort 210/310 är en universell regulator som kan användas till olika system. Baserat på visade standardsystem är det möjligt att konfigurera ytterligare system. I detta kapitel finner du de mest frekvent använda systemen. Om ditt system inte är riktigt som nedan visat, ta det som bäst stämmer överens med ditt system och skapa din egen kombination.

| <br> |  |  | - |  | - |  |   |  |  |
|------|--|--|---|--|---|--|---|--|--|
|      |  |  |   |  |   |  |   |  |  |
|      |  |  |   |  |   |  | , |  |  |
|      |  |  |   |  |   |  |   |  |  |
|      |  |  |   |  |   |  |   |  |  |
|      |  |  |   |  |   |  |   |  |  |
|      |  |  |   |  |   |  |   |  |  |
|      |  |  |   |  |   |  |   |  |  |
|      |  |  |   |  |   |  |   |  |  |
|      |  |  |   |  |   |  |   |  |  |
|      |  |  |   |  |   |  |   |  |  |

### A217.1/A317.1, exempel a

Indirekt ansluten till VV-laddningssystemet. VVC genom VV-tank eller värmeväxlare.

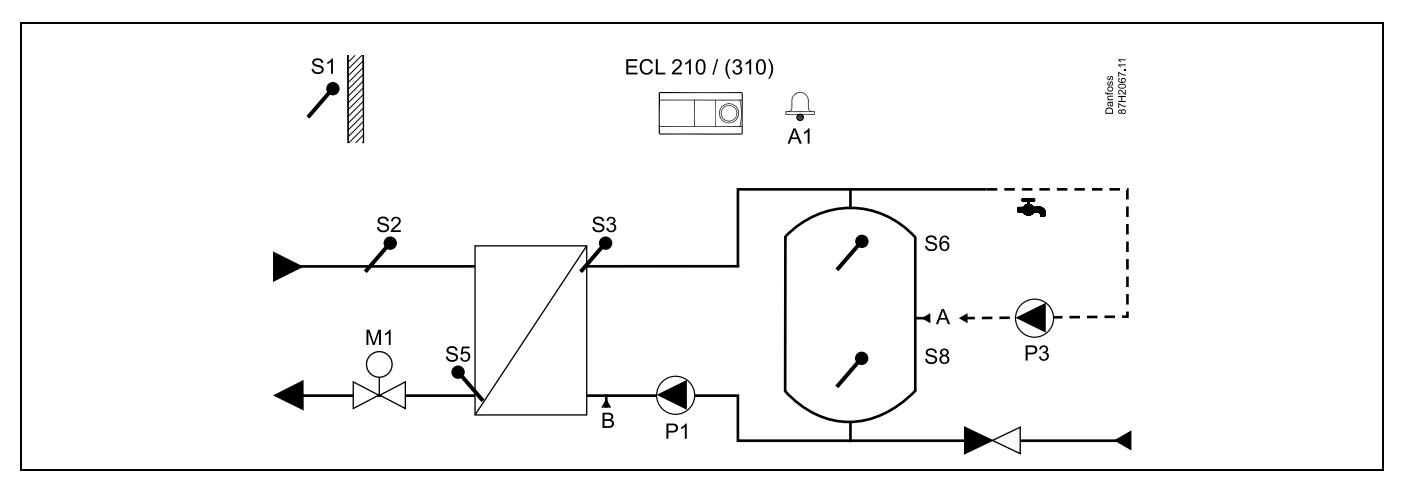

## କ୍ଷ

Särskilda inställningar för A217.1/A317.1, exempel a:

VVC-röret kan anslutas till VV-tanken vid A för intern cirkulation eller till värmeväxlaren vid B för extern cirkulation.

| Navigering:                                                  | ID-nr: | Rekommenderad |
|--------------------------------------------------------------|--------|---------------|
| (Intern VVC) MENU\Inställningar\Applikation: Cont. T control | 11054  | OFF           |
| (Extern VVC) MENU\Inställningar\Applikation: Cont. T control | 11054  | ON            |

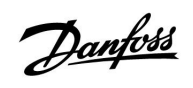

### A217.1/A317.1, exempel b

Indirekt anslutet värmesystem med VV-tank

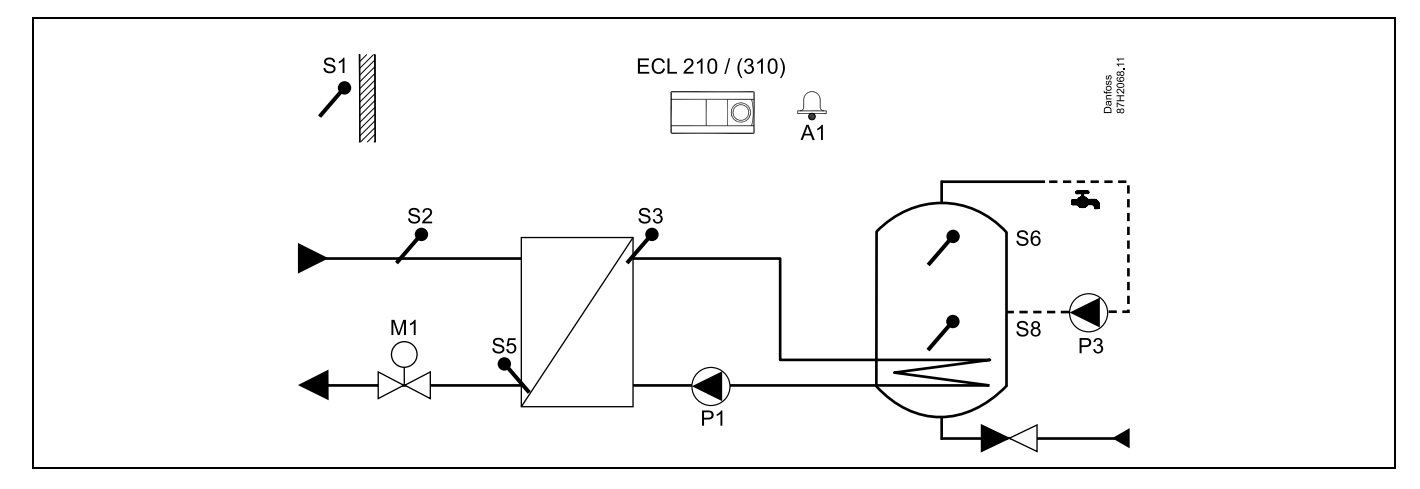

Om det bara behövs en temperaturgivare i VV-tanken måste S6 användas.

| ID-nr: | Rekommenderad<br>inställning: |
|--------|-------------------------------|
| 11054  | OFF                           |
|        |                               |
|        | ID-nr:<br>11054               |

11

Danfoss

### A217.1/A317.1, exempel c

Direktanslutet värmesystem med VV-tank

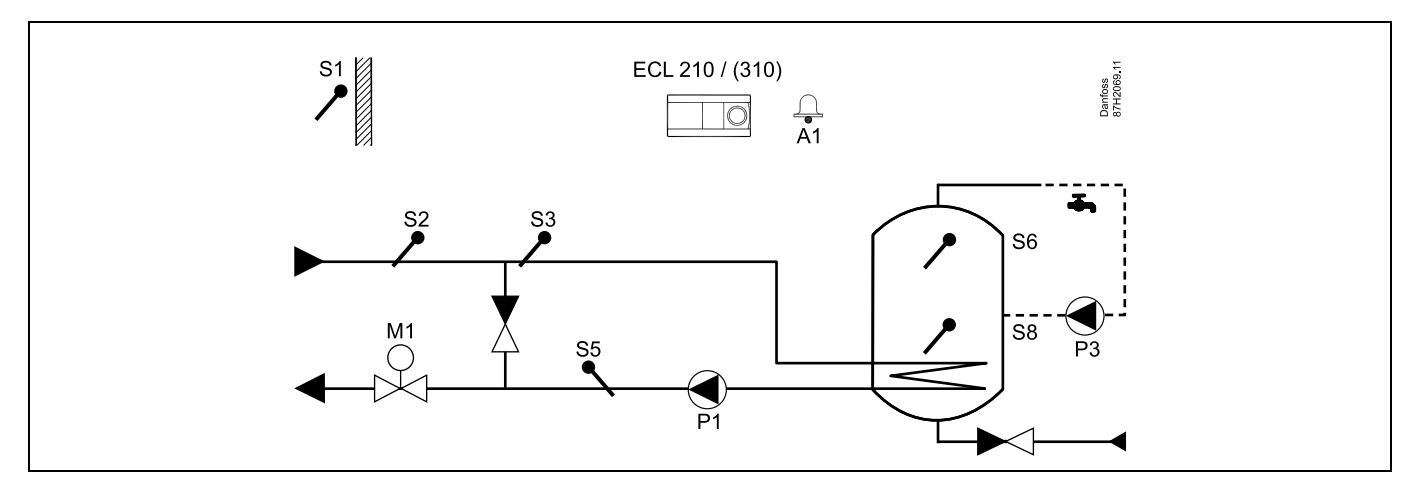

Om det bara behövs en temperaturgivare i VV-tanken måste S6 användas.

| କ୍ଷ                                                          |        |                               |
|--------------------------------------------------------------|--------|-------------------------------|
| Särskilda inställningar för A217.1/A317.1, exempel c:        |        |                               |
| VVC-röret är anslutet till VV-tanken för intern cirkulation. |        |                               |
|                                                              |        |                               |
| Navigering:                                                  | ID-nr: | Rekommenderad<br>inställning: |
| (Intern VVC) MENU\Inställningar\Applikation: Cont. T control | 11054  | OFF                           |
|                                                              |        |                               |

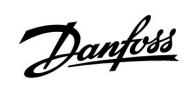

### A217.1/A317.1, exempel d

Direktanslutet värmesystem med VV-tank

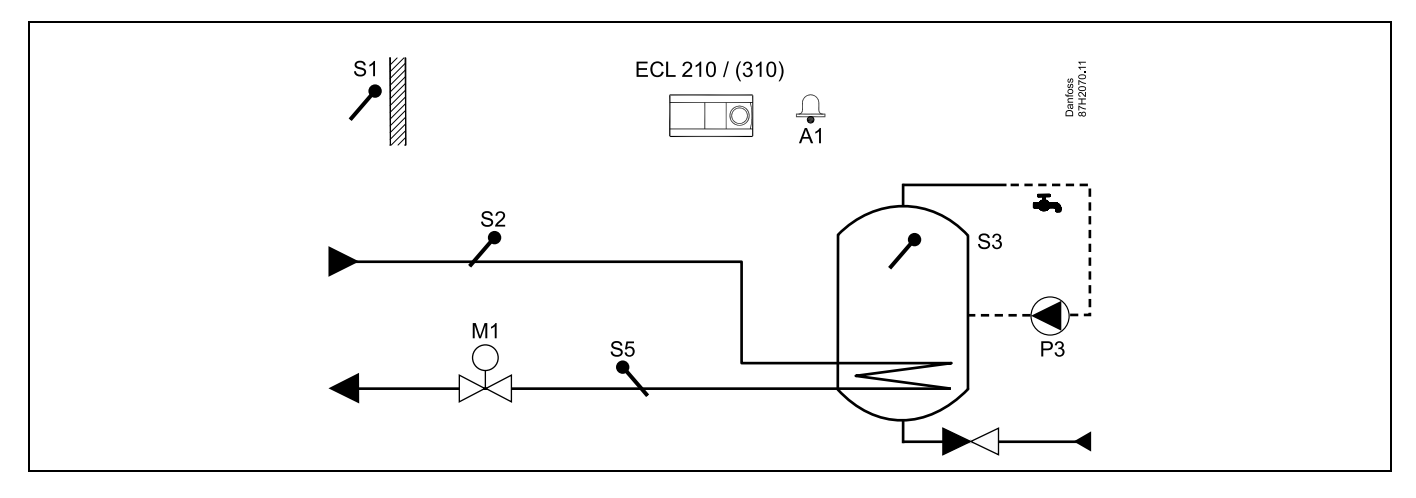

När cirkulationspumpen P3 är i komfortläget kan temperaturen vid S3 regleras.

| and the second second s |        |               |
|----------------------------------------------------------------------------------------------------|--------|---------------|
| Särskilda inställningar för A217.1/A317.1, exempel d:                                                                                                    |        |               |
|                                                                                                    |        |               |
| Navigering:                                                                                                    | ID-nr: | Rekommenderad |
| MENU\Inställningar\Applikation: Cont. T control                                                                                                    | 11054  | ON            |

Danfoss

### A217.1/A317.1, exempel e

Direktanslutet VV-värmesystem

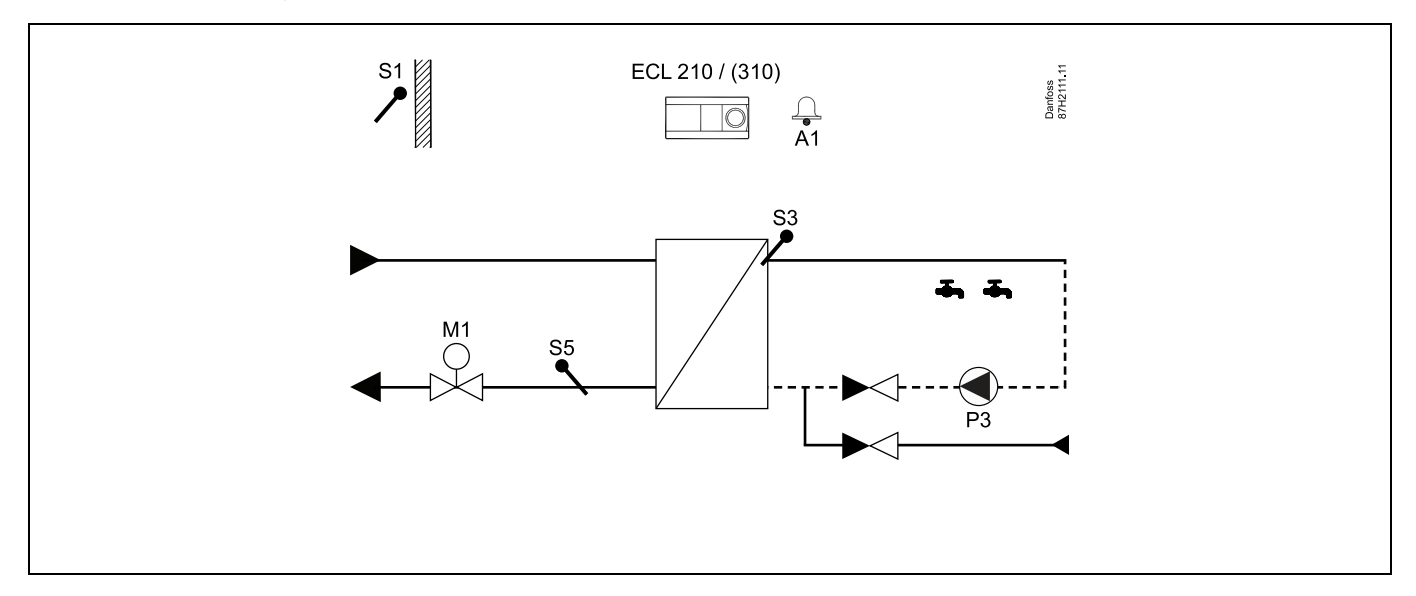

När cirkulationspumpen P3 är i komfortläget kan temperaturen vid S3 regleras.

| Särskilda inställningar för A217.1/A317.1, exempel e: |        |               |
|-------------------------------------------------------|--------|---------------|
| Navigering:                                           | ID-nr: | Rekommenderad |
| MENU\Inställningar\Applikation: Cont. T control       | 11054  | ON            |

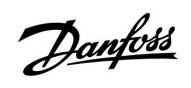

### A217.2/A317.2, exempel a

Indirekt anslutet VV-laddningssystem med reglerad uppvärmningstemperatur. VVC genom VV-tank eller värmeväxlare.

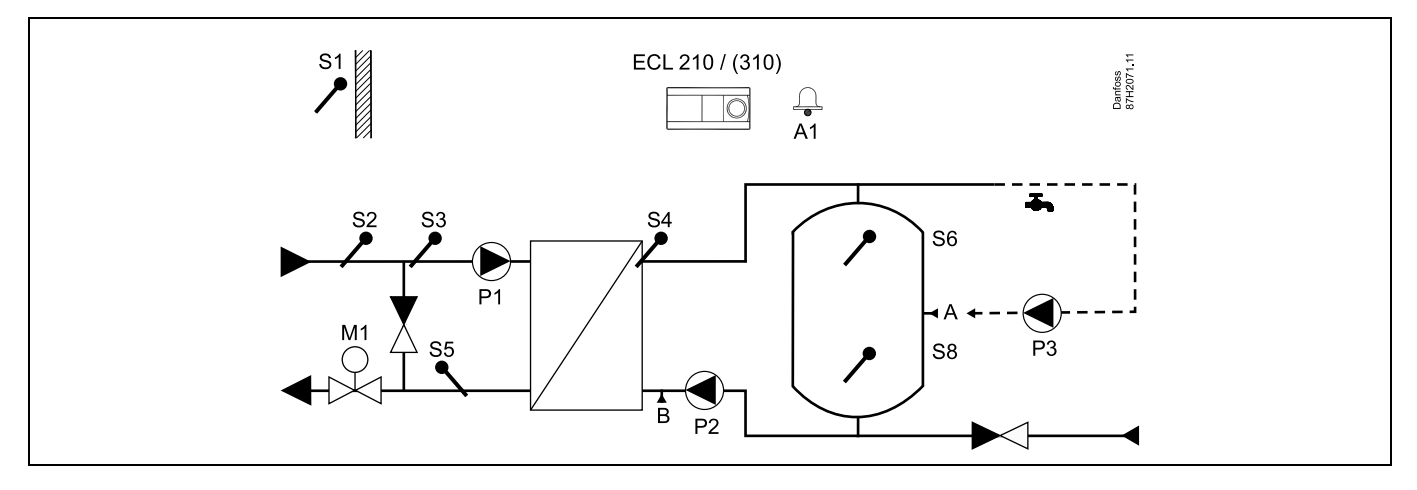

| sel                                                                               |                             |                               |
|-----------------------------------------------------------------------------------|-----------------------------|-------------------------------|
| Särskilda inställningar för A217.2/A317.2, exempel a:                             |                             |                               |
| VVC-röret kan anslutas till VV-tanken vid A för intern cirkulation eller till vär | meväxlaren vid B för exterr | n cirkulation.                |
|                                                                                   |                             |                               |
| Navigering:                                                                       | ID-nr:                      | Rekommenderad<br>inställning: |
| (Intern VVC) MENU\Inställningar\Applikation: Cont. T control                      | 11054                       | OFF                           |
| (Extern VVC) MENU\Inställningar\Applikation: Cont. T control                      | 11054                       | ON                            |
|                                                                                   |                             |                               |

Danfoss

### A217.2/A317.2, exempel b

Indirekt anslutet VV-laddningssystem med reglerad uppvärmningstemperatur. VVC genom VV-tank eller värmeväxlare.

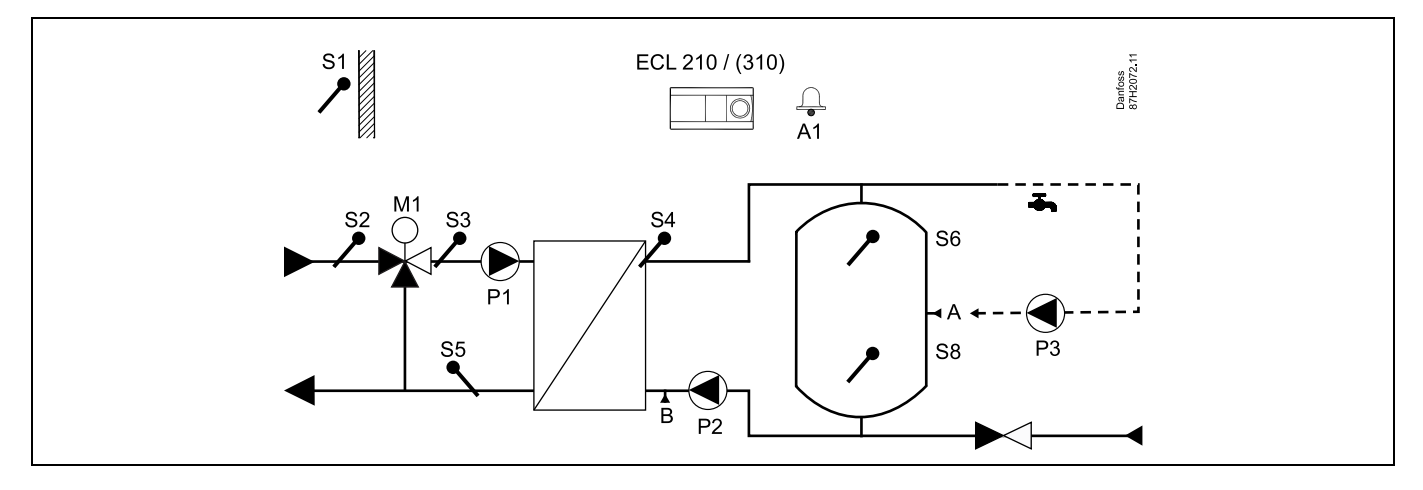

| Särskilda inställningar för A217.2/A317.2, exempel b:                                   |                        |                                      |
|-----------------------------------------------------------------------------------------|------------------------|--------------------------------------|
| Särskilda inställningar för A217.2/A317.2, exempel b:                                   |                        |                                      |
|                                                                                         |                        |                                      |
| VVC-röret kan anslutas till VV-tanken vid A för intern cirkulation eller till värmeväxl | laren vid B för exterr | ı cirkulation.                       |
|                                                                                         |                        |                                      |
| Navigering:                                                                             | ID-nr:                 | Rekommenderad                        |
| (Intern VVC) MENU\Inställningar\Applikation: Cont. T control                            | 11054                  | OFF                                  |
| (Extern VVC) MENU\Inställningar\Applikation: Cont. T control                            | 11054                  | ON                                   |
| Navigering:<br>(Intern VVC) MENU\Inställningar\Applikation: Cont. T control             | ID-nr:<br>11054        | Rekommenderad<br>inställning:<br>OFF |

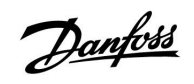

#### A217.3, exempel a

Indirekt anslutet VV-värmesystem. VVC genom värmeväxlare.

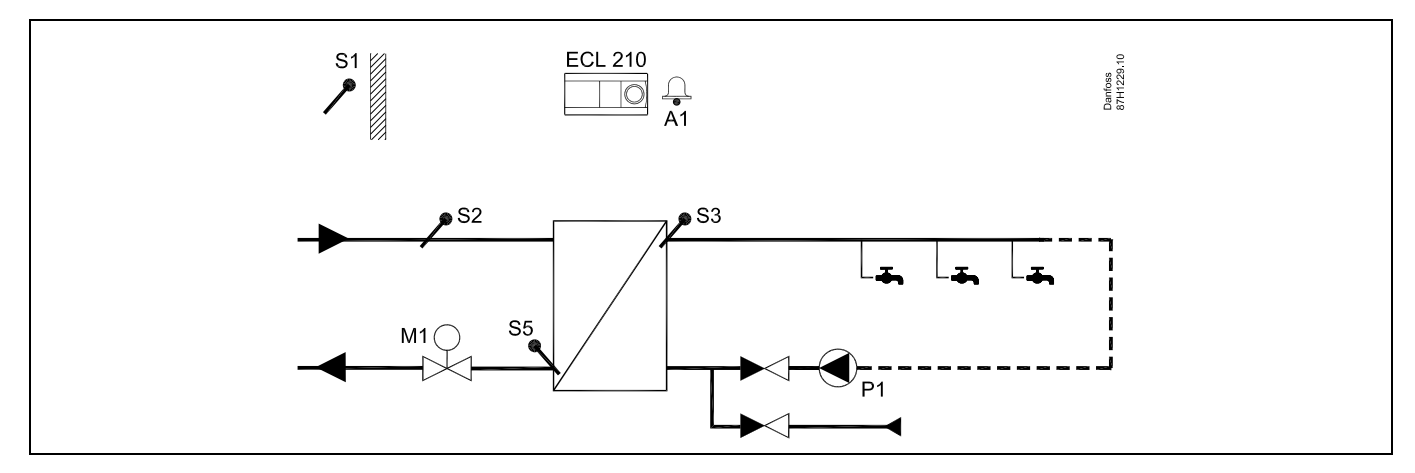

När cirkulationspumpen P1 är i komfortläget kan den önskade temperaturen vid S3 regleras.

| <u>6</u>                                                                                  |        |               |
|-------------------------------------------------------------------------------------------|--------|---------------|
| Den önskade VV-temperaturen vid S3 kan regleras i enlighet med tidsplanen.                |        |               |
| VVC-pumpen regleras av Schedule circ. pump.                                               |        |               |
| Särskilda inställningar för A217.2/A317.2, exempel a:                                     |        |               |
| Navigering:                                                                               | ID-nr: | Rekommenderad |
| (Avaktivering av flödeskontaktfunktionen) MENU\Inställningar\Regparameter:<br>Öppningstid | 11094  | OFF           |
|                                                                                           |        |               |

Danfoss

### A217.3, exempel b

Indirekt anslutet VV-värmesystem. VV-värme utifrån efterfrågan genom flödeskontakt (S8).

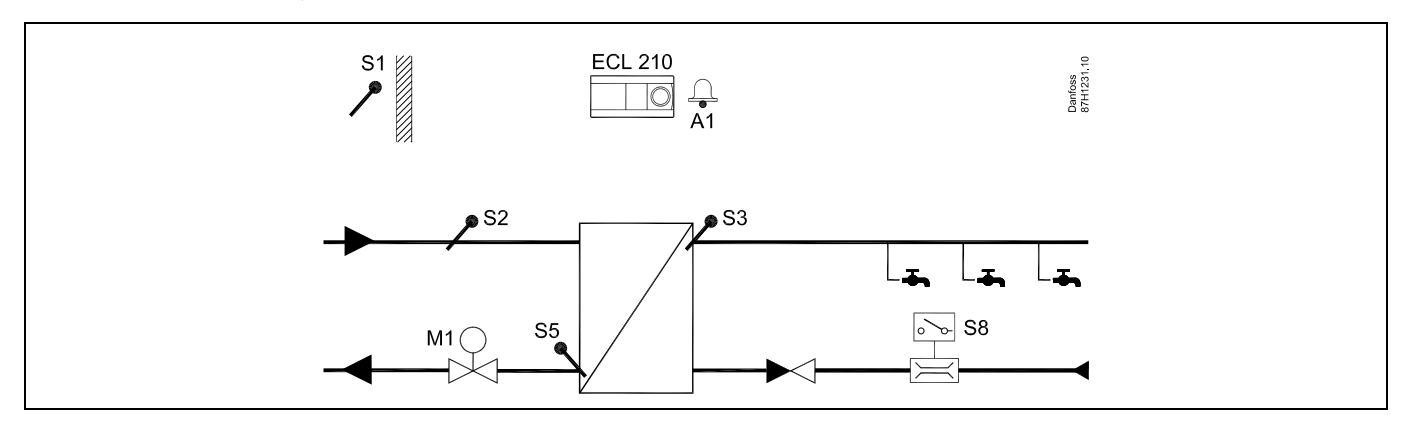

| ها<br>ا                                                                                                    |                    |                               |
|----------------------------------------------------------------------------------------------------|--------------------|-------------------------------|
| Den önskade VV-temperaturen vid S3 är komforttemperaturen så länge flödeskonta<br>upprätthålls vid S2 för tomgångsändamål.<br>Funktionsväljaren måste vara inställd på tidsplansläget. | kten S8 känner av  | ett flöde. Spartemperaturen   |
| Särskilda inställningar för A217.3, exempel b:                                                                                                    |                    |                               |
| Navigering:                                                                                                    | ID-nr:             | Rekommenderad<br>inställning: |
| (Aktivering av flödeskontaktfunktionen) MENU\Inställningar\Regparameter:<br>Öpppingstid                                                                                                | 11094              | tid i sek.*)                  |
| (Aktivering av flödeskontaktfunktionen) MENU\Inställningar\Regparameter:<br>Stängningstid                                                                                              | 11095              | tid i sek.*)                  |
| (Tomgångstemperatur vid S2) MENU\Inställningar\Regparameter: Stigar T<br>(tomg.)                                                                                                    | 11096              | ON                            |
| *) Den tid inom vilken reglerventilen beordras att öppnas/stängas när flödeskontakt                                                                                                    | ten aktiveras/avak | tiveras.                      |

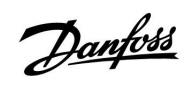

### A217.3, exempel c

Indirekt anslutet VV-värmesystem. VVC genom värmeväxlare.

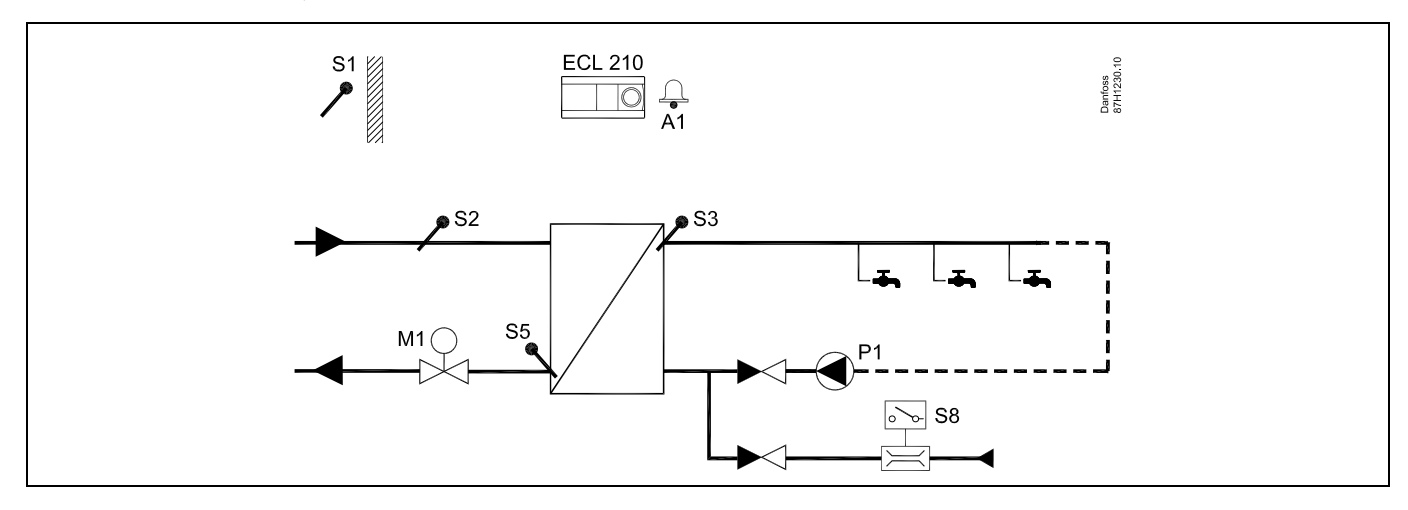

| \$\$                                                                                      |        |                               |
|-------------------------------------------------------------------------------------------|--------|-------------------------------|
| Särskilda inställningar för A217.3, exempel c:                                            |        |                               |
|                                                                                           |        |                               |
| Navigering:                                                                               | ID-nr: | Rekommenderad<br>inställning: |
| (Aktivering av flödeskontaktfunktionen) MENU\Inställningar\Regparameter:<br>Öppningstid   | 11094  | tid i sek.*)                  |
| (Aktivering av flödeskontaktfunktionen) MENU\Inställningar\Regparameter:<br>Stängningstid | 11095  | tid i sek.*)                  |
| (Tomgångstemperatur vid S3) MENU\Inställningar\Regparameter: Stigar T<br>(tomg.)          | 11096  | OFF                           |

Danfoss

### A217.3, exempel d

Direktuppvärmd VV-tank. VVC genom VV-tank.

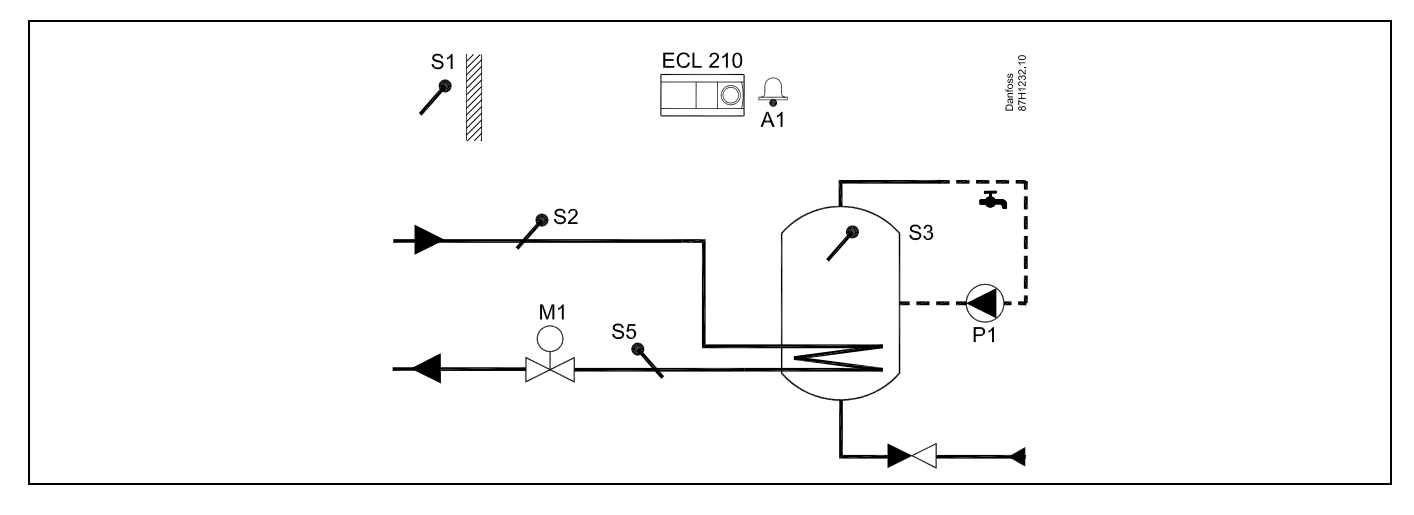

| هم<br>ا                                                                                   |             |                               |
|-------------------------------------------------------------------------------------------|-------------|-------------------------------|
| Den önskade VV-temperaturen vid S3 bestäms av komforttemperaturen och sparten             | nperaturen. |                               |
| Särskilda inställningar för A217.3, exempel d:                                            |             |                               |
| Navigering:                                                                               | ID-nr:      | Rekommenderad<br>inställning: |
| (Ställa in returtemperaturbegränsningen) MENU\Inställningar\Retur T gräns                 | 11030       | Begränsning                   |
| (Avaktivering av flödeskontaktfunktionen) MENU\Inställningar\Regparameter:<br>Öppningstid | 11094       | OFF                           |

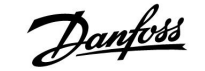

#### 2.3 Montering

### 2.3.1 Montering av regulator ECL Comfort

Montera ECL Comfort-regulatorn nära systemet för enkel åtkomst. Välj en av följande metoder med en och samma underdel (artikelnr 087H3220 (ECL Comfort 210) eller 087H3230 (ECL Comfort 310):

- Väggmontering
- Montering på DIN-skena (35 mm)

ECL Comfort 210 kan monteras i underdelen ECL Comfort 210/310. ECL Comfort 310 kan endast monteras på underdelen ECL Comfort 310.

Skruvar, PG-kabelförskruvningar och pluggar medföljer ej.

#### Låsa fast ECL Comfort-regulatorn

För att fästa ECL Comfort-regulatorn på sin underdel, ska regulatorn säkras med låspinnen.

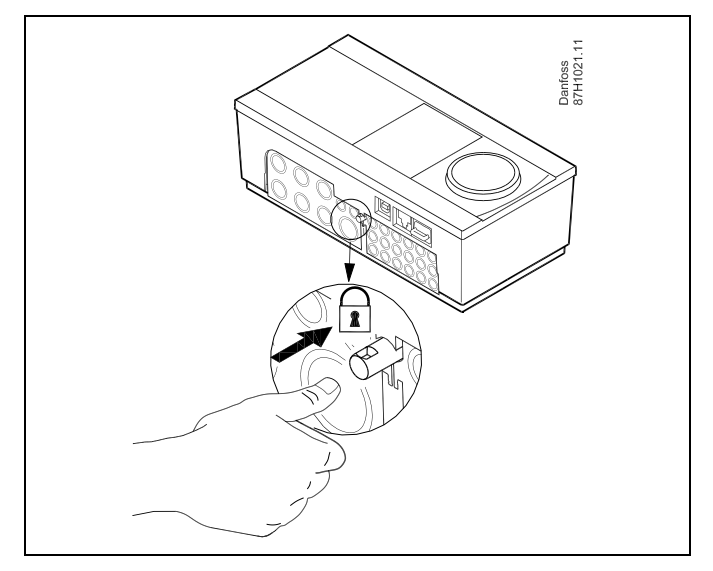

## $\triangle$

Regulatorn måste sitta ordentligt spärrad i underdelen så att användare eller regulatorn inte kan skadas. Tryck in låspinnen i underdelen tills ett klickljud hörs och regulatorn inte längre kan lyftas från underdelen.

## $\triangle$

Om regulatorn inte fästs ordentligt i underdelen finns det risk att regulatorn lossnar från underdelen under användning och att underdelen och plintarna (däribland kontakterna på 230 V) blir oskyddade. Kontrollera alltid att regulatorn sitter fast ordentligt i underdelen så att ingen kommer till skada. Om den inte är det får regulatorn inte användas!

 $\Lambda$ 

Det enklaste sättet att spärra eller lossa regulatorn är att peta upp den med hjälp av en skruvmejsel.

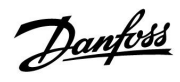

#### Montering på vägg

Montera underdelen på en slät vägg. Utför de elektriska anslutningarna och placera regulatorn i underdelen. Säkra regulatorn med låspinnen.

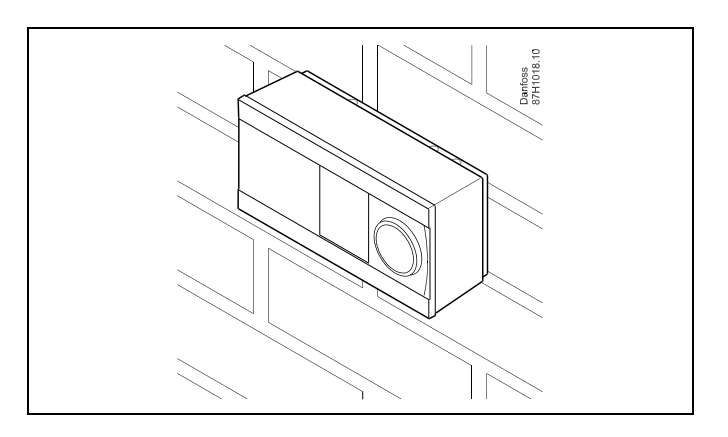

### Montering på en DIN-skena (35 mm)

Montera underdelen på en DIN-skena. Utför de elektriska anslutningarna och placera regulatorn i underdelen. Säkra regulatorn med låspinnen.

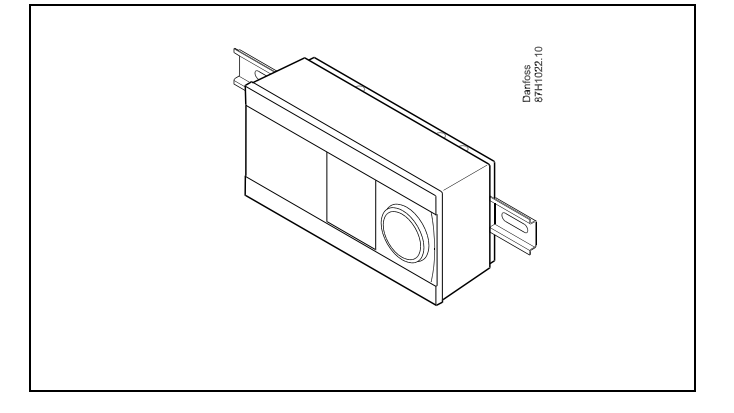

#### Demontering av regulatorn ECL Comfort

För att ta bort regulatorn från underdelen dras låspinnen ut med en skruvmejsel. Regulatorn kan nu tas bort från underdelen.

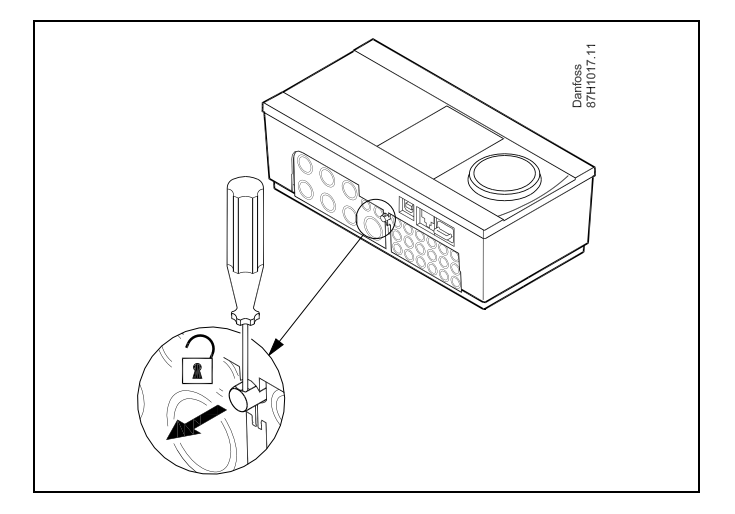

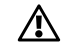

Det enklaste sättet att spärra eller lossa regulatorn är att peta upp den med hjälp av en skruvmejsel.

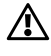

Kontrollera att matningsspänningen är bortkopplad innan du lossar ECL Comfort-regulatorn från underdelen.

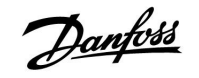

### 2.3.2 Montering av fjärrkontrollenheterna ECA 30/31

Välj en av följande metoder:

- Montering på en vägg, ECA 30/31
- Montering i en panel, ECA 30

Skruvar och pluggar medlevereras ej.

#### Montering på vägg

Montera underdelen av EC 30/31 på en slät vägg. Utför de elektriska anslutningarna. Placera ECA 30/31 i underdelen.

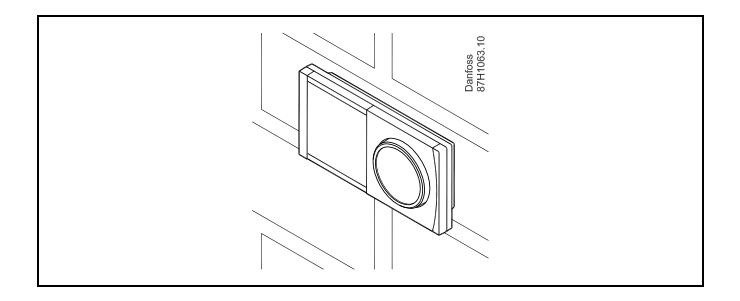

#### Montering i panel

Montera ECA 30 i en panel med ECA 30 ramsats (beställning: code no. 087H3236). Utför de elektriska anslutningarna. Säkra ramen med klämman. Placera ECA 30 i underdelen. ECA 30 kan anslutas till en extern rumstemperaturgivare.

ECA 31 får inte monteras i en panel om fuktighetsfunktionen ska användas.

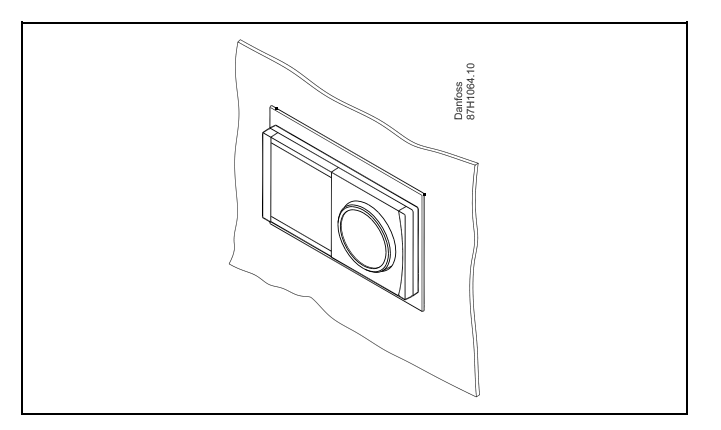

Danfoss

### 2.4 Placering av temperaturgivare

#### 2.4.1 Placering av temperaturgivare

Det är viktigt att givarna är monterade på rätt ställe i ditt system.

De temperaturgivare, som beskrivs nedan, är givare som används till serierna ECL Comfort 210 och 310, och de är inte alla nödvändiga i din applikation!

#### Utetemperaturgivare (ESMT)

Utegivaren bör monteras på den sida av byggnaden där den blir minst utsatt för direkt solljus. Den bör inte monteras i närheten av dörrar, fönster eller frånluftsventiler.

### Tilloppstemperaturgivare (ESMU, ESM-11 eller ESMC)

Placera givaren max 15 cm från blandningspunkten. I system med värmeväxlare rekommenderar Danfoss att använda dykgivare ESMU i växlarens utlopp till värmesystemet.

Försäkra dig om att rörets yta är ren och jämn där givaren placeras.

#### Returtemperaturgivare (ESMU, ESM-11 eller ESMC)

Returtemperaturgivaren bör alltid placeras i så att den mäter en representativ returtemperatur.

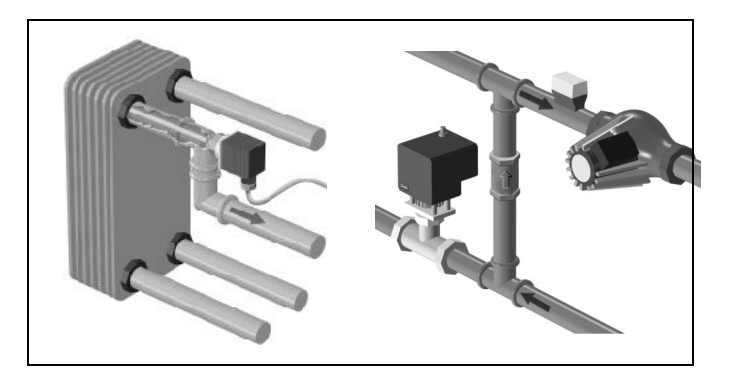

#### Rumstemperaturgivare (ESM-10, fjärrkontrollenhet ECA 30/31) Placera rumstemperaturgivaren i det rum där temperaturen ska regleras. Placera den inte på ytterväggar eller i närheten av radiatorer, fönster eller dörrar.

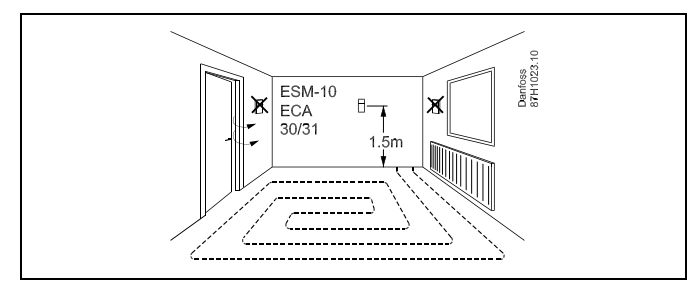

### Panntemperaturgivare (ESMU, ESM-11 eller ESMC)

Placera givaren enligt pannfabrikantens specifikation.

### Kanaltemperaturgivare (ESMB-12 eller ESMU)

Placera givaren så att den mäter en representativ temperatur.

### VV-temperaturgivare (ESMU eller ESMB-12)

Placera VV-temperaturgivaren enligt tillverkarens specifikation.

#### Yttemperaturgivare (ESMB-12)

Placera givaren i ett skyddsrör på golvnivå.

5

ESM-11: Flytta inte givaren efter att den har skruvats fast, eftersom det kan skada givarelementet.

## କ୍ଷ

ESM-11, ESMC och ESMB-12: Använd en värmeledande pasta för snabb temperaturmätning.

# 5

ESMU och ESMB-12: Om ett dykrör används för att skydda givaren går temperaturmätningen dock långsammare.

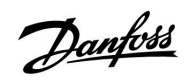

Pt 1000 temperaturgivare (IEC 751B, 1 000  $\Omega$ /0 °C)

Förhållandet mellan temperatur och ohm-värde:

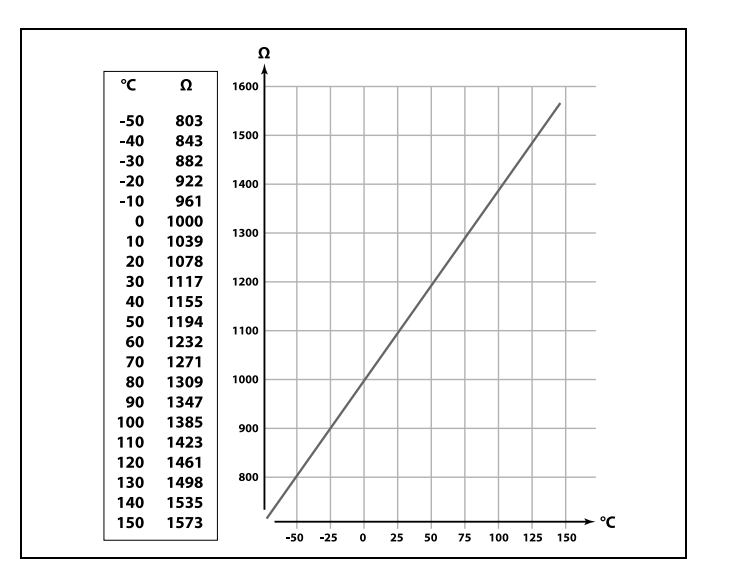

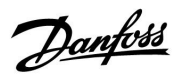

### 2.5 Elektriska anslutningar

### 2.5.1 Elektrisk anslutning 230 V a.c. allmän

Den gemensamma jordplinten används för anslutning av tillämpliga komponenter (pumpar, motoriserade reglerventiler).

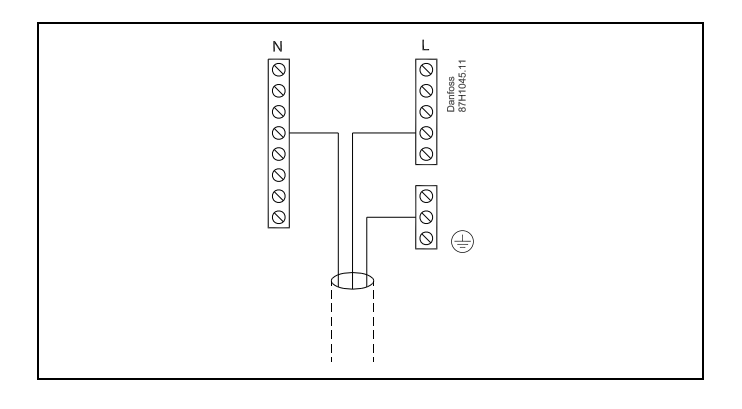

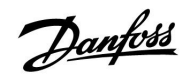

### 2.5.2 Elektriska anslutningar, 230 V a.c., matningsspänning, pumpar, motoriserade reglerventiler etc.

### Applikation A217.1

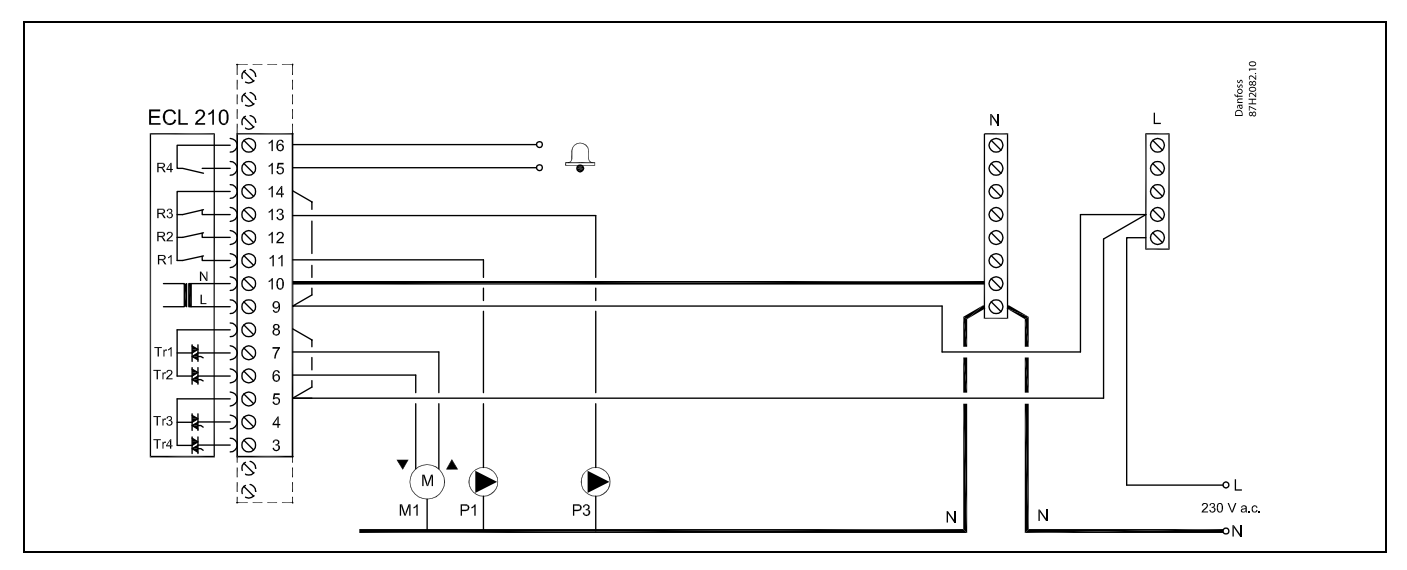

| Plint  |                  | Beskrivning                                     | Max. belastning      |
|--------|------------------|-------------------------------------------------|----------------------|
| 16     |                  | l avm                                           | 4 (2) A (220 V a c * |
| 15     |                  | Lann                                            | 4 (2) A/250 V a.c."  |
| 14     |                  | Fas för pumpreglering                           |                      |
| 13     | Р3               | VVC-pump ON/OFF                                 | 4 (2) A/230 V a.c.*  |
| 12     |                  | Används ej                                      |                      |
| 11     | P1               | VV-uppvärmnings-/laddningspump ON/OFF           | 4 (2) A/230 V a.c.*  |
| 10     |                  | Matningsspänning 230 V a.c. – nolla (N)         |                      |
| 9      |                  | Matningsspänning 230 V a.c. – fas (L)           |                      |
| 8      | M1               | Fas för den motoriserade reglerventilens utgång |                      |
| 7      | M1               | Motoriserad reglerventil – öppen                | 0.2 A/230 V a.c.     |
| 6      | M1               | Motoriserad reglerventil – stängd               | 0.2 A/230 V a.c.     |
| 5      |                  | Används ej                                      |                      |
| 4      |                  | Används ej                                      |                      |
| 3      |                  | Används ej                                      |                      |
| *Reläk | ontakter: 4 A fö | r ohmsk belastning, 2 A för induktiv belastning |                      |

#### Fabriksbestämda överkopplingar: 5 till 8, 9 till 14, L till 5 och L till 9, N till 10

5

<u>Danfvis</u>

### Applikation A217.2

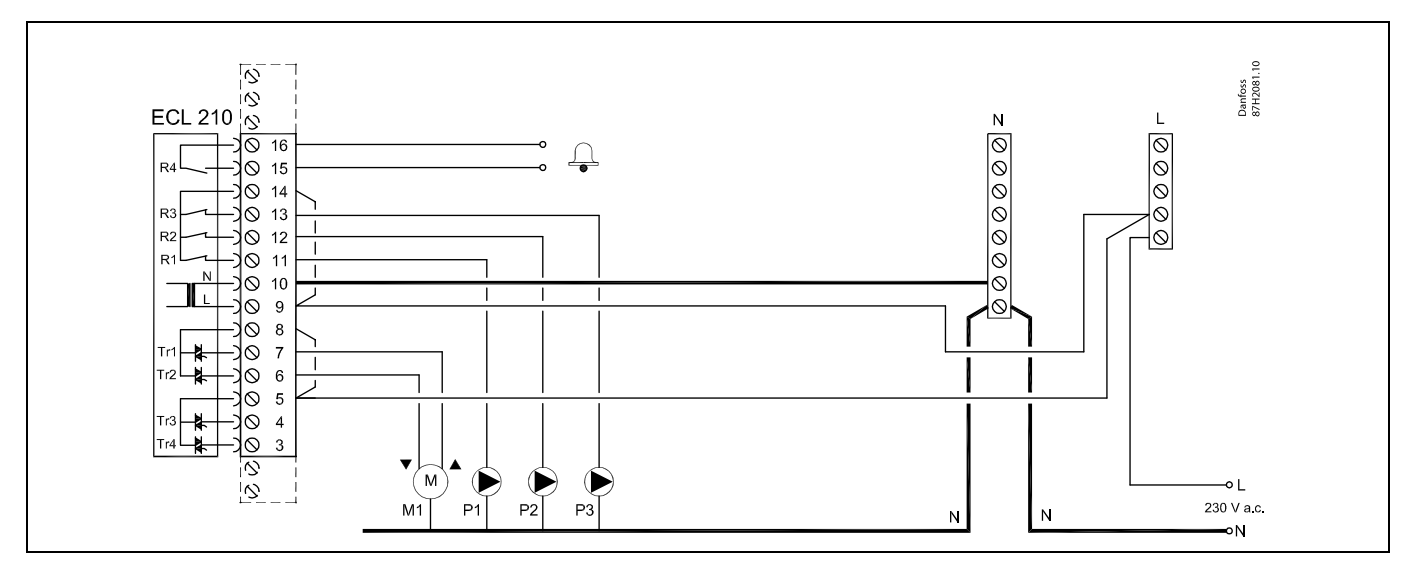

| Plint                                                                 |    | Beskrivning                                     | Max. belastning       |
|-----------------------------------------------------------------------|----|-------------------------------------------------|-----------------------|
| 16                                                                    |    | l arm                                           | 4 (2) A (220) ( a c * |
| 15                                                                    |    |                                                 | 4 (2) A/250 V d.C."   |
| 14                                                                    |    | Fas för pumpreglering                           |                       |
| 13                                                                    | Р3 | VVC-pump ON/OFF                                 | 4 (2) A/230 V a.c.*   |
| 12                                                                    | P2 | VV-laddningspump ON/OFF                         | 4 (2) A/230 V a.c.*   |
| 11                                                                    | P1 | VV-uppvärmningspump ON/OFF                      | 4 (2) A/230 V a.c.*   |
| 10                                                                    |    | Matningsspänning 230 V a.c. – nolla (N)         |                       |
| 9                                                                     |    | Matningsspänning 230 V a.c. – fas (L)           |                       |
| 8                                                                     | M1 | Fas för den motoriserade reglerventilens utgång |                       |
| 7                                                                     | M1 | Motoriserad reglerventil – öppen                | 0.2 A/230 V a.c.      |
| 6                                                                     | M1 | Motoriserad reglerventil – stängd               | 0.2 A/230 V a.c.      |
| 5                                                                     |    | Används ej                                      |                       |
| 4                                                                     |    | Används ej                                      |                       |
| 3                                                                     |    | Används ej                                      |                       |
| *Reläkontakter: 4 A för ohmsk belastning, 2 A för induktiv belastning |    |                                                 |                       |

Fabriksbestämda överkopplingar: 5 till 8, 9 till 14, L till 5 och L till 9, N till 10

SS -

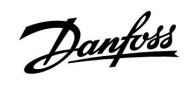

### Applikation A217.3

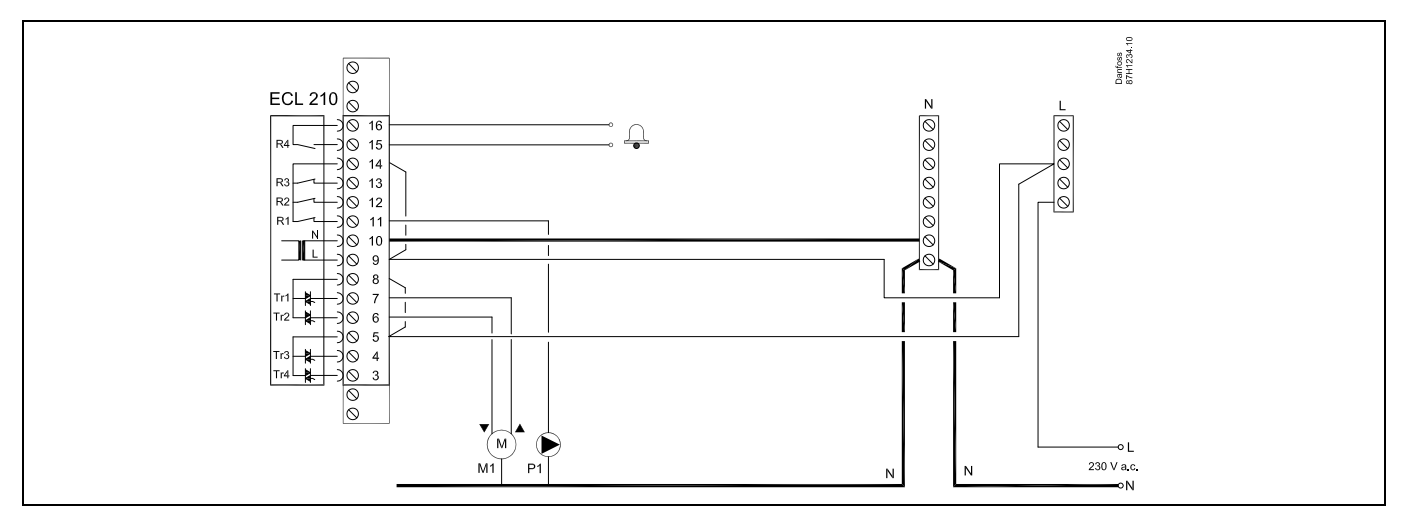

| Plint |                | Beskrivning                                         | Max. belastning     |
|-------|----------------|-----------------------------------------------------|---------------------|
| 16    |                |                                                     | 4 (2) 4 (220) ( *   |
| 15    |                | Larm                                                | 4 (2) A/230 V a.c.^ |
| 14    |                | Fas för pumpreglering                               |                     |
| 13    |                |                                                     |                     |
| 12    |                |                                                     |                     |
| 11    | P1             | VVC-pump ON/OFF                                     | 4 (2) A/230 V a.c.* |
| 10    |                | Matningsspänning 230 V a.c. – nolla (N)             |                     |
| 9     |                | Matningsspänning 230 V a.c. – fas (L)               |                     |
| 8     | M1             | Fas för den motoriserade reglerventilens utgång     |                     |
| 7     | M1             | Motoriserad reglerventil – öppen                    | 0.2 A/230 V a.c.    |
| 6     | M1             | Motoriserad reglerventil – stängd                   | 0.2 A/230 V a.c.    |
| 5     |                | Används ej                                          |                     |
| 4     |                | Används ej                                          |                     |
| 3     |                | Används ej                                          |                     |
| *Relä | kontakter: 4 A | h för ohmsk belastning, 2 A för induktiv belastning |                     |

Fabriksbestämda överkopplingar: 5 till 8, 9 till 14, L till 5 och L till 9, N till 10

# କ୍ଷ

Danfoss

### Applikation A317.1

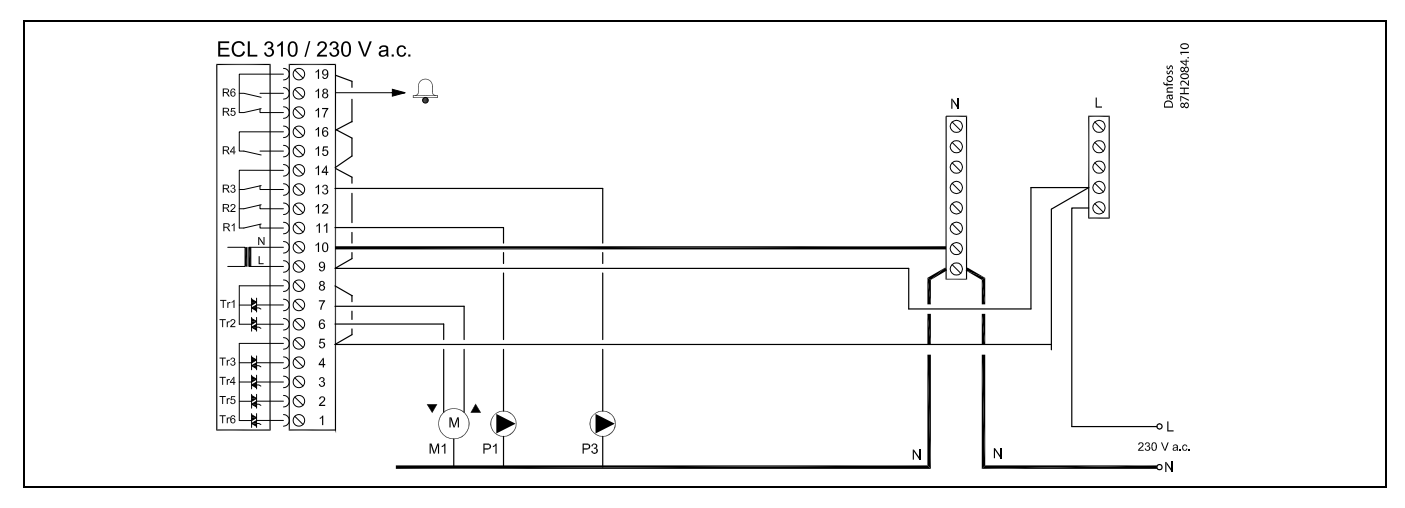

| Plint                   | Beskrivning                                     | Max. belastning     |
|-------------------------|-------------------------------------------------|---------------------|
| 19                      | Fas för larmutgång                              |                     |
| 18 A1                   | Larm                                            | 4 (2) A/230 V a.c.* |
| 17                      | Används ej                                      |                     |
| 16                      | Fassammankoppling                               |                     |
| 15                      | Används ej                                      |                     |
| 14                      | Fas för pumpreglering                           |                     |
| 13 P3                   | VVC-pump ON/OFF                                 | 4 (2) A/230 V a.c.* |
| 12                      | Används ej                                      |                     |
| 11 P1                   | VV-uppvärmnings-/laddningspump ON/OFF           | 4 (2) A/230 V a.c.* |
| 10                      | Matningsspänning 230 V a.c. – nolla (N)         |                     |
| 9                       | Matningsspänning 230 V a.c. – fas (L)           |                     |
| 8 M1                    | Fas för den motoriserade reglerventilens utgång |                     |
| 7 M1                    | Motoriserad reglerventil – öppen                | 0.2 A/230 V a.c.    |
| 6 M1                    | Motoriserad reglerventil – stängd               | 0.2 A/230 V a.c.    |
| 5                       | Används ej                                      |                     |
| 4                       | Används ej                                      |                     |
| 3                       | Används ej                                      |                     |
| 2                       | Används ej                                      |                     |
| 1                       | Används ej                                      |                     |
| *Reläkontakter: 4 A för | ohmsk belastning, 2 A för induktiv belastning   |                     |

Fabriksbestämda överkopplingar: 5 till 8, 9 till 14, 14 till 16, 16 till 19, L till 5 och L till 9, N till 10

SS -

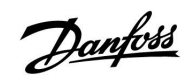

### Applikation A317.2

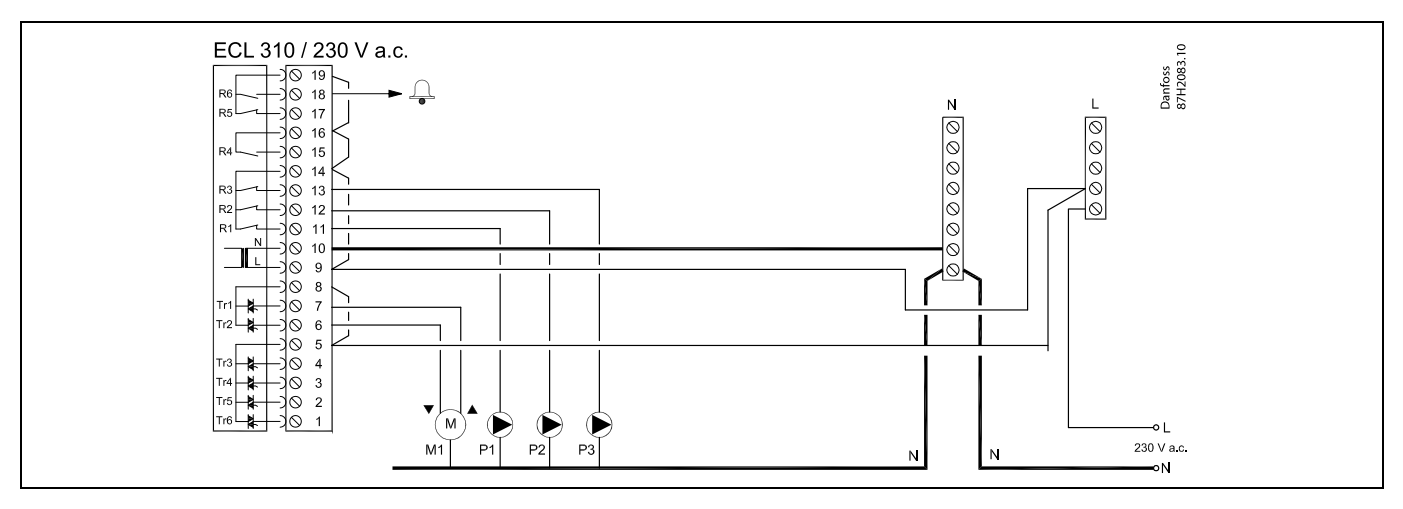

| Plint  |                 | Beskrivning                                      | Max. belastning     |
|--------|-----------------|--------------------------------------------------|---------------------|
| 19     |                 | Fas för larmutgång                               |                     |
| 18     | A1              | Larm                                             | 4 (2) A/230 V a.c.* |
| 17     |                 | Används ej                                       |                     |
| 16     |                 | Fassammankoppling                                |                     |
| 15     |                 | Används ej                                       |                     |
| 14     |                 | Fas för pumpreglering                            |                     |
| 13     | Р3              | VVC-pump ON/OFF                                  | 4 (2) A/230 V a.c.* |
| 12     | P2              | VV-laddningspump ON/OFF                          | 4 (2) A/230 V a.c.* |
| 11     | P1              | VV-uppvärmningspump ON/OFF                       | 4 (2) A/230 V a.c.* |
| 10     |                 | Matningsspänning 230 V a.c. – nolla (N)          |                     |
| 9      |                 | Matningsspänning 230 V a.c. – fas (L)            |                     |
| 8      | M1              | Fas för den motoriserade reglerventilens utgång  |                     |
| 7      | M1              | Motoriserad reglerventil – öppen                 | 0.2 A/230 V a.c.    |
| 6      | M1              | Motoriserad reglerventil – stängd                | 0.2 A/230 V a.c.    |
| 5      |                 | Används ej                                       |                     |
| 4      |                 | Används ej                                       |                     |
| 3      |                 | Används ej                                       |                     |
| 2      |                 | Används ej                                       |                     |
| 1      |                 | Används ej                                       |                     |
| *Reläk | ontakter: 4 A f | ör ohmsk belastning, 2 A för induktiv belastning | ·                   |

Fabriksbestämda överkopplingar: 5 till 8, 9 till 14, 14 till 16, 16 till 19, L till 5 och L till 9, N till 10

SS -

<u>Danfvis</u>

### 2.5.3 Elektriska anslutningar, säkerhetstermostat, 230 V a.c. eller 24 V a.c.

### Med säkerhetstermostat, enkelstegsavstängning:

Motoriserad reglerventil utan säkerhetsfunktion

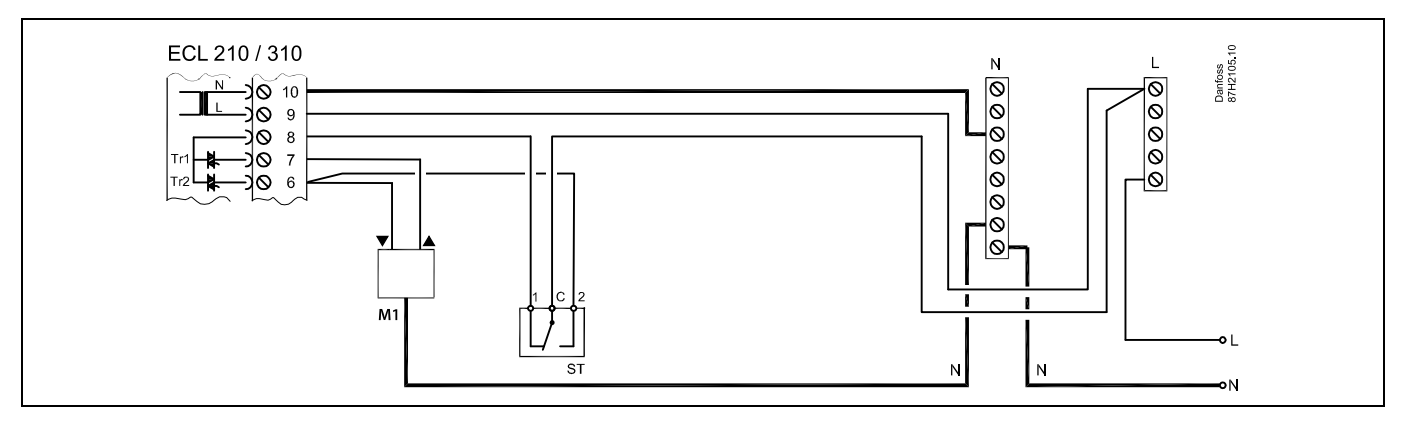

#### Med säkerhetstermostat, enkelstegsavstängning:

Motoriserad reglerventil med säkerhetsfunktion

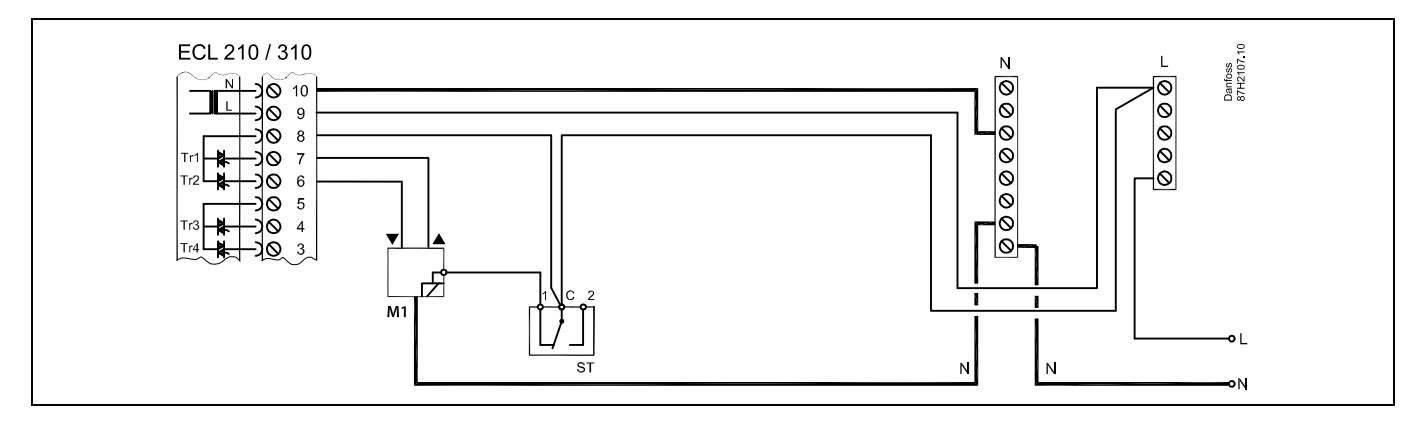

#### Med säkerhetstermostat, dubbelstegsavstängning:

Motoriserad reglerventil med säkerhetsfunktion

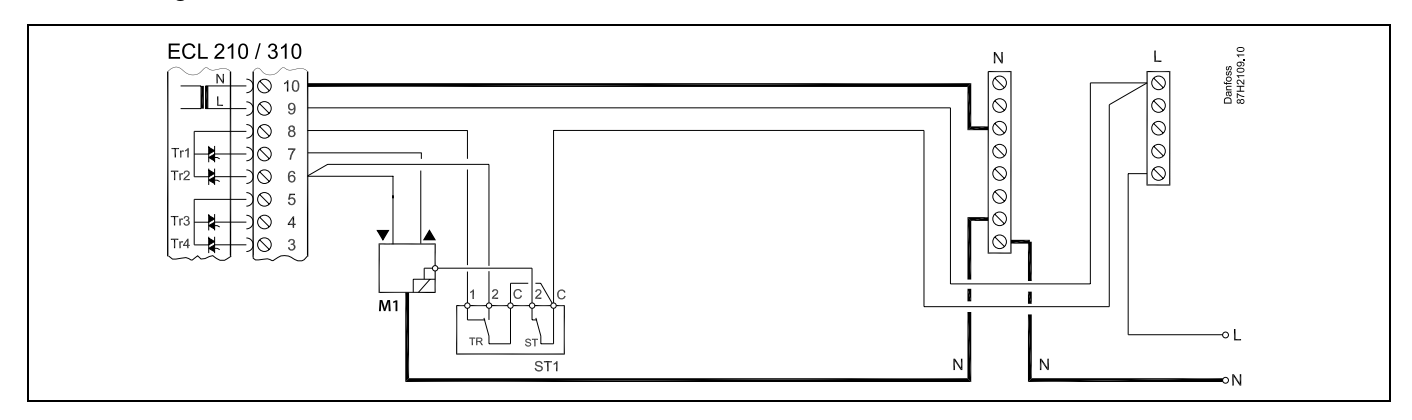

Ś

När ST aktiveras av hög temperatur stängs ventilen genast av säkerhetskretsen i den motoriserade reglerventilen.

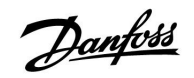

ss)

När ST1 aktiveras av hög temperatur (TR-temperaturen) stängs den motoriserade reglerventilen gradvis. Vid en högre temperatur (ST-temperaturen) stängs ventilen genast av säkerhetskretsen i den motoriserade reglerventilen.

# ss)

Danfoss

### 2.5.4 Elektriska anslutningar, 24 V a.c., matningsspänning, pumpar, motoriserade reglerventiler etc.

### Applikation A217.1

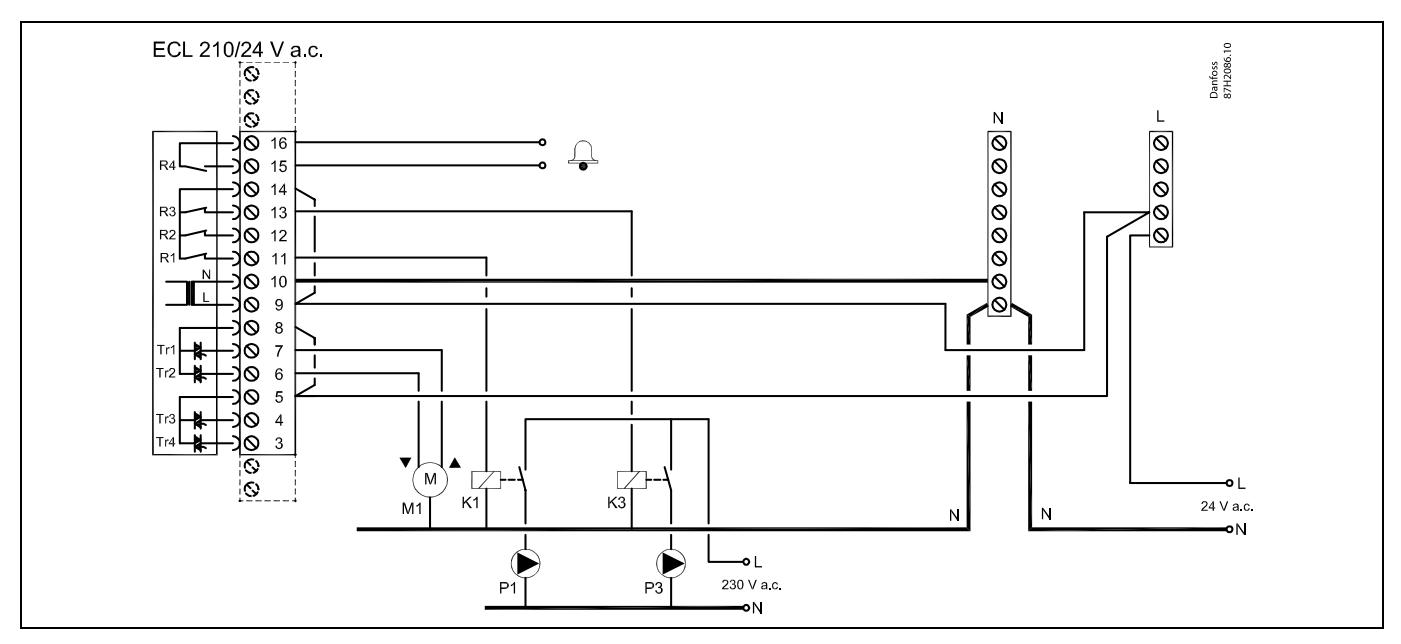

| Plint  |         | Beskrivning                                              | Max. belastning    |
|--------|---------|----------------------------------------------------------|--------------------|
| 16     |         |                                                          | 4 (2)              |
| 15     |         | Laini                                                    | 4 (2) A/24 V d.C." |
| 14     |         | Fas för pumpreglering                                    |                    |
| 13     | K3      | VVC-pump ON/OFF                                          | 4 (2) A/24 V a.c.* |
| 12     |         | Används ej                                               |                    |
| 11     | K1      | VV-uppvärmnings-/laddningspump ON/OFF                    | 4 (2) A/24 V a.c.* |
| 10     |         | Matningsspänning 24 V a.c. – (N)                         |                    |
| 9      |         | Matningsspänning 24 V a.c. – (L)                         |                    |
| 8      | M1      | Fas för den motoriserade reglerventilens utgång          |                    |
| 7      | M1      | Motoriserad reglerventil – öppen                         | 1 A/24 V a.c.      |
| 6      | M1      | Motoriserad reglerventil – stängd                        | 1 A/24 V a.c.      |
| 5      |         | Används ej                                               |                    |
| 4      |         | Används ej                                               |                    |
| 3      |         | Används ej                                               |                    |
| *Reläk | ontakte | r: 4 A för ohmsk belastning, 2 A för induktiv belastning |                    |

Fabriksbestämda överkopplingar: 5 till 8, 9 till 14, L till 5 och L till 9, N till 10

# 5

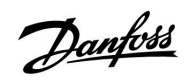

## $\Lambda$

Anslut inte komponenter som drivs med 230 V a.c. direkt till en regulator som drivs med 24 V a.c. Använd hjälpreläer (K) för att separera 230 V a.c. från 24 V a.c.

Danfoss

### Applikation A217.2

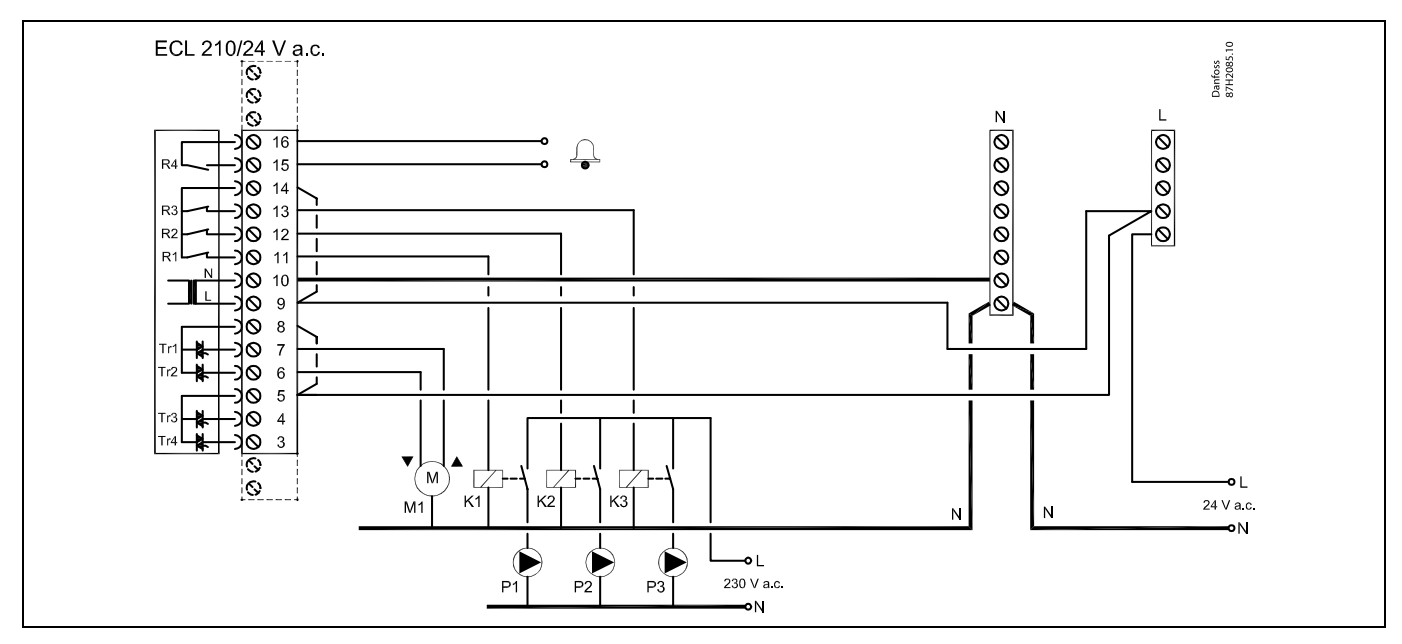

| Plint  |          | Beskrivning                                              | Max. belastning      |
|--------|----------|----------------------------------------------------------|----------------------|
| 16     |          |                                                          | 4 (2) 4 (24) ( = = * |
| 15     |          | Larm                                                     | 4 (2) A/24 V a.C."   |
| 14     |          | Fas för pumpreglering                                    |                      |
| 13     | K3       | VVC-pump ON/OFF                                          | 4 (2) A/24 V a.c.*   |
| 12     | K2       | VV-laddningspump ON/OFF                                  | 4 (2) A/24 V a.c.*   |
| 11     | K1       | VV-uppvärmningspump ON/OFF                               | 4 (2) A/24 V a.c.*   |
| 10     |          | Matningsspänning 24 V a.c. – (N)                         |                      |
| 9      |          | Matningsspänning 24 V a.c. – (L)                         |                      |
| 8      | M1       | Fas för den motoriserade reglerventilens utgång          |                      |
| 7      | M1       | Motoriserad reglerventil – öppen                         | 1 A/24 V a.c.        |
| 6      | M1       | Motoriserad reglerventil – stängd                        | 1 A/24 V a.c.        |
| 5      |          | Används ej                                               |                      |
| 4      |          | Används ej                                               |                      |
| 3      |          | Används ej                                               |                      |
| *Reläl | kontakte | r: 4 A för ohmsk belastning, 2 A för induktiv belastning |                      |

Fabriksbestämda överkopplingar: 5 till 8, 9 till 14, L till 5 och L till 9, N till 10

5
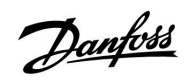

# $\Lambda$

Anslut inte komponenter som drivs med 230 V a.c. direkt till en regulator som drivs med 24 V a.c. Använd hjälpreläer (K) för att separera 230 V a.c. från 24 V a.c.

Danfoss

## Applikation A217.3

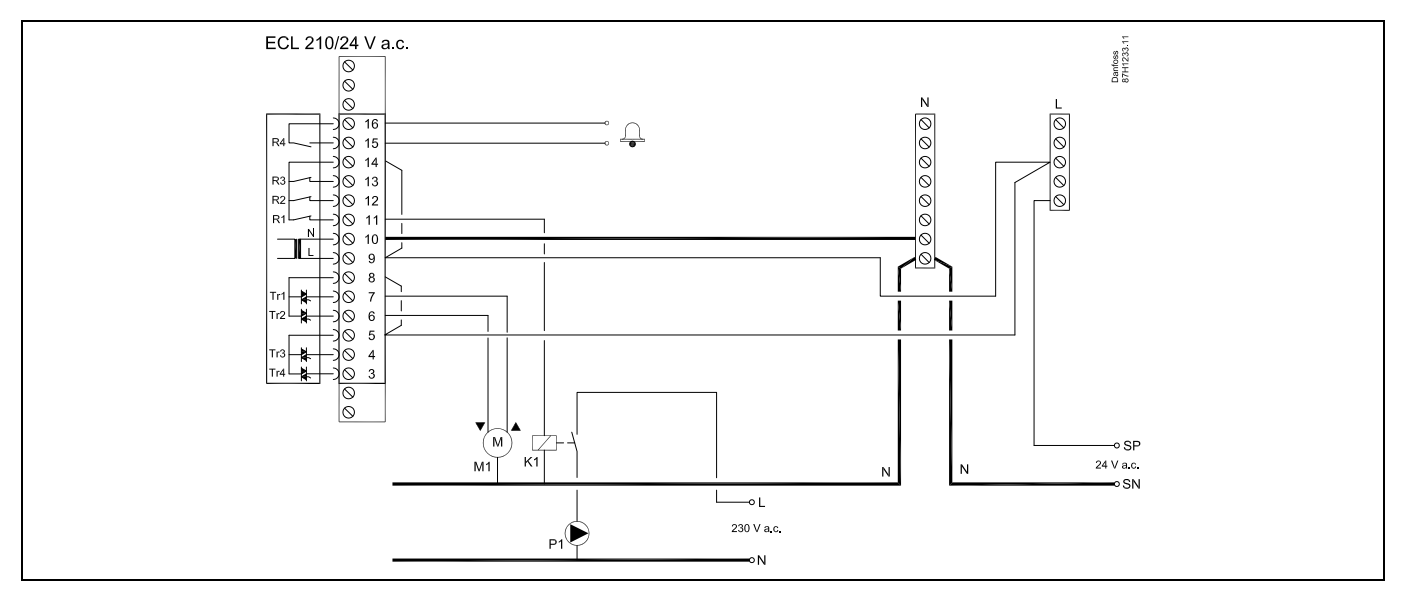

| Plint                                                                 |    | Beskrivning                                     | Max. belastning     |
|-----------------------------------------------------------------------|----|-------------------------------------------------|---------------------|
| 16                                                                    |    |                                                 | 4 (2) A /24 V a c * |
| 15                                                                    |    | Lafin                                           | 4 (2) A/24 V d.C."  |
| 14                                                                    |    | Fas för pumpreglering                           |                     |
| 13                                                                    |    |                                                 |                     |
| 12                                                                    |    |                                                 |                     |
| 11 I                                                                  | K1 | VVC-pump ON/OFF                                 | 4 (2) A/24 V a.c.*  |
| 10                                                                    |    | Matningsspänning 24 V a.c. – (N)                |                     |
| 9                                                                     |    | Matningsspänning 24 V a.c. – (L)                |                     |
| 8                                                                     | M1 | Fas för den motoriserade reglerventilens utgång |                     |
| 7 I                                                                   | M1 | Motoriserad reglerventil – öppen                | 1 A/24 V a.c.       |
| 6 I                                                                   | M1 | Motoriserad reglerventil – stängd               | 1 A/24 V a.c.       |
| 5                                                                     |    | Används ej                                      |                     |
| 4                                                                     |    | Används ej                                      |                     |
| 3                                                                     |    | Används ej                                      |                     |
| *Reläkontakter: 4 A för ohmsk belastning, 2 A för induktiv belastning |    |                                                 |                     |

Fabriksbestämda överkopplingar: 5 till 8, 9 till 14, L till 5 och L till 9, N till 10

SS -

Kabelarea: 0.5–1.5 mm<sup>2</sup> Felaktig anslutning kan skada de elektroniska utgångarna. Max. 2 x 1.5 mm<sup>2</sup> kablar kan placeras i varje skruvplint.

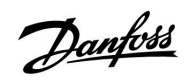

# $\Lambda$

Anslut inte komponenter som drivs med 230 V a.c. direkt till en regulator som drivs med 24 V a.c. Använd hjälpreläer (K) för att separera 230 V a.c. från 24 V a.c.

Danfoss

## Applikation A317.1

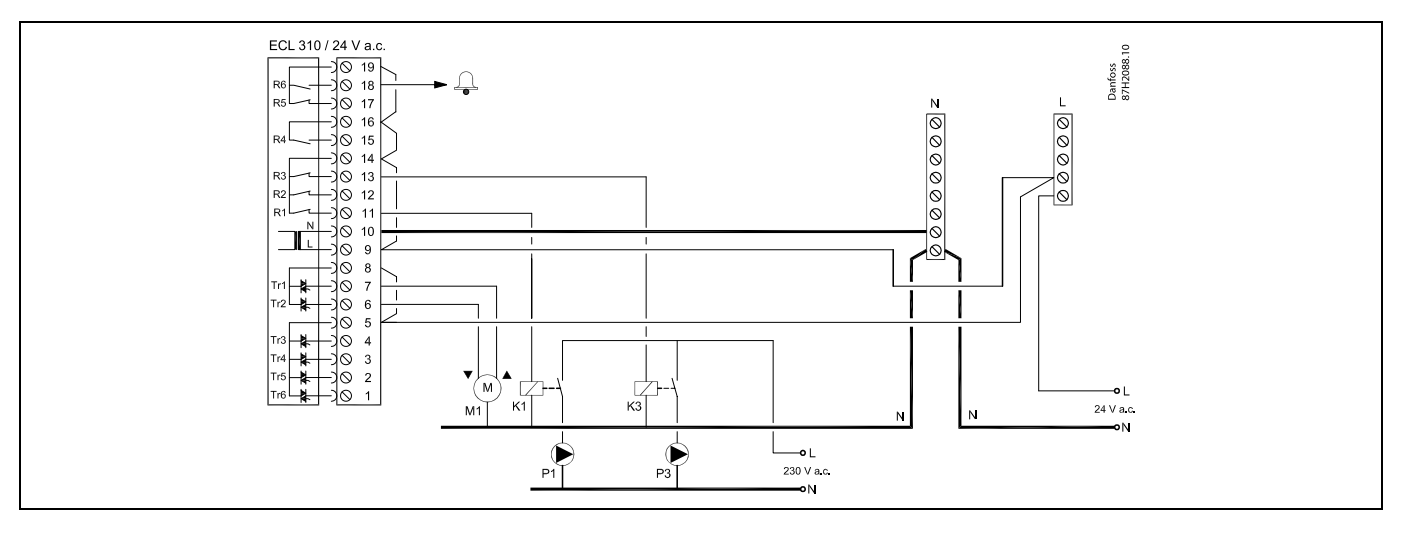

| Plint                                                                 | Beskrivning                                     | Max. belastning    |  |  |
|-----------------------------------------------------------------------|-------------------------------------------------|--------------------|--|--|
| 19                                                                    | Fas för larmutgång                              |                    |  |  |
| 18 A1                                                                 | Larm                                            | 4 (2) A/24 V a.c.* |  |  |
| 17                                                                    | Används ej                                      |                    |  |  |
| 16                                                                    | Fassammankoppling                               |                    |  |  |
| 15                                                                    | Används ej                                      |                    |  |  |
| 14                                                                    | Fas för pumpreglering                           |                    |  |  |
| 13 K3                                                                 | VVC-pump ON/OFF                                 | 4 (2) A/24 V a.c.* |  |  |
| 12                                                                    | Används ej                                      |                    |  |  |
| 11 K1                                                                 | VV-uppvärmnings-/laddningspump ON/OFF           | 4 (2) A/24 V a.c.* |  |  |
| 10                                                                    | Matningsspänning 24 V a.c. – (N)                |                    |  |  |
| 9                                                                     | Matningsspänning 24 V a.c. – (L)                |                    |  |  |
| 8 M1                                                                  | Fas för den motoriserade reglerventilens utgång |                    |  |  |
| 7 M1                                                                  | Motoriserad reglerventil – öppen                | 1 A/24 V a.c.      |  |  |
| 6 M1                                                                  | Motoriserad reglerventil – stängd               | 1 A/24 V a.c.      |  |  |
| 5                                                                     | Används ej                                      |                    |  |  |
| 4                                                                     | Används ej                                      |                    |  |  |
| 3                                                                     | Används ej                                      |                    |  |  |
| 2                                                                     | Används ej                                      |                    |  |  |
| 1                                                                     | Används ej                                      |                    |  |  |
| *Reläkontakter: 4 A för ohmsk belastning, 2 A för induktiv belastning |                                                 |                    |  |  |

Fabriksbestämda överkopplingar: 5 till 8, 9 till 14, 14 till 16, 16 till 19, L till 5 och L till 9, N till 10

6

Kabelarea: 0.5–1.5 mm<sup>2</sup> Felaktig anslutning kan skada de elektroniska utgångarna. Max. 2 x 1.5 mm<sup>2</sup> kablar kan placeras i varje skruvplint.

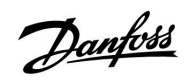

# $\Lambda$

Anslut inte komponenter som drivs med 230 V a.c. direkt till en regulator som drivs med 24 V a.c. Använd hjälpreläer (K) för att separera 230 V a.c. från 24 V a.c.

Danfoss

## Applikation A317.2

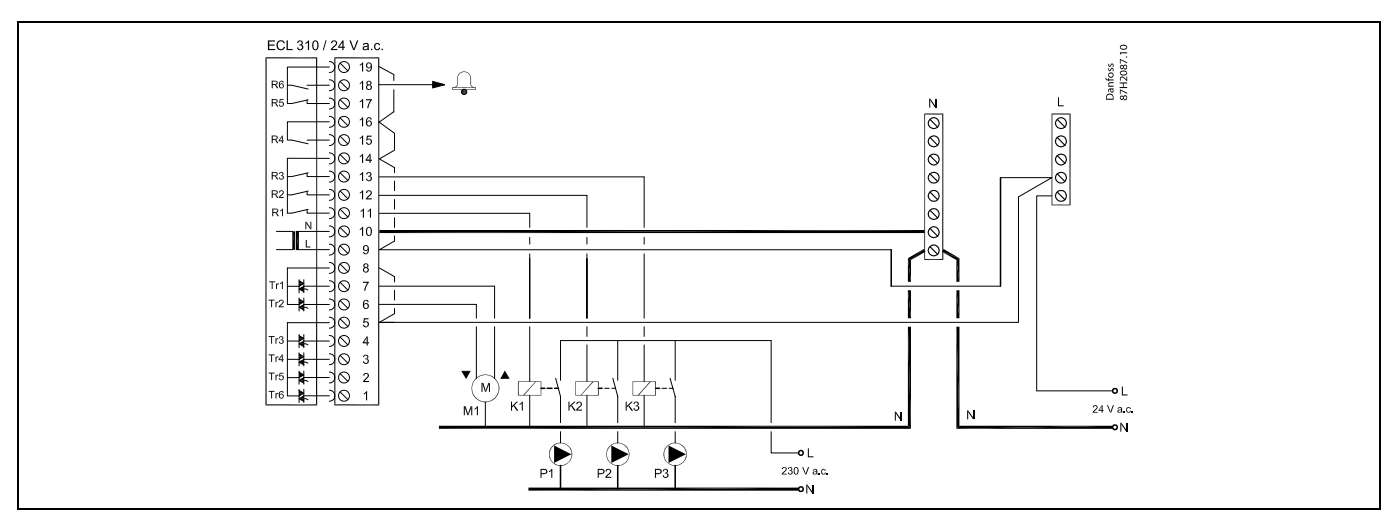

| Plint   |                                                                       | Beskrivning                                     | Max. belastning    |  |  |
|---------|-----------------------------------------------------------------------|-------------------------------------------------|--------------------|--|--|
| 19      |                                                                       | Fas för larmutgång                              |                    |  |  |
| 18      | A1                                                                    | Larm                                            | 4 (2) A/24 V a.c.* |  |  |
| 17      |                                                                       | Används ej                                      |                    |  |  |
| 16      |                                                                       | Fassammankoppling                               |                    |  |  |
| 15      |                                                                       | Används ej                                      |                    |  |  |
| 14      |                                                                       | Fas för pumpreglering                           |                    |  |  |
| 13      | K3                                                                    | VVC-pump ON/OFF                                 | 4 (2) A/24 V a.c.* |  |  |
| 12      | K2                                                                    | VV-laddningspump ON/OFF                         | 4 (2) A/24 V a.c.* |  |  |
| 11      | K1                                                                    | VV-uppvärmningspump ON/OFF                      | 4 (2) A/24 V a.c.* |  |  |
| 10      |                                                                       | Matningsspänning 24 V a.c. – (N)                |                    |  |  |
| 9       |                                                                       | Matningsspänning 24 V a.c. – (L)                |                    |  |  |
| 8       | M1                                                                    | Fas för den motoriserade reglerventilens utgång |                    |  |  |
| 7       | M1                                                                    | Motoriserad reglerventil – öppen                | 1 A/24 V a.c.      |  |  |
| 6       | M1                                                                    | Motoriserad reglerventil – stängd               | 1 A/24 V a.c.      |  |  |
| 5       |                                                                       | Används ej                                      |                    |  |  |
| 4       |                                                                       | Används ej                                      |                    |  |  |
| 3       |                                                                       | Används ej                                      |                    |  |  |
| 2       |                                                                       | Används ej                                      |                    |  |  |
| 1       |                                                                       | Används ej                                      |                    |  |  |
| *Reläko | *Reläkontakter: 4 A för ohmsk belastning, 2 A för induktiv belastning |                                                 |                    |  |  |

Fabriksbestämda överkopplingar: 5 till 8, 9 till 14, 14 till 16, 16 till 19, L till 5 och L till 9, N till 10

SS -

Kabelarea: 0.5–1.5 mm<sup>2</sup> Felaktig anslutning kan skada de elektroniska utgångarna. Max. 2 x 1.5 mm<sup>2</sup> kablar kan placeras i varje skruvplint.

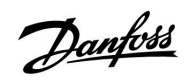

# $\Lambda$

Anslut inte komponenter som drivs med 230 V a.c. direkt till en regulator som drivs med 24 V a.c. Använd hjälpreläer (K) för att separera 230 V a.c. från 24 V a.c.

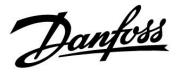

## 2.5.5 Elektriska anslutningar, Pt 1000-temperaturgivare och signaler

## A217/A317:

| Plint     | Giva | are/beskrivning                                                                 | Typ<br>(rekomm.)          |
|-----------|------|---------------------------------------------------------------------------------|---------------------------|
| 29 och 30 | S1   | Utetemperaturgivare*<br>(tillval)                                               | ESMT                      |
| 28 och 30 | S2   | Tilloppstemperaturgivare<br>(tillval)                                           | ESM-11/ESMB/<br>ESMC/ESMU |
| 27 och 30 | S3   | VV-uppvärmn-<br>ings-/laddningstemperatur-<br>givare** (A217.1/A317.1)          | ESM-11/ESMB/<br>ESMC/ESMU |
|           |      | VV-uppvärmningstemper-<br>aturgivare** (A217.2/A317.2)<br>VV-temperaturgivare** |                           |
| 1         |      | (A217.3)                                                                        |                           |
| 26 och 30 | S4   | VV-laddningstemper-<br>aturgivare** (endast<br>A217.2/A317.2)                   | ESM-11/ESMB/<br>ESMC/ESMU |
| 25 och 30 | S5   | Returtemperaturgivare<br>(tillval)                                              | ESM-11/ESMB/<br>ESMC/ESMU |
| 24 och 30 | S6   | VV-tanktemperaturgivare,<br>övre***                                             | ESMB/<br>ESMU             |
| 23 och 30 | S7   | Flödes-/värmemätare<br>(endast pulssignal och ECL<br>210)                       |                           |
| 22 och 30 | S8   | VV-tanktemperaturgivare,<br>lägre (A217.1/A217.2/A317.<br>1/A317.2).            | ESMB/<br>ESMU             |
|           |      | Flödeskontakt (A217.3)                                                          |                           |
| 21 och 30 |      | Endast ECL 310:<br>Används inte.                                                |                           |
| 20 och 30 |      | Endast ECL 310:<br>Används inte.                                                |                           |

- \* Används i frysskyddssyfte. Om utetemperaturgivaren inte är ansluten eller om kabeln kortsluts förutsätter regulatorn att utetemperaturen är 0 (noll) °C.
- \*\* VV-laddnings-/uppvärmningstemperaturgivaren måste alltid vara ansluten för att den ska fungera som du önskar. Om givaren inte är ansluten eller om kabeln kortsluts stängs den motoriserade reglerventilen (säkerhetsfunktion).
- \*\*\* Givaren används om bara en tanktemperaturgivare behövs.

Fabriksbestämd överkoppling: 30 till nollplint.

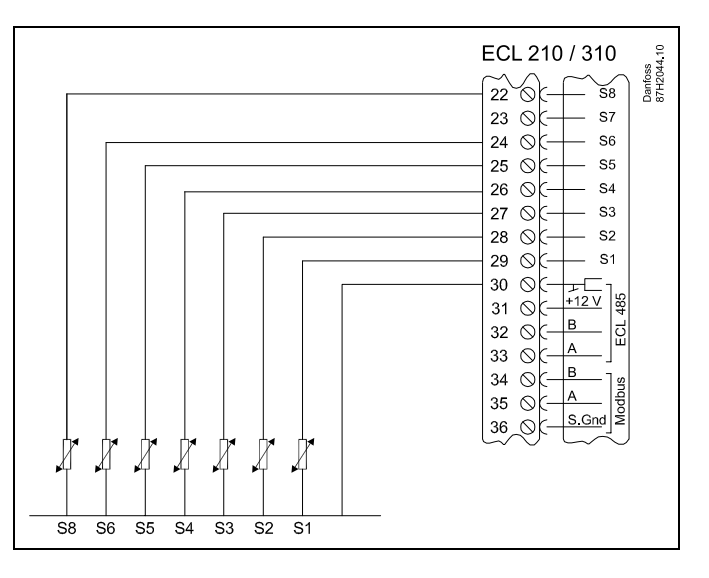

Anslutningar för applikation 217.3:

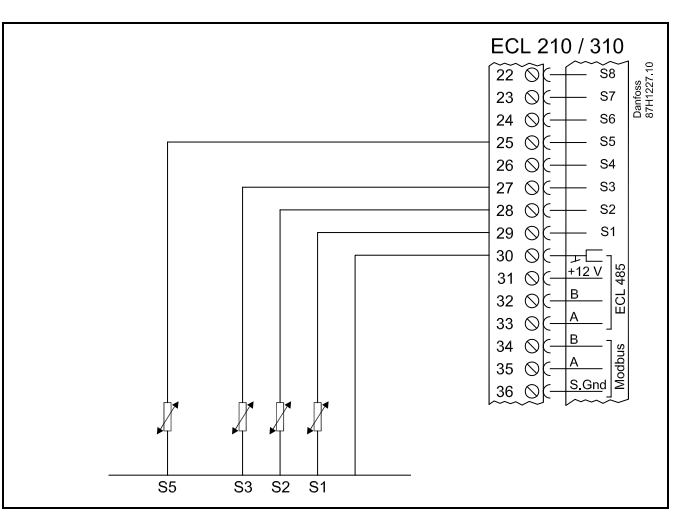

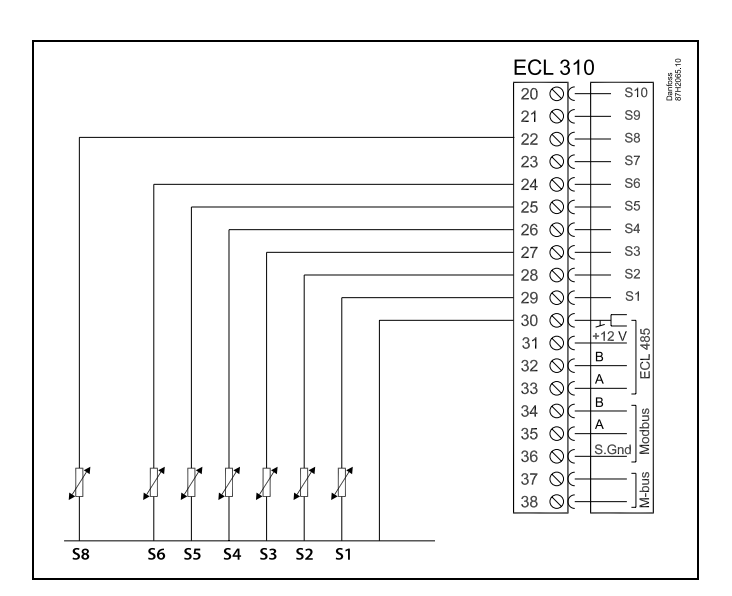

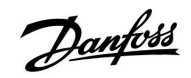

## Anslutning av flödes-/värmemätare med pulssignal

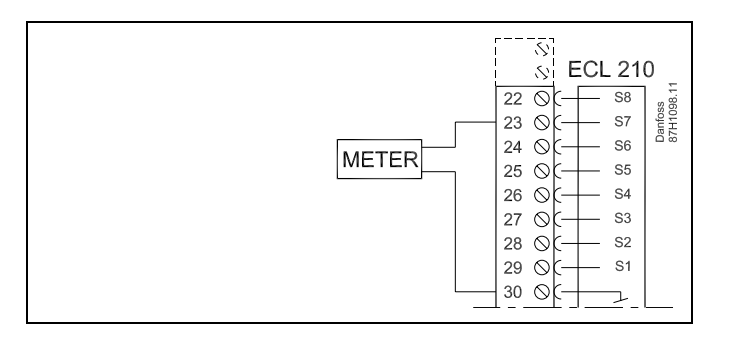

# S

Kabelarea för givaranslutningar: Minst 0.4 mm<sup>2</sup>. Total kabellängd: Max 200 m (alla givare inkl. intern ECL 485-kommunikationsbus) Kabellängder på mer än 200 m kan orsaka störningskänslighet (EMC).

Anslutning av flödeskontakten S8 (A217.3)

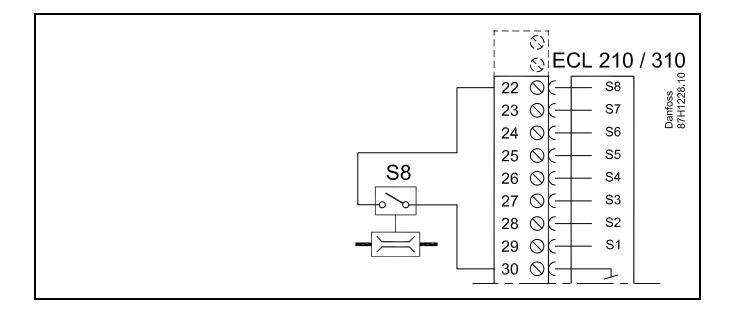

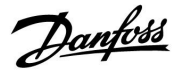

#### 2.5.6 Elektriska anslutningar, ECA 30/31

| ECL-plint | ECA 30-/31-<br>plint | Beskrivning            | Typ<br>(rekomm.)             |  |
|-----------|----------------------|------------------------|------------------------------|--|
| 30        | 4                    | Tuinnad narkahol       | Två<br>tvinnade<br>parkablar |  |
| 31        | 1                    | TVIIIIau parkabei      |                              |  |
| 32        | 2                    | Tuinnad narkahal       |                              |  |
| 33        | 3                    | TVIIIIau parkabei      |                              |  |
|           | 4                    | Extern rumstemperatur- | ECM 10                       |  |
|           | 5                    | givare*                | ESIVI-10                     |  |

\* Om en extern rumstemperaturgivare ansluts måste ECA 30/31 stängas av och sättas på igen.

Kommunikationen till ECA 30/31 måste ställas in under ECA adr. i ECL Comfort-regulatorn.

ECA 30/31 måste konfigureras därefter.

ECA 30/31 kan användas 2–5 minuter efter applikationskonfigurationen. En förloppsindikator visas på ECA 30/31.

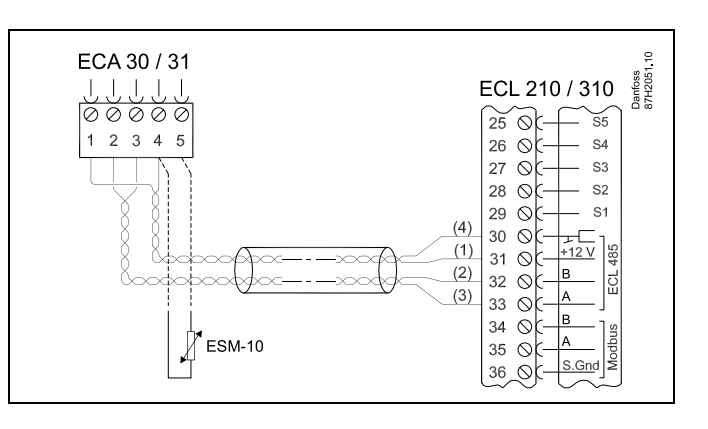

as l

 ${\sf ECA-informations meddel} and e:$ 

Appl. kräver nyare ECA: Programvaran på din ECA överensstämmer inte med programvaran på ECL Comfort-regulatorn. Kontakta Danfoss försäljningsrepresentant.

କ୍ଷ

Vissa applikationer har inte funktioner som är relaterade till den aktuella rumstemperaturen. Den anslutna ECA 30/31 fungerar endast som fjärrkontroll.

# Ś

Total kabellängd: Max 200 m (alla givare inkl. intern ECL 485-kommunikationsbus). Kabellängder på mer än 200 m kan orsaka störningskänslighet (EMC).

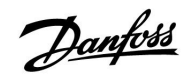

## 2.5.7 Elektriska anslutningar master/slavsystem

Regulatorn kan användas som master eller slav i master/slavsystem via intern ECL Comfort 485-kommunikationsbus (2 x tvinnad parkabel).

ECL Comfort 485-kommunikationsbus är inte kompatibel med ECL-bus i ECL Comfort 110, 200, 300 och 301!

| Plint | Beskrivning                         | <b>Typ</b><br>(rekom-<br>menderad) |  |  |
|-------|-------------------------------------|------------------------------------|--|--|
| 30    | Nollplint                           |                                    |  |  |
| 31    | 31 +12 V, ECL 485-kommunikationsbus |                                    |  |  |
| 32    | B, ECL 485-kommunikationsbus        | parkabel                           |  |  |
| 33    | 33 A, ECL 485-kommunikationsbus     |                                    |  |  |

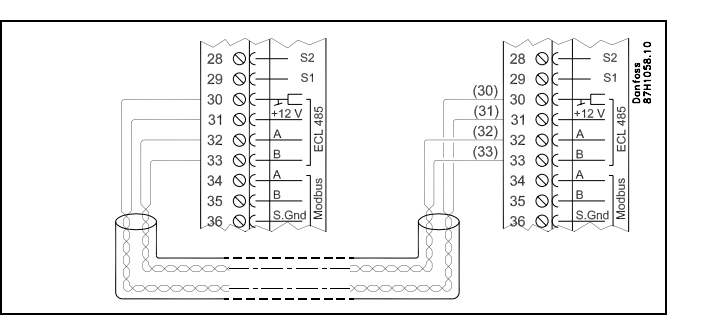

ss)

Total kabellängd: Max 200 m (alla givare inkl. intern ECL 485-kommunikationsbus). Kabellängder på mer än 200 m kan orsaka störningskänslighet (EMC).

Danfoss

## 2.5.8 Elektriska anslutningar, kommunikation

Elektriska anslutningar, Modbus

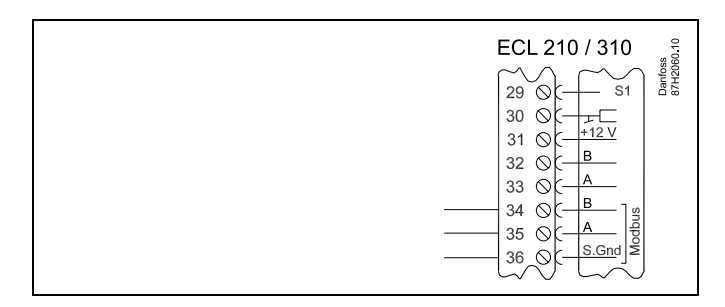

Elektriska anslutningar, M-bus

|  | ECL 310<br>29 0 51<br>30 0 +12 V<br>32 0 B<br>33 0 A<br>34 0 A<br>35 0 Signal<br>36 Signal<br>37 0 Signal<br>38 0 A |
|--|----------------------------------------------------------------------------------------------------|
|--|----------------------------------------------------------------------------------------------------|

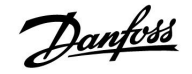

## 2.6 Isättning av ECL-applikation KEY

## 2.6.1 Isättning av ECL-applikation KEY

ECL-applikation KEY innehåller

- · applikationen och dess undertyper,
- för närvarande tillgängliga språk,
- fabriksinställningar: t.ex. tidsprogram, önskade temperaturer, begränsningsvärden. Det är alltid möjligt att återställa fabriksinställningarna,
- minne för användarinställningar: särskilda användar-/systeminställningar.

Efter att ha startat upp regulatorn, kan olika situationer förekomma:

- 1. Regulatorn är ny från fabriken och ECL-applikation KEY är inte isatt.
- 2. Regulatorn kör redan en applikation. ECL-applikation KEY är isatt, men applikationen behöver ändras.
- 3. En kopia av regulatorns inställningar krävs för att konfigurera en annan regulator.

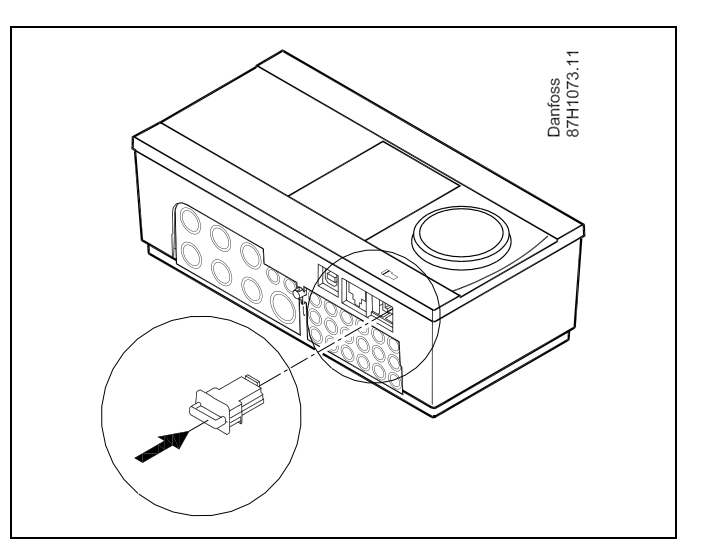

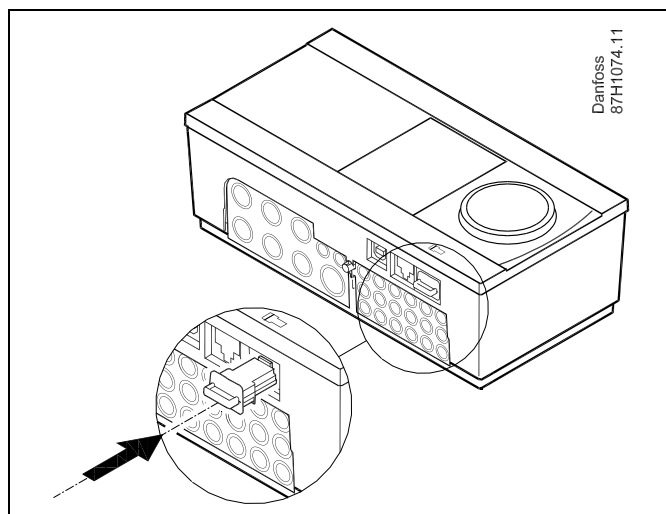

# କ୍ଷ

Användarinställningar är bland andra önskad rumstemperatur, önskad tappvarmvattentemperatur, tidsprogram, begränsningsvärden etc.

Systeminställningar är bland andra kommunikationsinställningar, displayens ljusstyrka etc.

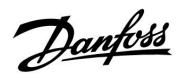

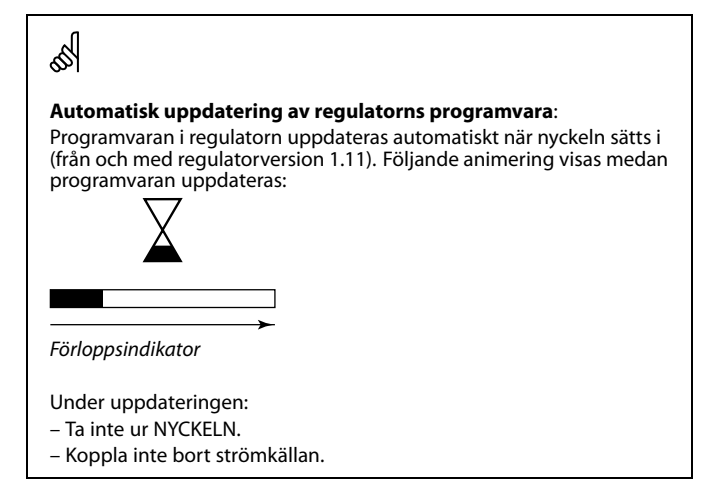

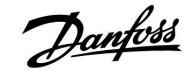

#### **Applikation KEY: Situation 1**

Regulatorn är ny från fabriken och ECL-applikation KEY är inte isatt.

En animering av isättning av ECL-applikation KEY visas. Sätt i applikation KEY.

Namnet på applikation KEY och versionen indikeras (exempel: A266 Ver. 1.03).

Om ECL-applikation KEY inte är lämplig för regulatorn, visas ett "kryss" över symbolen för ECL-applikation KEY.

| Åtgärd: | Ändamål:                                                                                                    | Exempel:     |
|---------|----------------------------------------------------------------------------------------------------|--------------|
| ¢       | Välj språk                                                                                                    |              |
| (fh)    | Bekräfta                                                                                                    |              |
| Ŭ,      | Välj applikation                                                                                                    |              |
| (fh)    | Bekräfta med "Ja"                                                                                                    |              |
| ~ /     | Ställ in "Tid & datum"                                                                                                    |              |
| 6       | Vrid och tryck på inställningsvredet<br>för att välja och ändra "Timmar",<br>"Minuter", "Datum", "Månad" och "År".<br>Välj "Nästa" |              |
| ,<br>FR | Bekräfta med "Ja"                                                                                                    |              |
| ÝÓ      | Gå till "Aut. sommartid"                                                                                                    |              |
| Ŕ       | Välj om "Aut. sommartid"* ska vara<br>aktiv eller inte                                                                             | JA eller NEJ |
|         |                                                                                                    |              |

\* "Aut. sommartid" är den automatiska omkopplingen mellan sommar- och vintertid.

Beroende på innehållet i ECL-applikation KEY, sker förfarande A eller B:

## Α

ECL-applikation KEY innehåller fabriksinställningar:

Regulatorn läser/överför data från ECL-applikation KEY till ECL-regulatorn.

Applikationen är installerad och regulatorn återställs och startar. **B** 

**ECL-applikation KEY innehåller ändrade systeminställningar**: Tryck upprepade gånger på inställningsvredet.

- "NEJ": Endast fabriksinställningar från ECL-applikation KEY kommer att kopieras till regulatorn.
- "JA"\*: Särskilda systeminställningar (avvikande från fabriksinställningarna) kommer att kopieras till regulatorn.

#### Om nyckeln innehåller användarinställningar:

Tryck upprepade gånger på inställningsvredet.

- "NEJ": Endast fabriksinställningar från ECL-applikation KEY kommer att kopieras till regulatorn.
- "JA"\*: Särskilda användarinställningar (avvikande från fabriksinställningarna) kommer att kopieras till regulatorn.

\* Om "JA" inte kan väljas, innehåller inte ECL-applikation KEY några särskilda inställningar.

Välj "Börja kopiera" och bekräfta med "Ja".

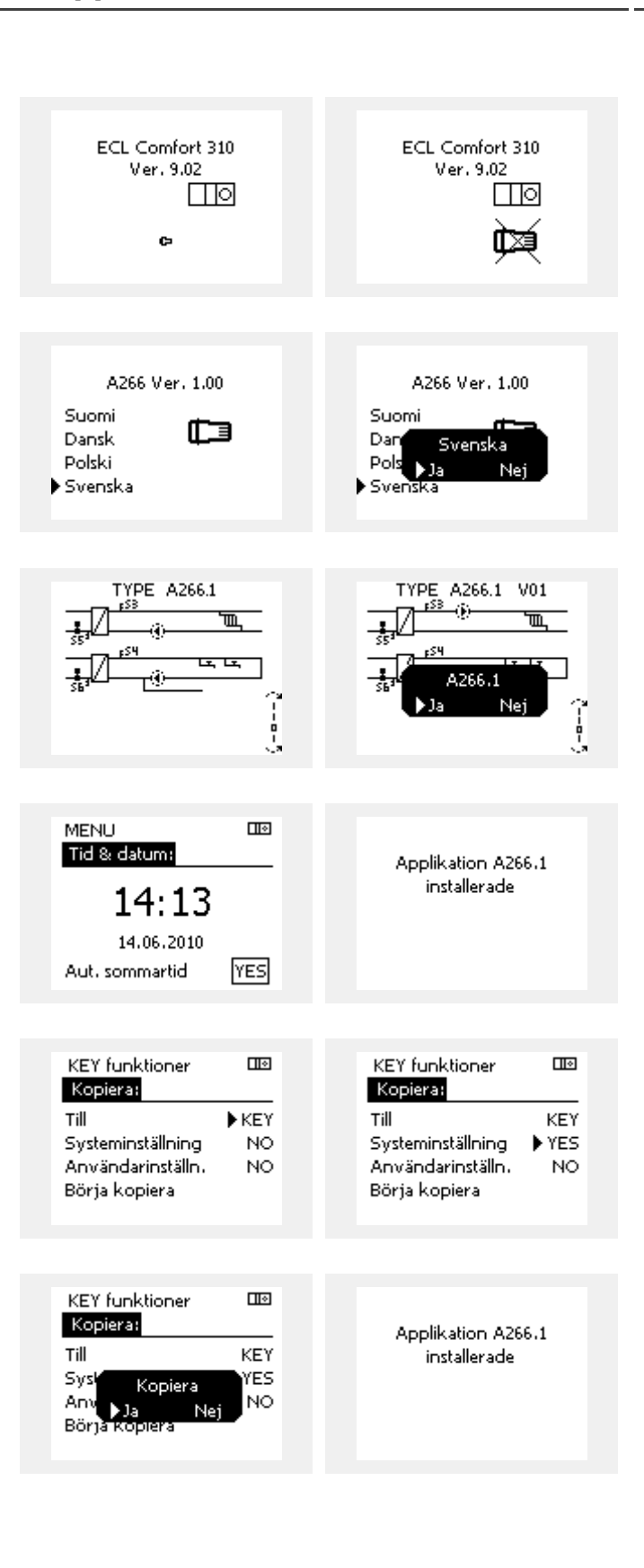

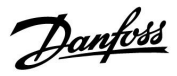

## **Applikation KEY: Situation 2**

Regulatorn kör redan en applikation. ECL-applikation KEY är isatt, men applikationen behöver ändras.

För att ändra till en annan applikation på ECL-applikation KEY, måste aktuell applikation i regulatorn raderas (tas bort).

Var medveten om att applikation KEY måste sättas i.

| Åtgärd:  | Ändamål:                                                                   | Exempel |
|----------|----------------------------------------------------------------------------|---------|
| \$       | Välj "Meny" i någon krets                                                  | MENU    |
| Æ Ó Æ    | Bekräfta<br>Välj kretsväljaren i displayens övre<br>högra hörn<br>Bekräfta |         |
| <u>O</u> | Välj "Allmänna regulatorinställningar"                                     | 0       |
| ſŀr,     | Bekräfta                                                                   |         |
| Õ,       | Välj "KEY funktioner"                                                      |         |
| ſ,       | Bekräfta                                                                   |         |
| Ċ)       | Välj "Radera applikation"                                                  |         |
| ſĿ,      | Bekräfta med "Ja"                                                          |         |

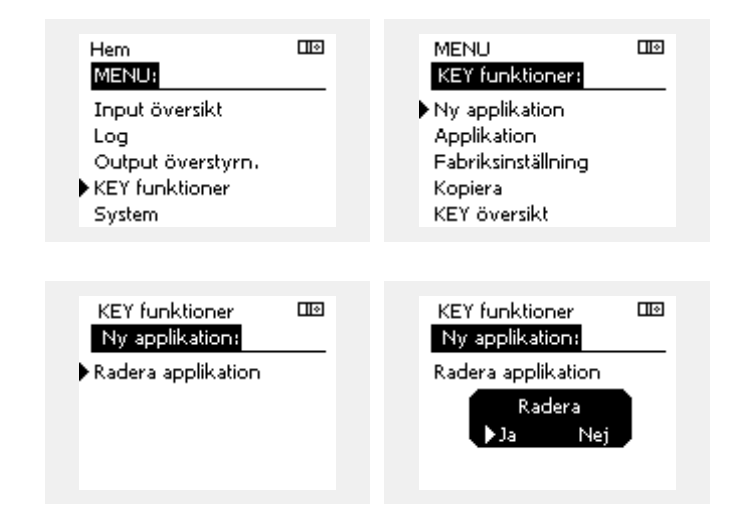

Regulatorn återställs och är klar för konfigurering.

Följ det förfarande som beskrivs under situation 1.

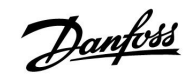

Hem MENU:

#### **Installation Guide** ECL Comfort 210 / 310, application A217 / A317

## **Applikation KEY: Situation 3** En kopia av regulatorns inställningar krävs för att konfigurera en annan regulator.

Denna funktion används

- för att spara (backup) särskilda användar- och • systeminställningar
- när en annan ECL Comfort-regulator av samma typ (210 • eller 310) måste konfigureras med samman applikation men användar-/systeminställningarna avviker från fabriksinställningarna.

Hur man kopierar till en annan ECL Comfort-regulator:

| Åtgärd:        | Ändamål:                                                                                                    | Exempel:                              |         | Input översikt                         |           |  |
|----------------|----------------------------------------------------------------------------------------------------|---------------------------------------|---------|----------------------------------------|-----------|--|
| <i>O</i>       | Välj "MENU"                                                                                                    | MENU                                  |         | Log                                    |           |  |
| ,<br>Arr       | Bekräfta                                                                                                    |                                       |         | Output överstyrn.                      |           |  |
| 0 <sup>2</sup> | Välj kretsväljaren i displayens övre<br>högra hörn                                                                                                    |                                       |         | System                                 |           |  |
| Ŗ              | Bekräfta                                                                                                    |                                       |         |                                        |           |  |
| <i>O</i>       | Välj "Allmänna regulatorinställningar"                                                                                                    | 0                                     |         | MENU                                   |           |  |
| Jun Jun        | Bekräfta                                                                                                    |                                       |         | KEY funktioner:                        |           |  |
| 6              | Gå till "KEY funktioner"                                                                                                    |                                       |         | Ny applikation                         |           |  |
| <b>A</b>       | Bekräfta                                                                                                    |                                       |         | Applikation                            |           |  |
| 6              | Välj "Kopiera"                                                                                                    |                                       |         | Habriksinstallning<br>Kopiera          |           |  |
| Ŕ              | Bekräfta                                                                                                    |                                       | · · · · | KEY översikt                           |           |  |
| 6              | Välj "Till"<br>"FCI " eller "KFY" kommer att indikeras.                                                                                                    | *                                     |         |                                        |           |  |
| 0              | Välj "ECL" eller "KEY"                                                                                                    | "ECL" eller<br>"KEY"                  |         | KEY funktioner                         |           |  |
| (Prog          | Tryck upprepade gånger på<br>inställningsvredet för att välja<br>kopieringsriktning                                                                                                    |                                       |         | Kopiera:<br>Till                       | ►KEY      |  |
| $O_{f}$        | Välj "Systeminställning" eller<br>"Användarinställn."                                                                                                    | "JA" eller                            |         | Systeminställning<br>Användarinställn. | YES<br>NO |  |
| (Prof.         | Tryck upprepade gånger på<br>inställningsvredet för att välja<br>"Ja" eller "Nej" i "Kopiera". Tryck för att<br>bekräfta.                                                                   | "NEJ"                                 |         | Börja kopiera                          |           |  |
| 6              | Välj "Börja kopiera"                                                                                                    |                                       |         | KEY funktioner                         |           |  |
| (Prof          | Applikation KEY eller regulatorn up-<br>pdateras med särskilda inställningar<br>eller användarinställningar.                                                                                |                                       |         | Kopiera:<br>Till                       | KEY       |  |
| *              | 2                                                                                                    |                                       |         | Svsk izerani                           | YES       |  |
| "ECL":         | Data kopieras från applikation KEY till ECL-I                                                                                                    | regulatorn.                           |         | Anv Nai Nai                            | NO        |  |
| "KEY":         | Data kopieras från ECL-regulatorn till applil                                                                                                    | kation KEY.                           |         | Börja köplera                          | -         |  |
| **             |                                                                                                    |                                       |         |                                        |           |  |
| "NEJ":         | Inställningarna från ECL-regulatorn komm<br>inte att kopieras till applikation KEY eller t<br>Comfort-regulatorn                                                                            | ner<br>ill ECL                        |         |                                        |           |  |
| "JA":          | Särskilda inställningarna) kommer att kopiera<br>fabriksinställningarna) kommer att kopiera<br>applikation KEY eller till ECL Comfort-regu<br>IA inte kan väljas finns det inga särskilda i | as till<br>latorn. Om<br>nställningar |         |                                        |           |  |

att kopiera.

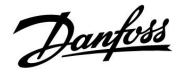

#### 2.6.2 ECL-applikation KEY, kopiering av data

#### **Generella principer**

När regulatorn är ansluten och i drift kan du kontrollera och justera alla eller några av grundinställningarna. De nya inställningarna kan sparas på applikation KEY.

# Hur uppdateras ECL-applikation KEY när samtliga inställningar har ändrats?

Alla nya inställningar kan sparas på ECL-applikation KEY.

# Hur överför man fabriksinställningarna till regulatorn från applikation KEY.

Läs stycket om applikation KEY, situation 1. Regulatorn är ny från fabriken och ECL-applikation KEY är inte isatt.

# Hur överför man personliga inställningar från regulatorn till applikation KEY.

Läs stycket om applikation KEY, situation 3. En kopia av regulatorns inställningar krävs för att konfigurera en annan regulator.

Som huvudregel bör ECL-applikation KEY alltid sitta kvar i regulatorn. Om applikation KEY tas bort är det inte möjligt att ändra inställningar.

æ

Fabriksinställningarna kan alltid återställas.

କ୍ଷ

Ś

Notera dina nya inställningar i tabellen "Översikt inställningar".

Ta inte bort ECL-applikation KEY under kopiering. Data på ECL-applikation KEY kan skadas!

5

Det är möjligt att kopiera inställningar från en ECL Comfort-regulator till en annan under förutsättning att de två regulatorerna kommer från samma serie (210 eller 310).

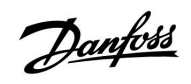

## 2.7 Checklista

| Är regulator ECL Comfort klar att användas?                                                                                                    |
|----------------------------------------------------------------------------------------------------|
| Försäkra dig om att rätt matningsspänning är ansluten till plint 9 (fas) och 10 (nolla).                                                                                                 |
| Kontrollera att erforderliga reglerkomponenter (ställdon, pump etc.) är anslutna till rätt plintar.                                                                                      |
| Kontrollera att alla givare/signaler är anslutna till rätt plintar (se "Elektriska anslutningar").                                                                                       |
| Montera regulatorn och slå på matningsspänningen.                                                                                                    |
| Är ECL-applikation KEY isatt (se "Isättning av applikation KEY").                                                                                                    |
| Är rätt språk valt (se "Språk" i "Allmänna regulatorinställningar").                                                                                                    |
| Är tid och datum rätt inställda (se "Tid & datum" i "Allmänna regulatorinställningar").                                                                                                  |
| Är rätt applikation vald (se "Identifiera systemtypen").                                                                                                    |
| Kontrollera att alla inställningar i regulatorn (se "Översikt inställningar") är inställda, eller att fabriksinställningarna<br>motsvarar dina önskemål.                                 |
| Välj manuell drift (se "Manuell reglering"). Kontrollera att ventiler öppnar och stänger och att erforderliga<br>reglerkomponenter (pump etc.) startar och stoppar när de körs manuellt. |
| Kontrollera att temperaturerna/signalerna som visas i displayen matchar de aktuella anslutna komponenterna.                                                                              |
| När den manuella driftskontrollen är genomförd väljs regulatorläge (tidsstyrd, komfort, spar eller frostskydd).                                                                          |

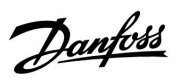

## 2.8 Navigering, ECL-applikationsnyckel A217/A317

## Navigering, applikation A217.1/A317.1 (\*endast A217.1, \*\*endast A317.1)

| Hem               |                   | VV, krets 1 |                     |  |
|-------------------|-------------------|-------------|---------------------|--|
|                   |                   | ID-nr       | Funktion            |  |
| MENU              |                   |             |                     |  |
| Tidsplan          |                   |             | Valbar              |  |
| Schedule circ. P  |                   |             | Valbar              |  |
| Inställningar     | Tanktemperatur    | 11193       | Charge difference   |  |
|                   |                   | 11195       | Start difference    |  |
|                   |                   | 11194       | Stop difference     |  |
|                   |                   | 11152       | Max, charge T       |  |
|                   | Retur T gräns     | 11030       | Gräns               |  |
|                   | j.                | 11035       | Max förstärkn.      |  |
|                   |                   | 11036       | Min förstärkn.      |  |
|                   |                   | 11037       | Integr. tid         |  |
|                   | Flöde/effektgräns |             | Aktuell             |  |
|                   | 5                 | 11111       | Gräns               |  |
|                   |                   | 11112       | Integr. tid         |  |
|                   |                   | 11113       | Filter konstant     |  |
|                   |                   | 11109       | Input typ           |  |
|                   |                   | 11115       | Enheter             |  |
|                   |                   | 11114       | Puls*               |  |
|                   | Regparameter      | 11174       | Motor pr.           |  |
|                   |                   |             | Xp aktuell          |  |
|                   |                   | 11185       | I-tid               |  |
|                   |                   | 11186       | Motorkörtid         |  |
|                   |                   | 11187       | Neutralzon          |  |
|                   |                   | 11189       | Min kör t.          |  |
|                   | Applikation       | 11055       | Circ. P priority    |  |
|                   |                   | 11054       | Cont. T control     |  |
|                   |                   | 11041       | DHW P post-run      |  |
|                   |                   | 11500       | Send desired T      |  |
|                   |                   | 11076       | Circ. P frost T     |  |
|                   |                   | 11093       | Frost pr. T         |  |
|                   |                   | 11141       | Ext. input          |  |
|                   |                   | 11142       | Ext. mode           |  |
|                   | Anti bakteriell   |             | Valbar              |  |
| Semester          |                   |             | Valbar              |  |
| Larm              | Temp. övervakn.   | 11147       | Övre diff.          |  |
|                   |                   | 11148       | Lägre diff.         |  |
|                   |                   | 11149       | Fördröjning         |  |
|                   |                   | 11150       | Lägsta t.           |  |
|                   | Digital S9**      | 11636       | Larmvärde           |  |
|                   |                   | 11637       | Larm, tidsslut      |  |
|                   | Larmöversikt      |             |                     |  |
| Oversikt påverkan | Des. DHW I        |             | Retur I grans       |  |
|                   |                   |             | Flöde / effektgräns |  |
|                   |                   |             | Semester            |  |
|                   |                   |             | Ext. overstyrning   |  |
|                   |                   |             | Anti bakteriell     |  |
|                   |                   |             | SCADA override      |  |

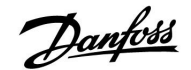

Hem Gemensamma regulatorinställningar MENU ID-nr Funktion Tid & datum Valbar Schedule output\* Valbar Input översikt Stigar T Tapp VV T Tapp VV retur T Tank upper T Tank lower T S9 status\* Log (givare) Stigar T Log idag Tapp VV & ref. Log igår Tapp VV ret.&gräns Log 2 dagar Tank T up. & des. Log 4 dagar Tank T up. & low. Output överstyrn. M1, P1, P3, A1 Ny applikation **KEY-funktioner** Radera applikation Applikation Fabriksinställning Systeminställningar Användarinställningar Välj fabriksinst. Till Kopiera Systeminställningar Användarinställningar Börja kopiera KEY översikt ECL version System Code no. Hardware Software Build no. Serienr. MAC Tillverkningsvecka Extra utrustn. Ethernet M-bus config Valbar **Energy Meters** Valbar Display 60058 Bakgr. belysn. 60059 Kontrast Kommunikation 38 Modbus adr. 2048 ECL 485 adr. 2150 Service stift 2151 Ext. reset Språk 2050 Språk

Navigering, applikation A217.1/A317.1, gemensamma regulatorinställningar (\*endast A317.1)

<u>Danfoss</u>

Navigering, applikation A217.2/A317.2 (\*endast A217.2, \*\*endast A317.2)

| Hem               |                   |       | VV, krets 1                  |
|-------------------|-------------------|-------|------------------------------|
|                   |                   | ID-nr | Funktion                     |
| MENU              |                   |       |                              |
| Tidsplan          |                   |       | Valbar                       |
| Schedule circ. P  |                   |       | Valbar                       |
| Inställningar     | Tanktemperatur    |       |                              |
| -                 | ·                 | 11193 | Charge difference            |
|                   |                   | 11195 | Start difference             |
|                   |                   | 11194 | Stop difference              |
|                   |                   | 11152 | Max. charge T                |
|                   |                   | 11068 | Flow T adapt time            |
|                   | Retur T gräns     | 11030 | Gräns                        |
|                   | _                 | 11035 | Max förstärkn.               |
|                   |                   | 11036 | Min förstärkn.               |
|                   |                   | 11037 | Integr. tid                  |
|                   | Flöde/effektgräns |       | Aktuell                      |
|                   | -                 | 11111 | Gräns                        |
|                   |                   | 11112 | Intear. tid                  |
|                   |                   | 11113 | Filter konstant              |
|                   |                   | 11109 | Input typ                    |
|                   |                   | 11115 | Enheter                      |
|                   |                   | 11114 | Puls*                        |
|                   | Regparameter      | 11174 | Motor pr.                    |
|                   | - 5. [            |       | Xp aktuell                   |
|                   |                   | 11185 | I-tid                        |
|                   |                   | 11186 | Motorkörtid                  |
|                   |                   | 11187 | Neutralzon                   |
|                   |                   | 11189 | Min kör t                    |
|                   | Applikation       | 11055 | Circ P priority              |
|                   | Application       | 11054 | Cont T control               |
|                   |                   | 11041 | DHW P post-run               |
|                   |                   | 11042 | Char P post-run              |
|                   |                   | 11500 | Send desired T               |
|                   |                   | 11076 | Circ P frost T               |
|                   |                   | 11093 | Frost pr. T                  |
|                   |                   | 11055 | Ext input                    |
|                   |                   | 11147 | Ext. mpdt                    |
|                   | Anti bakteriell   |       | Valbar                       |
| Semester          | Anti baktenen     |       | Valbar                       |
| larm              | Temp övervakn     | 11147 | Övre diff                    |
| Luini             |                   | 11148 | Lägre diff                   |
|                   |                   | 11140 | Eägle dill.                  |
|                   |                   | 11150 | Lägsta t                     |
|                   | Digital SO**      | 11136 | Lagsta t.                    |
|                   | Digital 39        | 11130 |                              |
|                   | Larmövorsikt      | 11157 |                              |
| Översikt påverkan |                   |       | Retur T gräns                |
| Oversikt paverkan |                   |       | Flöde / effektaräns          |
|                   |                   |       | Somostor                     |
|                   |                   |       | Semester<br>Evt övorstyrning |
|                   |                   |       | LAL OVEISLYTTING             |
|                   |                   |       |                              |
|                   |                   |       | SCADA OVERIDE                |

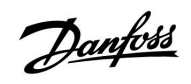

| Hem               |                    | Gemensamma regulatorinställningar |
|-------------------|--------------------|-----------------------------------|
| MENU              |                    | ID-nr Funktion                    |
| Tid & datum       |                    | Valbar                            |
| Schedule output** |                    | Valbar                            |
| Input översikt    |                    | Stigar T                          |
|                   |                    | Tapp VV T                         |
|                   |                    | Charge T*                         |
|                   |                    | Tapp VV retur T                   |
|                   |                    | Tank upper T                      |
|                   |                    | Tank lower T                      |
|                   |                    | S9 status**                       |
| Log (givare)      | Stigar T           | Logidag                           |
|                   | Tapp VV & ref.     | Log igår                          |
|                   |                    | Log 2 dagar                       |
|                   | Tapp VV ret.&grans | Log 4 dagar                       |
|                   | Tank Tup. & des.   |                                   |
| Output överstyrn. |                    | M1, P1, P2, P3, A1                |
| KEY-funktioner    | Ny applikation     | Radera applikation                |
|                   | Applikation        |                                   |
|                   | Fabriksinställning | Systeminställningar               |
|                   |                    | Användarinställningar             |
|                   |                    | Välj fabriksinst.                 |
|                   | Kopiera            | Till                              |
|                   |                    | Systeminställningar               |
|                   |                    | Användarinställningar             |
|                   |                    | Börja kopiera                     |
| -                 | KEY översikt       |                                   |
| System            | ECL version        | Code no.                          |
|                   |                    | Hardware                          |
|                   |                    | Software                          |
|                   |                    | Build no.                         |
|                   |                    | Serienr.                          |
|                   |                    | Tillvorkningsvocka                |
|                   | Extra utrustn      | Thiverkiningsvecka                |
|                   | Ethernet           |                                   |
|                   | M-bus config       | Valbar                            |
|                   | Energy Meters      | Valbar                            |
|                   | Display            | 60058 Bakgr. belysn.              |
|                   |                    | 60059 Kontrast                    |
|                   | Kommunikation      | 38 Modbus adr.                    |
|                   |                    | 2048 ECL 485 adr.                 |
|                   |                    | 2150 Service stift                |
|                   |                    | 2151 Ext. reset                   |
|                   | Språk              | 2050 Språk                        |

Navigering, applikation A217.2/A317.2, gemensamma regulatorinställningar (\*endast A217.2, \*\*endast A317.2)

<u>Danfoss</u>

## Navigering, applikation A217.3

| Hem               |                        |       | VV, krets 1              |
|-------------------|------------------------|-------|--------------------------|
|                   |                        | ID-nr | Funktion                 |
| MENU              |                        |       |                          |
| Tidsplan          |                        |       | Valbar                   |
| Schedule circ. P  |                        |       | Valbar                   |
| Inställningar     | Framledningstemperatur |       |                          |
|                   |                        | 11178 | Max temp.                |
|                   |                        | 11177 | Min temp.                |
|                   | Retur T gräns          | 11030 | Gräns                    |
|                   |                        | 11035 | Max förstärkn.           |
|                   |                        | 11036 | Min förstärkn.           |
|                   |                        | 11037 | Integr. tid              |
|                   |                        | 11085 | Prioritet                |
|                   | Flöde/effektgräns      |       | Aktuell                  |
|                   |                        | 11111 | Gräns                    |
|                   |                        | 11112 | Integr. tid              |
|                   |                        | 11113 | Filter konstant          |
|                   |                        | 11109 | Input typ                |
|                   |                        | 11115 | Enheter                  |
|                   |                        | 11114 | Puls                     |
|                   | Regparameter           | 11173 | Autotuning               |
|                   |                        | 11174 | Motor pr.                |
|                   |                        |       | Xp aktuell               |
|                   |                        | 11185 | l-tid                    |
|                   |                        | 11186 | Motorkörtid              |
|                   |                        | 11187 | Neutralzon               |
|                   |                        | 11189 | Min kör t.               |
|                   |                        | 11097 | Stigar T (tomg.)         |
|                   |                        | 11096 | Tn (tomq.)               |
|                   |                        | 11094 | Öppningstid              |
|                   |                        | 11095 | Stängningstid            |
|                   | Applikation            | 11500 | Send desired T           |
|                   |                        | 11022 | Pump motion              |
|                   |                        | 11023 | Motor motion             |
|                   |                        | 11076 | Circ. P frost T          |
|                   |                        | 11040 | P post-run               |
|                   |                        | 11093 | Frost pr. T              |
|                   |                        | 11141 | Ext. input               |
|                   |                        | 11142 | Ext. mode                |
|                   | Anti bakteriell        |       | Valbar                   |
| Semester          |                        |       | Valbar                   |
| Larm              | Temp. övervakn.        | 11147 | Övre diff.               |
|                   |                        | 11148 | Lägre diff.              |
|                   |                        | 11149 | Fördröjning              |
|                   |                        | 11150 | Lägsta t.                |
|                   |                        | 11150 | Lägsta t.                |
|                   | Larmöversikt           |       | 2: Temp. övervakn.       |
| Översikt påverkan | Des. DHW T             |       | Retur T gräns            |
|                   |                        |       | -<br>Flöde / effektgräns |
|                   |                        |       | Semester                 |
|                   |                        |       | Ext. överstyrning        |
|                   |                        |       | Anti bakteriell          |
|                   |                        |       | SCADA offset             |
|                   |                        |       |                          |

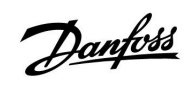

Navigering, applikation A217.3, gemensamma regulatorinställningar

| Hem               |                                 | Ge    | mensamma regulatorinställningar |
|-------------------|---------------------------------|-------|---------------------------------|
| MENU              |                                 | ID-nr | Funktion                        |
| Tid & datum       |                                 |       | Valbar                          |
| Input översikt    |                                 |       | Ute T                           |
| •                 |                                 |       | Tapp VV T                       |
|                   |                                 |       | Tapp VV retur T                 |
|                   |                                 |       | Stigar T                        |
|                   |                                 |       | Flödeskontakt                   |
| Log (givare)      | Ute T                           |       | Log idag                        |
|                   | Tapp VV & ref.                  |       | Log igår                        |
|                   | Tapp VV ret.&gräns              |       | Log 2 dagar                     |
|                   | Stigar T                        |       | Log 4 dagar                     |
| Output överstyrn. |                                 |       | M1, P1, A1                      |
| KEY-funktioner    | Ny applikation                  |       | Radera applikation              |
|                   | Applikation                     |       |                                 |
|                   | Fabriksinställning              |       | Systeminställningar             |
|                   | -                               |       | Användarinställningar           |
|                   |                                 |       | Välj fabriksinst.               |
|                   | Kopiera                         |       | Till                            |
|                   |                                 |       | Systeminställningar             |
|                   |                                 |       | Användarinställningar           |
|                   |                                 |       | Börja kopiera                   |
|                   | KEY översikt                    |       |                                 |
| System            | ECL version                     |       | Code no.                        |
|                   |                                 |       | Hardware                        |
|                   |                                 |       | Software                        |
|                   |                                 |       | Build no.                       |
|                   |                                 |       | Serienr.                        |
|                   |                                 |       | MAC                             |
|                   |                                 |       | Tillverkningsvecka              |
|                   | Extra utrustn. (endast ECL 310) |       |                                 |
|                   | Ethernet (endast ECL 310)       |       | Valbar                          |
|                   | Server config (endast ECL 310)  |       | ECL Portal                      |
|                   |                                 |       | Portal status                   |
|                   |                                 |       | Server namn                     |
|                   | M-bus config (endast ECL 310)   |       | Valbar                          |
|                   | Energy Meters (endast ECL 310)  |       | Valbar                          |
|                   | Raw input overview              |       | Valbar                          |
|                   | Larm                            |       | 32: Temp. övervakn.             |
|                   | Display                         | 60058 | Bakgr. belysn.                  |
|                   |                                 | 60059 | Kontrast                        |
|                   | Kommunikation                   | 2048  | ECL 485 adr.                    |
|                   |                                 | 38    | Modbus adr.                     |
|                   |                                 | 39    | Band                            |
|                   |                                 | 2150  | Service stift                   |
|                   |                                 | 2151  | Ext. reset                      |
|                   | Språk                           | 2050  | Språk                           |

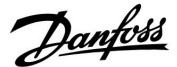

## 3.0 Daglig användning

## 3.1 Hur navigerar man?

Du navigerar i regulatorn genom att vrida inställningsvredet till vänster eller höger till önskat läge (<sup>(</sup>).

Inställningsvredet har en inbyggd accelerator. Ju snabbare du vrider inställningsvredet desto snabbare når det gränserna i alla stora inställningsområde.

Lägesindikatorn på displayen (>) visar alltid var du är.

Tryck på inställningsvredet för att bekräfta dina val ( $\Re$ ).

Visningsexemplen kommer från en tvåkretsapplikation: En värmekrets (m) och en tappvarmvattenkrets (-). Exemplen kan avvika från din applikation.

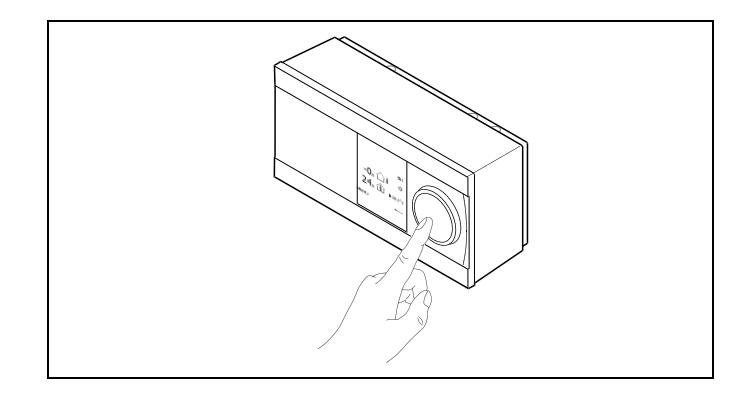

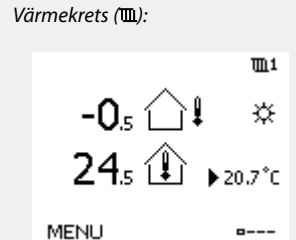

**---**

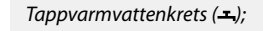

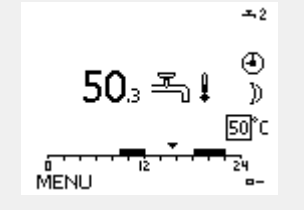

Vissa allmänna inställningar som gäller hela regulatorn är placerade i en särskild del av regulatorn.

Så kommer du till "Allmänna regulatorinställningar":

| Åtgärd:    | Ändamål:                                           | Exempel: |
|------------|----------------------------------------------------|----------|
| $\bigcirc$ | Välj "MENY" i någon krets                          | MENU     |
| ſŀŖ        | Bekräfta                                           |          |
| <i>O</i>   | Välj kretsväljaren i displayens övre<br>högra hörn |          |
| ftrez      | Bekräfta                                           |          |
| O,         | Välj "Allmänna regulatorinställningar"             | 0        |
| fhy.       | Bekräfta                                           |          |

Kretsväljare

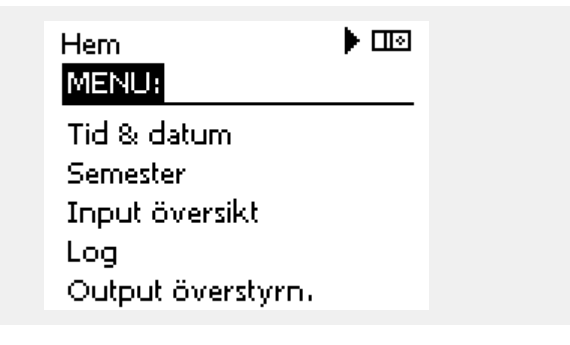

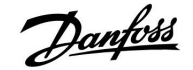

### 3.2 Förstå regulatorns display

#### Välja en favoritdisplay

Din favoritdisplay är den display som du har valt som standarddisplay. Favoritdisplayen ger dig en snabb överblick över temperaturerna eller enheterna som du normalt vill övervaka.

Om ratten inte har aktiverats under 20 minuter återgår regulatorn till den översiktdisplay som du har valt som favorit.

କ୍ଷ

Växla mellan displayer: Vrid ratten tills du kommer till displayväljaren (=---) längst ned till höger på displayen. Tryck på ratten och vrid den för att välja din favoritöversiktsdisplay. Tryck på ratten igen.

କ୍ଷ

Om temperaturvärdet visas på displayen som

- "--" är givaren i fråga inte ansluten.
- "---" är givareanslutningen kortsluten.

#### Tappvarmvattenkrets

Översiktsdisplay 1 informerar om: aktuell tappvarmvattentemperatur, regulatorlägen, önskad tappvarmvattentemperatur så väl som komforttidsprogram för den aktuella dagen.

Översiktsdisplay 2 informerar om:

reglerade komponenters status, aktuell tappvarmvattentemperatur, (önskad tappvarmvattentemperatur), regulatorläge, returtemperatur (begränsningsvärde).

Beroende på den valda displayen, informerar översiktsdisplayen för tappvarmvattenkretsen dig om:

- aktuell tappvarmvattentemperatur (50.3)
- regulatorläge (桊)
- önskad tappvarmvattentemperatur (50 °C)
- komforttidsprogram för aktuell dag (0–12–24)
- status för reglerade komponenter (M1, P1)
- aktuell tappvarmvattentemperatur (50 °C), (önskad tappvarmvattentemperatur (50))
- returtemperatur (- °C)), (temperaturbegränsning (30))

#### Inställning av den önskade temperaturen

Beroende på vald krets och läge är det möjligt att ange alla dagliga inställningar direkt i översiktsdisplayerna (se även nästa sida om symboler).

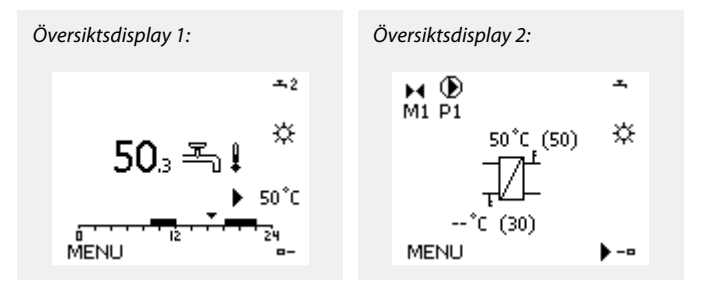

Danfoss

## Ställa in önskad VV-temperatur

Önskad VV-temperatur kan enkelt justeras i översiktsdisplayerna för VV-kretsen.

| Åtgärd: | Ändamål:                                 | Exempel: |
|---------|------------------------------------------|----------|
| ¢),     | Önskad VV-temperatur                     | 50       |
| (Fing   | Bekräfta                                 |          |
| Ð,      | Justera den önskade VV-tempera-<br>turen | 55       |
| (Fing   | Bekräfta                                 |          |

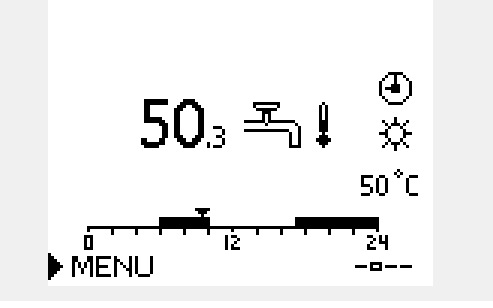

Förutom information om önskad och aktuell VV-temperatur visas dagens tidsplan.

Displayexemplet visar att regulatorn körs enligt tidsplan och att den är i komfortläget.

| क्ष                                        |                        |                      |
|--------------------------------------------|------------------------|----------------------|
| Översikt av inställnings                   | området och inställnin | garna för VV-lägena: |
| Läge                                       | Inställningsområde     | Fabriksinställning   |
| Komfortläge                                | 10–150 °C              | 50 °C                |
| Sparläge                                   | 10 150 °C              | 10 °C                |
| Frysskydd*                                 | 5–40 °C                | 10 °C                |
| *beroende på önskad framledningstemperatur |                        |                      |

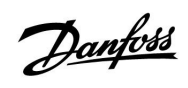

## 3.3 Allmän översikt: Vad betyder symbolerna?

| Symbol       | Beskrivning                                            |            |
|--------------|--------------------------------------------------------|------------|
|              | Utetemperatur                                          |            |
|              | Rumstemperatur                                         | Temperatur |
|              | VV-temp.                                               |            |
|              | Lägesindikator                                         |            |
| ④            | Tidsstyrt läge                                         |            |
| 桊            | Komfortläge                                            |            |
| $\mathbb{D}$ | Sparläge                                               |            |
| ₩            | Frysskyddsläge                                         |            |
| ST.          | Manuellt läge                                          | Läge       |
| Ċ            | Standby – kylningsläge                                 |            |
| !            | Aktiv outputöverstyrning                               |            |
| 1            | Optimerad start- eller<br>stopptid                     |            |
| Ē            | Värme                                                  |            |
| 포            | VV                                                     | Krets      |
|              | Gemensamma<br>regulatorinställningar                   |            |
| $\mathbf{b}$ | Pump aktiv                                             |            |
| $\bigcirc$   | Pump inte aktiv                                        | Reglerad   |
| <b>Å</b>     | Motorn öppnar                                          | Komponent  |
| *            | Motorn stänger                                         |            |
| Ļ            | Larm                                                   |            |
| م            | Anslutning till<br>temparaturgivare för<br>övervakning |            |
| <b></b>      | Displayväljare                                         |            |
| $\sim$       | Max. och min. värde                                    |            |
| $\nearrow$   | Utetemperaturens trend                                 |            |
| Ø            | Vindhastighetsgivare                                   |            |

| Symbol       | Beskrivning                             |
|--------------|-----------------------------------------|
|              | Givare inte ansluten eller används inte |
|              | Givaranslutning kortsluten              |
| <b>7</b> -23 | Fast komfortdag (semester)              |
| <b>.</b>     | Aktiv påverkan                          |
| •            | Värme aktiv                             |
| •            | Kyla aktiv                              |

## Ytterligare symboler, ECA 30/31:

| Symbol   | Beskrivning                         |
|----------|-------------------------------------|
| 0        | ECA-fjärrkontrollenhet              |
|          | Relativ fuktighet inomhus           |
| 礿        | Ledig dag                           |
| 溢        | Semester                            |
| Ŕ        | Kopplar av (förlängd komfortperiod) |
| <b>X</b> | Går ut (förlängd sparperiod)        |

Danfoss

## 3.4 Övervakning av temperaturer och systemets komponenter

## VV-krets 🕂

Översiktsdisplayen till VV-kretsen ger en snabb överblick över de aktuella och önskade temperaturerna samt systemkomponenternas aktuella status.

Displayexempel (värmeväxlare):

| 50 °C | Framledningstemperatur                    |
|-------|-------------------------------------------|
| (50)  | Önskad framledningstemperatur             |
|       | Returtemperatur: givaren är inte ansluten |
| (30)  | Returtemperaturbegränsning                |

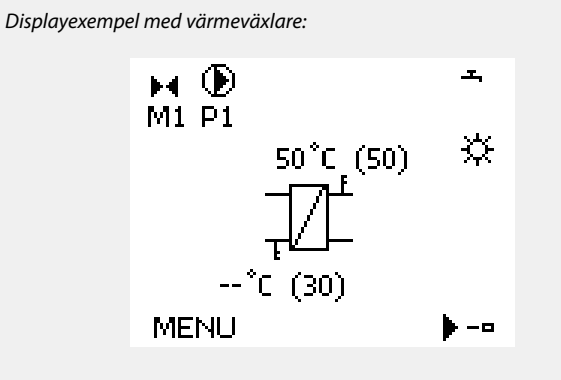

Displayexempel (VV-tank):

| 49 °C | VV-tanktemperatur        |
|-------|--------------------------|
| (50)  | Önskad VV-tanktemperatur |

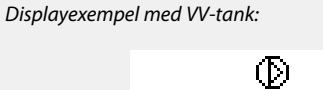

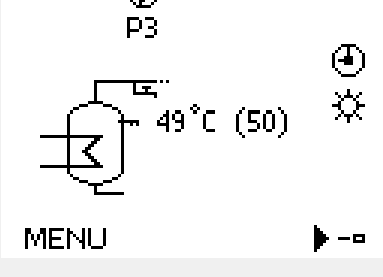

-43

## Input översikt 🔟

Ett annat alternativ för att få en snabb överblick över uppmätta temperaturer är "Input översikt" som kan ses i allmänna regulatorinställningar (se "Inledning till allmänna regulatorinställningar" för att komma till allmänna regulatorinställningar).

Eftersom denna översikt (se visningsexempel) endast anger de uppmätta aktuella temperaturerna, är den endast för avläsning.

| MENU            |        |  |
|-----------------|--------|--|
| Input översikt: |        |  |
| ▶ Ute T         | 0.8°C  |  |
| Rums T          | 25.7°C |  |
| Framledn. T     | 50.7°C |  |
| Tapp VV T       | 51.3°C |  |
| Retur T         | 25.7°C |  |

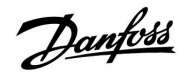

### 3.5 Påverkansöversikt

Menyn ger en översikt över vad som påverkar den önskade framledningstemperaturen. Vilka parametrar som står med beror på vilken applikation som används. Det kan vara bra att ha vid service för att förklara till exempel oväntade tillstånd och temperaturer.

Om den önskade framledningstemperaturen påverkas (korrigeras) av en eller flera parametrar visas det med en liten linje med en nedåt-, uppåt- eller dubbelpil:

Nedåtpil:

Parametern i fråga minskar den önskade framledningstemperaturen.

Uppåtpil:

Parametern i fråga ökar den önskade framledningstemperaturen.

Dubbelpil:

Parametern i fråga skapar en överstyrning (t.ex. för semester).

Rak linje: Ingen aktiv påverkan.

I exemplet pekar pilen nedåt för Rum T gräns. Det betyder att den aktuella rumstemperaturen är högre än den önskade rumstemperaturen, vilket resulterar i att den önskade framledningstemperaturen minskar.

| MENU                                                                                                    | Ш1           |  |
|----------------------------------------------------------------------------------------------------|--------------|--|
| Influence overview:                                                                                                 |              |  |
| Des. flow T                                                                                                    |              |  |
|                                                                                                    |              |  |
|                                                                                                    |              |  |
|                                                                                                    |              |  |
|                                                                                                    |              |  |
|                                                                                                    |              |  |
| <b>T</b> _0                                                                                                    | m i          |  |
| Influence overview                                                                                                  | <b>m</b> 1   |  |
| Influence overview<br>Des. flow T:                                                                                  | <b>m</b> 1   |  |
| Influence overview<br>Des. flow T:<br>Return lim.                                                                   | Щ1<br>—      |  |
| Influence overview<br>Des. flow T:<br>Return lim.<br>Room lim.                                                      | ■1<br>—<br>∓ |  |
| Influence overview<br>Des. flow T:<br>Return lim.<br>Room lim.<br>Parallel priority                                 | ₩1<br>       |  |
| Influence overview<br>Des. flow T:<br>Return lim.<br>Room lim.<br>Parallel priority<br>Flow / power lim.            | ■1<br>       |  |
| Influence overview<br>Des. flow T:<br>Return lim.<br>Room lim.<br>Parallel priority<br>Flow / power lim.<br>Holiday | ■1<br>       |  |

Danfoss

## 3.6 Manuell reglering

Det är möjligt att manuellt reglera de installerade komponenterna.

Manuell reglering kan endast väljas i favoritdisplayer i vilka symbolerna för de reglerade komponenterna (ventil, pump etc.) är synliga.

| Åtgärd: | Ändamål:                       | Exempel:     |
|---------|--------------------------------|--------------|
| ¢O,     | Välj lägeväljaren              | ٩            |
| (Fing   | Bekräfta                       |              |
| Ó       | Välj manuellt läge             | S.           |
| (Prof.  | Bekräfta                       |              |
| Ó       | Välj pump                      | $\bigcirc$   |
| (Fing   | Bekräfta                       |              |
| O,      | Slå PÅ pumpen                  | $\mathbf{b}$ |
| Ó       | Stäng AV pumpen                | $\bigcirc$   |
| (Fing   | Bekräfta pumpläge              |              |
| Ó       | Välj motoriserad reglerventil  | M            |
| Ŗ       | Bekräfta                       |              |
| O,      | Öppna ventilen                 | ŕ            |
| Ó       | Avbryt öppningen av ventilen   | $\mathbf{M}$ |
| 6       | Stäng ventilen                 | $\checkmark$ |
| $O_{f}$ | Avbryt stängningen av ventilen | $\mathbf{M}$ |
| ſ,      | Bekräfta pumpläge              |              |

Använd lägesväljaren för att välja önskat läge för att lämna manuell reglering. Tryck på inställningsvredet.

Manuell reglering används normalt under igångkörning av installationen. Korrekt funktion för reglerade komponenterna, ventil, pump etc. kan kontrolleras.

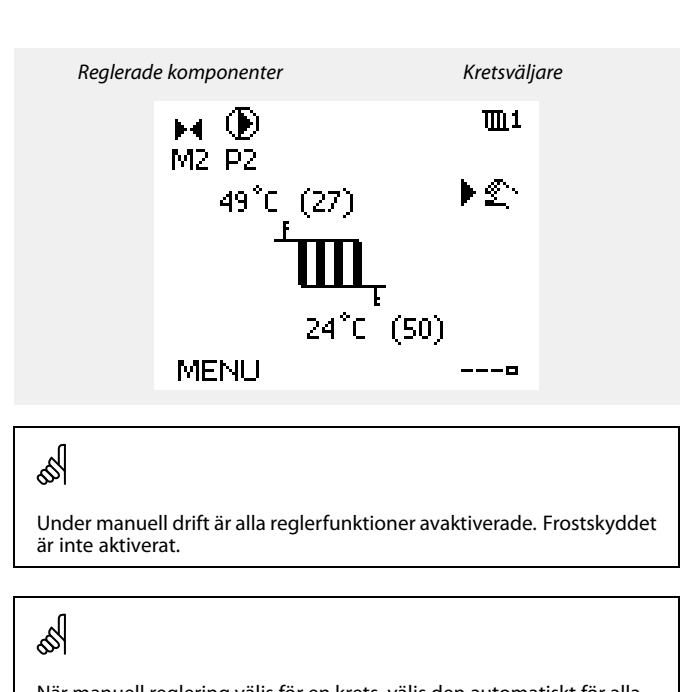

När manuell reglering väljs för en krets, väljs den automatiskt för alla kretsar!

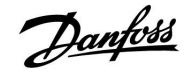

## 3.7 Tidsprogram

## 3.7.1 Inställning av ditt tidsprogram

Tidsprogrammet består av en 7-dagarsvecka:

| naspiogrammet bestar av en 7 auguisveeka. | RATENI I III I       |  |
|-------------------------------------------|----------------------|--|
| M = måndag                                |                      |  |
| T = tisdag                                |                      |  |
| O = onsdag                                | Dag: M T O ▶ T F L S |  |
| T = torsdag                               | Start1 09:00         |  |
| F = fredag                                | Stop1 12:00          |  |
| L = lördag                                | Start218:00          |  |
| S = sondag                                | 0 12 12 24           |  |

Tidsprogrammet visar dig start- och stopptiderna för dina komfortperioder dag för dag (värme- och tappvarmvattenkretsar).

Ändra ditt tidsprogram:

| Åtgärd:                      | Ändamål:                                       | Exempel: |
|------------------------------|------------------------------------------------|----------|
| <sup>(</sup> C) <sup>+</sup> | Välj "MENU" i någon av<br>översiktsdisplayerna | MENU     |
| fhy,                         | Bekräfta                                       |          |
| (Prof                        | Bekräfta valet "Tidsplan"                      |          |
| 0                            | Välj den dag som ska ändras                    |          |
| ſŀ'n                         | Bekräfta*                                      |          |
| 6                            | Gå till Start1                                 |          |
| (Prof.                       | Bekräfta                                       |          |
| <i>O</i>                     | Ställ in tiden                                 |          |
| (Im)                         | Bekräfta                                       |          |
| 6                            | Gå till Stop1, Start2 etc. etc.                |          |
| O,                           | Återgå till "MENU" (meny)                      | MENU     |
| [Prof                        | Bekräfta                                       |          |
| <i>O</i>                     | Välj "Ja" eller "Nej" i "Spara"                |          |
| fling,                       | Bekräfta                                       |          |
|                              |                                                |          |

| Probr    |     |         | 12:00      |
|----------|-----|---------|------------|
| Start2   |     |         | 18:00      |
| <u> </u> |     | <u></u> | 24         |
|          |     |         |            |
|          |     |         |            |
|          |     |         | <b>m</b> 1 |
| MENO     |     |         | чш.×       |
| Tidspla  | in: |         |            |
| Dag:     | МΤ  | 0       | FLS        |

05:00

10:00

19:30

24

Start1

Stop1

Start2

i آ

| Hem III           |
|-------------------|
| MENU              |
| Dag: MTO 🖬 F 🖪 S  |
| Stan Spara 6:00   |
| Stop Dia Net 0:00 |
| Startz 19:30      |
|                   |

IŻ.

କ୍ଷ

S

Varje krets har sitt eget tidsprogram. För att välja en annan krets går du till "Hem", vrider inställningsvredet och väljer önskad krets.

Start- och stopptiderna kan ställas in i halvtimmesintervaller (30 min).

\* Flera dagar kan markeras

De valda start- och stopptiderna kommer att gälla för alla de valda dagarna (i detta exempel torsdag och lördag).

Du kan ställa in högst 3 komfortperioder per dag. Du kan ta bort en komfortperiod genom att ställa in start- och stopptiderna på samma värde.

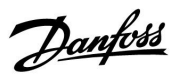

## 4.0 Översikt inställningar

Vi rekommenderar att alla ändrade inställningar noteras i de tomma kolumnerna.

| Inställning                                                   | ID      | Sida Fabriksinställning för krets(s) |         |  |   |       |  |      |
|---------------------------------------------------------------|---------|--------------------------------------|---------|--|---|-------|--|------|
|                                                               |         |                                      | 1       |  | 2 | 3     |  |      |
| Charge difference – A217.1/A217.2/A317.1/A317.2               | 11193   | <u>72</u>                            | 15 K    |  |   |       |  |      |
| Start difference – A217.1/A217.2/A317.1/A317.2                | 11195   | <u>72</u>                            | –3 K    |  |   |       |  |      |
| Stop difference – A217.1/A217.2/A317.1/A317.2                 | 11194   | <u>73</u>                            | 3 K     |  |   |       |  |      |
| Max. charge T – A217.1/A217.2/A317.1/A317.2                   | 11152   | <u>74</u>                            | 80 °C   |  |   |       |  |      |
| Flow T adapt time – A217.2/A317.2                             | 11068   | <u>74</u>                            | 20 s    |  |   |       |  |      |
| Max temp. (tilloppstemp. begränsning, max)                    | 11178   | <u>74</u>                            | 90 °C   |  |   |       |  |      |
| Min temp. (framledningstemp. begränsning, min.)               | 11177   | <u>74</u>                            | 10 °C   |  |   |       |  |      |
| Begränsning (begränsning av returtemp.)                       | 11030   | <u>75</u>                            | 40 °C   |  |   |       |  |      |
| Påverkan förstärkn. (begränsning av returtemp. – max påverkan | ) 11035 | <u>75</u>                            | -2.0    |  |   |       |  |      |
| Max förstärkn. (begränsning av returtemp. – min påverkan)     | 11036   | <u>76</u>                            | 0.0     |  |   |       |  |      |
| Integr. tid (integreringstid)                                 | 11037   | <u>76</u>                            | 25 s    |  |   |       |  |      |
| Prioritet (prioritet för returtemp. begränsning) – A217.3     | 11085   | <u>76</u>                            | OFF     |  |   |       |  |      |
| Aktuell (aktuellt flöde eller effekt)                         | 11110   | <u>77</u>                            |         |  |   |       |  |      |
| Adapt. tid (anpassningstid)                                   | 11112   | <u>77</u>                            | OFF     |  |   |       |  |      |
| Filterkonstant                                                | 11113   | <u>78</u>                            | 10      |  |   |       |  |      |
| Input typ, ECL-knapp A2xx                                     | 11109   | <u>78</u>                            | OFF     |  |   |       |  |      |
| Input typ, ECL-knapp A3xx                                     | 11109   | <u>78</u>                            | OFF     |  |   |       |  |      |
| Puls, ECL-knapp A2xx                                          | 11114   | <u>78</u>                            | OFF     |  |   |       |  |      |
| Enheter, ECL-knapp A2xx                                       | 11115   | <u>79</u>                            | ml, l/h |  |   |       |  |      |
| Enheter – ECL-nyckel A3xx                                     | 11115   | <u>79</u>                            | l/h     |  |   |       |  |      |
| Autotuning – A217.3                                           | 11173   | <u>80</u>                            |         |  |   | OFF   |  |      |
| Motorskydd(motorskydd)                                        | 11174   | <u>80</u>                            | AV      |  |   |       |  |      |
| Xp aktuell                                                    |         | <u>81</u>                            |         |  |   |       |  |      |
| I-tid (tidskonstant för integrering)                          | 11185   | <u>81</u>                            | 30 s    |  |   |       |  |      |
| Motorkörtid (gångtid för den motoriserade reglerventilen)     | 11186   | <u>81</u>                            | 30 s    |  |   |       |  |      |
| Neutralzon (neutral zon)                                      | 11187   | <u>82</u>                            | 3 K     |  |   |       |  |      |
| Min. kör t (minsta körtid för kuggväxelmotor)                 | 11189   | <u>82</u>                            | 3       |  |   |       |  |      |
| Stigar T (tomg.) – A217.3                                     | 11097   | <u>82</u>                            |         |  |   | OFF   |  |      |
| Tn (tomg.) – A217.3                                           | 11096   | <u>82</u>                            |         |  |   | 120 s |  |      |
| Öppningstid – A217.3                                          | 11094   | <u>83</u>                            |         |  |   | OFF   |  |      |
| Stängningstid – A217.3                                        | 11095   | <u>83</u>                            |         |  |   | OFF   |  |      |
| Circ. P priority – A217.1/A217.2/A317.1/A317.2                | 11055   | <u>84</u>                            | OFF     |  |   |       |  |      |
| Cont. T control – A217.1/A217.2/A317.1/A317.2                 | 11054   | <u>84</u>                            | OFF     |  |   |       |  |      |
| VV P efterkörningstid – A217.1/A317.1                         | 11041   | <u>84</u>                            | 0 m     |  |   |       |  |      |
| DHW P post-run – A217.2/A317.2                                | 11041   | <u>84</u>                            | 0 m     |  |   |       |  |      |
| Char. P post-run – A217.2/A317.2                              | 11042   | <u>85</u>                            | 1 m     |  |   |       |  |      |
| Send desired T                                                | 11500   | <u>85</u>                            | ON      |  |   |       |  |      |
| Circ. P frost T                                               | 11076   | <u>85</u>                            | 2 °C    |  |   |       |  |      |
| Frost pr. T (frysskyddstemperatur)                            | 11093   | <u>85</u>                            | 10 °C   |  |   |       |  | <br> |
| Pump motion (pumpmotionering) – A217.3                        | 11022   | <u>86</u>                            | ON      |  |   |       |  |      |
| Motor motion (motionering av ventil) – A217.3                 | 11023   | 86                                   | OFF     |  |   |       |  |      |

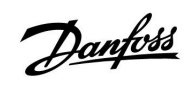

| Inställning                                | ID    | Sida       | Fabriksinställning för krets(s) |  |   |   |         |  |
|--------------------------------------------|-------|------------|---------------------------------|--|---|---|---------|--|
|                                            |       |            | 1                               |  | 2 | 3 |         |  |
| P post-run – A.217.3                       | 11040 | <u>86</u>  | 3 m                             |  |   |   |         |  |
| Ext. input (extern överstyrning), ECL 210  | 11141 | <u>87</u>  | OFF                             |  |   |   |         |  |
| Ext. input (extern överstyrning) – ECL 310 | 11141 | <u>88</u>  | OFF                             |  |   |   |         |  |
| Ext. mode (externt överstyrningsläge)      | 11142 | <u>89</u>  | KOM-<br>FORT                    |  |   |   |         |  |
| Dag                                        |       | <u>91</u>  |                                 |  |   |   |         |  |
| Starttid                                   |       | <u>91</u>  | 00:00                           |  |   |   |         |  |
| Tidslängd                                  |       | <u>91</u>  | 120 m                           |  |   |   |         |  |
| Önskad T                                   |       | <u>91</u>  | OFF                             |  |   |   |         |  |
| Övre diff.                                 | 11147 | <u>92</u>  | OFF                             |  |   |   |         |  |
| Lägre diff.                                | 11148 | <u>92</u>  | OFF                             |  |   |   |         |  |
| Fördröjning                                | 11149 | <u>92</u>  | 10 m                            |  |   |   |         |  |
| Larmavbrott                                | 11150 | <u>93</u>  | 30 °C                           |  |   |   |         |  |
| Bakgrundsljus (displayens ljusstyrka)      | 60058 | <u>102</u> |                                 |  |   |   | 5       |  |
| Kontrast (displayens kontrast)             | 60059 | <u>102</u> |                                 |  |   |   | 3       |  |
| Modbus adr.                                | 38    | <u>103</u> |                                 |  |   |   | 1       |  |
| ECL 485 adr. (master-/slavadress)          | 2048  | <u>103</u> |                                 |  |   |   | 15      |  |
| Service stift                              | 2150  | <u>103</u> |                                 |  |   |   | 0       |  |
| Ext. reset                                 | 2151  | <u>104</u> |                                 |  |   |   | 0       |  |
| Språk                                      | 2050  | <u>104</u> |                                 |  |   |   | Svenska |  |

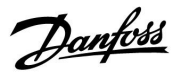

## 5.0 Inställningar, krets 1

## 5.1 Tanktemperatur

| Charge difference – A217.1/A217.2/A317.1/A317.2 11193                                                                       |                    |                         |  |  |  |  |
|----------------------------------------------------------------------------------------------------|--------------------|-------------------------|--|--|--|--|
| Krets                                                                                                    | Inställningsområde | Fabriksinställ-<br>ning |  |  |  |  |
| 1                                                                                                    | 1 50 K             | 15 K                    |  |  |  |  |
| Ställ in antalet grader över önskad VV-temperatur som ska leda till<br>VV-uppvärmningstemperaturen (laddningstemperaturen). |                    |                         |  |  |  |  |

1... 50: Antalet grader som ska läggas till önskad VV-temperatur för att uppnå VV-uppvärmningstemperaturen (laddningstemperaturen).

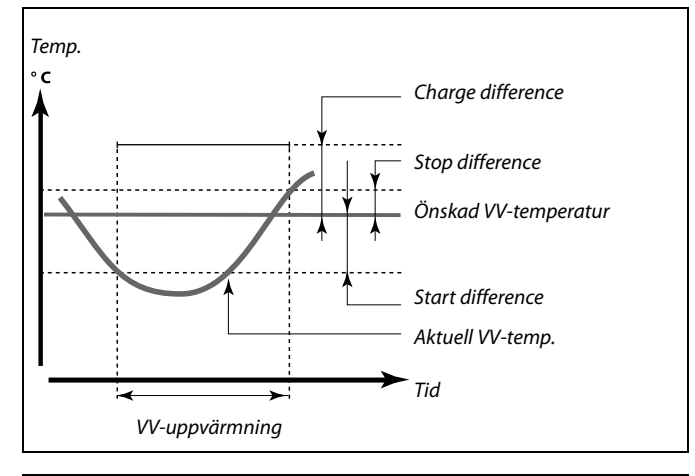

ss/

Önskad VV-temperatur är kopplad till tanktemperaturgivaren. Om två tanktemperaturgivare har monterats länkas till den övre tanktemperaturgivaren.

| Start difference – A217.1/A217.2/A317.1/A317.2 11195                                            |                    |                         |  |  |  |  |
|-------------------------------------------------------------------------------------------------|--------------------|-------------------------|--|--|--|--|
| Krets                                                                                           | Inställningsområde | Fabriksinställ-<br>ning |  |  |  |  |
| 1                                                                                               | –50  –1 K          | –3 K                    |  |  |  |  |
| Ställ in antalet grader under önskad VV-temperatur som ska starta<br>VV-uppvärmning (laddning). |                    |                         |  |  |  |  |

-50 ... –1: Ställ in antal grader.

# Exempel: 55 °C Start difference: -3 K Resultat: VV-uppvärmningen start arktemperaturen som mäts av tanktemperaturgivaren (der övre) är lägre än 52 °C.

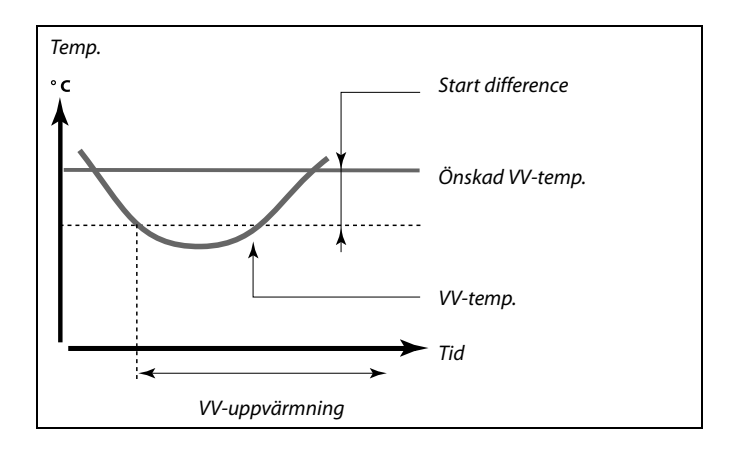
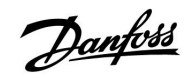

| Stop difference – A217.1/A217.2/A317.1/A317.2                                                                                      |                                                                                                    | 11194                                    |
|----------------------------------------------------------------------------------------------------|----------------------------------------------------------------------------------------------------|------------------------------------------|
| Krets                                                                                                    | Inställningsområde                                                                                                    | Fabriksinställ-<br>ning                  |
| 1                                                                                                    | –50 50 K                                                                                                    | 3 K                                      |
| En VV-tanktemp<br>Ställ in antalet g<br>VV-uppvärmnin<br>Två VV-tanktem<br>Ställ in antalet g<br>av den lägre ten<br>(laddningen). | eraturgivare:<br>grader över önskad VV-temperatur som s<br>gen (laddningen).<br>peraturgivare:<br>grader över eller under önskad VV-tempe<br>nperaturgivaren som ska stoppa VV-upp | ka stoppa<br>ratur uppmätt<br>värmningen |

-50 ... 50: Ställ in antal grader.

En VV-tanktemperaturgivare (ett exempel med positivt Stop difference-värde):

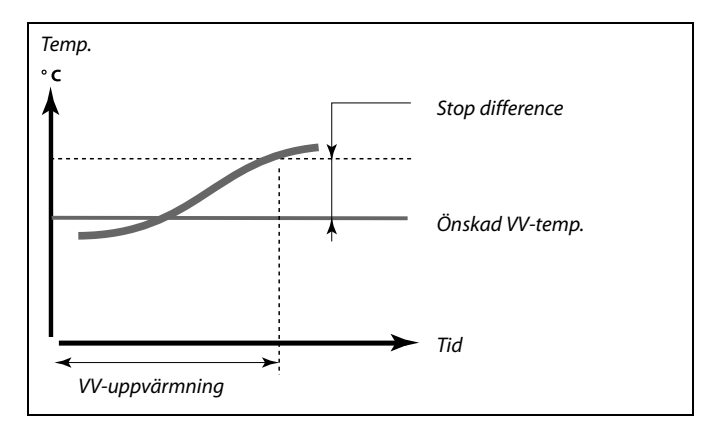

En VV-tanktemperaturgivare (ett exempel med negativt Stop difference-värde):

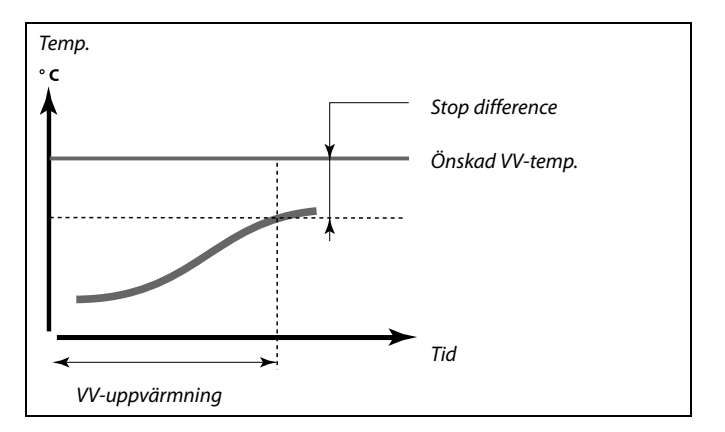

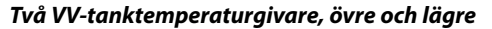

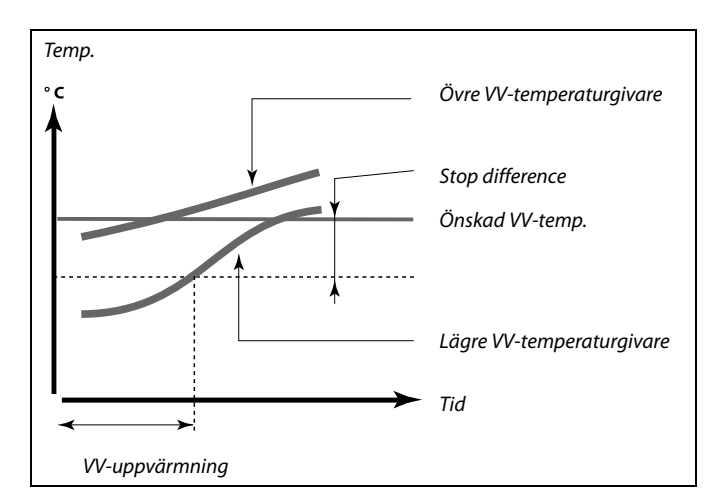

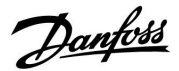

| Max. charge T                                                       | Max. charge T – A217.1/A217.2/A317.1/A317.2 11152 |                         |
|---------------------------------------------------------------------|---------------------------------------------------|-------------------------|
| Krets                                                               | Inställningsområde                                | Fabriksinställ-<br>ning |
| 1                                                                   | 10 110 ℃                                          | 80 °C                   |
| Ställ in maxtemperaturen vid S3 för uppvärmning av tappvarmvattnet. |                                                   |                         |

10 ... 110: Ställ in temperaturen.

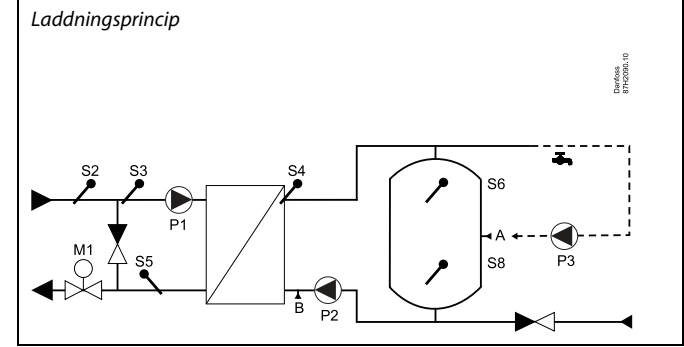

| Flow T adapt time – A217.2/A317.2                                                                                                    |                    | 11068                   |
|----------------------------------------------------------------------------------------------------|--------------------|-------------------------|
| Krets                                                                                                    | Inställningsområde | Fabriksinställ-<br>ning |
| 1                                                                                                    | OFF/1 till 50 s    | 20 s                    |
| Ställ in integreringstiden (sekunder) för önskad temperatur vid S3 baserat<br>på önskad laddningstemperatur vid S4.<br>ECL Comfort-regulatorn ökar gradvis den önskade temperaturen vid S3 så<br>att den önskade temperaturen vid S4 upprätthålls. |                    |                         |

- **OFF:** Den önskade framledningstemperaturen vid S3 integreras inte med den önskade laddningstemperaturen vid S4.
- 1: Integreringen är snabb.
- 50: Integreringen är långsam.

| Max temp. (tilloppstemp. begränsning, max) 11178 |                    |       |
|--------------------------------------------------|--------------------|-------|
| Fabriksinst.                                     | Inställningsområde | Krets |
| 90 °C                                            | 10 150 °C          | 1     |

Ställ in högsta tilloppstemperatur för systemet. Den önskade tilloppstemperaturen kommer inte att bli högre än denna inställning. Ändra fabriksinställningen, om så önskas.

| Min temp. (framledningstemp. begränsning, min.) 11177 |                    | 11177                   |
|-------------------------------------------------------|--------------------|-------------------------|
| Krets                                                 | Inställningsområde | Fabriksinställ-<br>ning |
| 1                                                     | 10 150 ℃           | 10 °C                   |

Ställ in minsta framledningstemperatur för systemet. Den önskade framledningstemperaturen är inte lägre än denna inställning. Ändra fabriksinställningen, om så önskas.

| ssl                                                                                                    |
|----------------------------------------------------------------------------------------------------|
| Den önskade framledningstemperaturen vid S3 får inte vara högre än den inställda temperaturen under Max. charge T. |

Inställningen av "Max temp." har högre prioritet än inställningen av "Min temp."

65

Min temp. kan överstyras av påverkan från returtemperaturbegränsningen (se Prioritet).

5

Inställningen av Max temp. har högre prioritet än inställningen av Min temp.

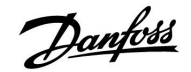

### 5.2 Returbegränsning

Returtemperaturbegränsningen baseras på en konstant temperatur.

Regulatorn ändrar automatiskt den önskade framledningstemperaturen för att uppnå en acceptabel returtemperatur när returtemperaturen under- eller överstiger det inställda värdet.

Begränsningen baseras på en PI-reglering, där P (förstärkningsfaktorn) svarar snabbt på avvikelser och I (integreringstiden) svarar långsammare och över tiden tar bort de små avvikelserna mellan önskade och aktuella värden. Det görs genom att den önskade framledningstemperaturen ändras.

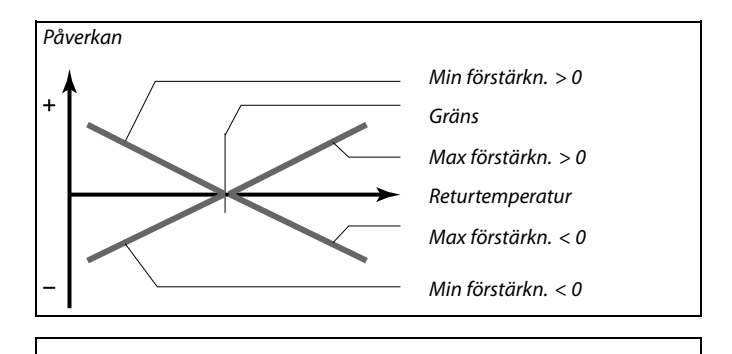

S

Om förstärkningsfaktorn är för hög och/eller integreringstiden för kort finns det risk för instabil reglering.

| Begränsning (                                                 | pegränsning av returtemp.) | 11030                   |
|---------------------------------------------------------------|----------------------------|-------------------------|
| Krets                                                         | Inställningsområde         | Fabriksinställ-<br>ning |
| 1                                                             | 10 110 ℃                   | 40 °C                   |
| Ställ in den returtemperatur som du accepterar i ditt system. |                            |                         |

När returtemperaturen under- eller överstiger det inställda värdet ändrar regulatorn automatiskt den önskade framledningstemperaturen för att erhålla en acceptabel returtemperatur. Förstärkningen ställs in med Max förstärkn. och Min förstärkn.

| Påverkan förstärkn. (begränsning av returtemp. – max 11035 påverkan) |                    |                         |
|----------------------------------------------------------------------|--------------------|-------------------------|
| Krets                                                                | Inställningsområde | Fabriksinställ-<br>ning |
| 1                                                                    | -9.9 9.9           | -2.0                    |

Bestämmer hur mycket den önskade framledningstemperaturen ska påverkas om returtemperaturen är högre än den beräknade begränsningen.

Påverkan högre än 0:

Den önskade framledningstemperaturen ökas när returtemperaturen överstiger den beräknade begränsningen.

Påverkan lägre än 0:

Den önskade framledningstemperaturen minskas när returtemperaturen överstiger den beräknade begränsningen.

#### Exempel

Begränsningen av returtemperatur är aktiv över 50 °C.

Förstärkningen är inställd på -2.0

Den aktuella returtemperaturen är 2 grader för hög.

Resultat:

Den önskade framledningstemperaturen förändras med (–2.0) x 2 = –4.0 grader.

### Ś

Normalt är denna inställning lägre än 0 i fjärrvärmesystem för att undvika en för hög returtemperatur. I panncentraler är denna inställning normalt 0 eftersom en högre returtemperatur kan accepteras (se också Min förstärkn.).

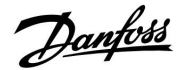

| Max förstärkn<br>påverkan)                                                                                                    | . (begränsning av returtemp. – min | 11036                   |
|----------------------------------------------------------------------------------------------------|------------------------------------|-------------------------|
| Krets                                                                                                    | Inställningsområde                 | Fabriksinställ-<br>ning |
| 1                                                                                                    | -9.9 9.9                           | 0.0                     |
| Bestämmer hur mycket den önskade framledningstemperaturen ska<br>påverkas om returtemperaturen är lägre än den beräknade gränsen. |                                    |                         |

#### Påverkan högre än 0:

Den önskade framledningstemperaturen ökas när returtemperaturen understiger den beräknade begränsningen.

#### Påverkan lägre än 0:

Den önskade framledningstemperaturen minskas när returtemperaturen understiger den beräknade begränsningen.

| Integr. tid (integreringstid) 11037                                                                       |                    |              |
|----------------------------------------------------------------------------------------------------|--------------------|--------------|
| Krets                                                                                                    | Inställningsområde | Fabriksinst. |
| 1                                                                                                    | AV/1 50 s          | 25 s         |
| Reglerar hur fort returtemperaturen anpassas till den önskade returtemperaturbegränsningen (I-reglering). |                    |              |

- **AV:** Reglerfunktionen påverkas inte av "Integr. tid".
- **1:** Den önskade temperaturen anpassas snabbt.
- 50: Den önskade temperaturen anpassas långsamt.

| Prioritet (prioritet för returtemp. begränsning) – A217.3 11085                                          |                    |                         |
|----------------------------------------------------------------------------------------------------|--------------------|-------------------------|
| Krets                                                                                                    | Inställningsområde | Fabriksinställ-<br>ning |
| 1                                                                                                    | OFF/ON             | OFF                     |
| Välj om returtemperaturbegränsningen ska överstyra den inställda<br>framledningstemperaturen i Min temp. |                    |                         |

**OFF:** Minimibegränsningen av framledningstemperaturen är inte överstyrd.

**ON:** Minimibegränsningen av framledningstemperaturen är överstyrd.

### Exempel

Begränsningen av returtemperatur är aktiv under 50 °C. Förstärkningen är inställd på -3.0 Den aktuella returtemperaturen är 2 grader för låg. Resultat: Den önskade framledningstemperaturen förändras med (-3.0) x 2 = -6.0 grader.

### SS -

Normalt är denna inställning 0 i fjärrvärmesystem eftersom en lägre returtemperatur kan accepteras.

l panncentraler är denna inställning normalt högre än 0 för att undvika en alltför låg returtemperatur (se också Max förstärkn.).

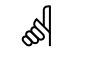

Integreringsfunktionen kan korrigera den önskade tilloppstemperaturen med högst 8 K.

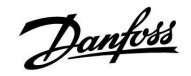

### 5.3 Flödes-/effektbegränsning

Flödes-/effektgränsen baseras på olika ingångstyper, beroende på regulatortyp:

| ECL-tillämpn-<br>ingsnyckel | ECL Comfort<br>210-regulator | ECL Comfort<br>310-regulator |
|-----------------------------|------------------------------|------------------------------|
| A2xx                        | Pulssignal                   | Pulssignal                   |
| АЗхх                        | Används ej                   | M-bussignal                  |

En flödes- eller energimätare kan anslutas till ECL-regulatorn för att begränsa flöde eller energiförbrukning. Signalen från flödes- eller energimätaren kan baseras på puls- eller M-bussignalen.

När flödet/effekten under- eller överstiger det inställda värdet ändrar regulatorn gradvis den önskade VV-temperaturen för att uppnå ett acceptabelt största flöde eller en acceptabel högsta energiförbrukning.

| Aktuell (aktue                                                                                               | llt flöde eller effekt) | 11110                   |
|----------------------------------------------------------------------------------------------------|-------------------------|-------------------------|
| Krets                                                                                                    | Inställningsområde      | Fabriksinställ-<br>ning |
| 1                                                                                                    | Endast avläsning        |                         |
| Värdet är det aktuella flödet eller den aktuella effekten baserat på signalen<br>från flödes-/energimätaren. |                         |                         |

| Gräns (begrän                  | sningsvärde)       | 11111        |
|--------------------------------|--------------------|--------------|
| Krets                          | Inställningsområde | Fabriksinst. |
| 1                              | 0.0 999.9 l/h      | 999.9 l/h    |
| Ställer in begränsningsvärdet. |                    |              |

| Adapt. tid (an                                                                                | passningstid)      | 11112        |
|-----------------------------------------------------------------------------------------------|--------------------|--------------|
| Krets                                                                                         | Inställningsområde | Fabriksinst. |
| 1                                                                                             | OFF/1 50 s         | OFF          |
| Reglerar hur snabbt begränsningen av flöde/effekt anpassas till den<br>önskade begränsningen. |                    |              |

OFF: Reglerfunktionen påverkas inte av "Adapt. tid".

**1:** Den önskade temperaturen anpassas snabbt.

50: Den önskade temperaturen anpassas långsamt.

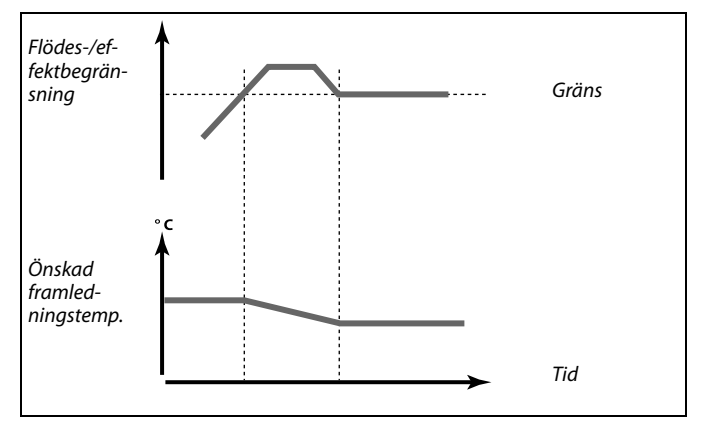

65

Om "Adapt. tid" är för låg finns det risk för instabil reglering.

<u>Danfoss</u>

| Filterkonstant                                                                         |                    | 11113        |
|----------------------------------------------------------------------------------------|--------------------|--------------|
| Krets                                                                                  | Inställningsområde | Fabriksinst. |
| 1                                                                                      | 1 50               | 10           |
| Det aktuella filtret dämpar ingångsdata för flöde/effekt med den inställda<br>faktorn. |                    |              |

1: Liten dämpning (låg filterkonstant).

**50:** Stor dämpning (hög filterkonstant).

| Input typ, ECL-                      | knapp A2xx                                               | 11109                   |
|--------------------------------------|----------------------------------------------------------|-------------------------|
| Krets                                | Inställningsområde                                       | Fabriksinställ-<br>ning |
| 1                                    | OFF/IM1                                                  | OFF                     |
| Val av pulstypsig<br>210 och FCL Cor | nal för ingång S7. Tillgänglig på regulate<br>nfort 310. | orerna ECL Comfort      |

Flödes- eller effektbegränsningar baseras på pulssignaler.

| OFF: | Ingen | input. |
|------|-------|--------|
| •••• | mgen  | mpac   |

IM1: Puls.

| Input typ, ECL                                                                            | knapp A3xx         | 11109                   |
|-------------------------------------------------------------------------------------------|--------------------|-------------------------|
| Krets                                                                                     | Inställningsområde | Fabriksinställ-<br>ning |
| 1                                                                                         | OFF/EM1 till EM5   | OFF                     |
| Val av M-bussignal från energimätare 1 till 5. Endast tillgängligt på ECL<br>Comfort 310. |                    |                         |

| କ୍ଷ                                                                                                 |
|----------------------------------------------------------------------------------------------------|
| Flödes- eller effektbegränsningar baseras på M-bussignalen (endast<br>ECL Comfort 310-regulatorer). |

**OFF:** Ingen M-bussignal tas emot.

EM1 till EM5: Energimätare.

| Puls, ECL-knap     | р А2хх                                | 11114                   |
|--------------------|---------------------------------------|-------------------------|
| Krets              | Inställningsområde                    | Fabriksinställ-<br>ning |
| 1                  | OFF/1 till 9999                       | OFF                     |
| Ställ in värdet po | å pulserna från flödes-/värmemätaren. |                         |

### **OFF:** Ingen input.

1 ... 9999: Pulsvärde.

### Exempel:

Γ

En puls kan motsvara ett antal liter (från flödesmätaren) eller ett antal kWh (från värmemätaren).

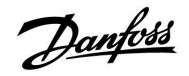

| Enheter, ECL-k                                                                      | napp A2xx          | 11115                   |
|-------------------------------------------------------------------------------------|--------------------|-------------------------|
| Krets                                                                               | Inställningsområde | Fabriksinställ-<br>ning |
| 1                                                                                   | Se listan          | ml, l/h                 |
| Val av enheter för uppmätta värden. Välj ett värde mellan 1 och 9999 under<br>Puls. |                    |                         |

Enheter till vänster: pulsvärde.

Enheter till höger: aktuella värden och begränsningsvärden.

Värdet från flödesmätaren uttrycks i ml eller l. Värdet från värmemätaren uttrycks i Wh, kWh, MWh eller GWh.

Värdena för det aktuella flödet och flödesbegränsningen uttrycks i l/h eller m³/h.

Värdena för den aktuella effekten och effektbegränsningen uttrycks i kW, MW eller GW.

### ø.

Lista för inställningsområdet under Enheter: ml, l/h l, l/h ml, m³/h l, m³/h Wh, kW kWh, kW kWh, MW MWh, MW MWh, GW GWh, GW

### Exempel 1:

| Enheter<br>(11115):                   | l, m³/h                                       |
|---------------------------------------|-----------------------------------------------|
| Puls (11114):                         | 10                                            |
| Varje puls motsvaı<br>(m³) per timme. | rar 10 liter och flödet uttrycks i kubikmeter |
|                                       |                                               |

### Exempel 2:

| Enheter<br>(11115):              | kWh, kW (= kilowattimme, kilowatt)       |
|----------------------------------|------------------------------------------|
| Puls (11114):                    | 1                                        |
| Varje puls motsva<br>i kilowatt. | rar 1 kilowattimme och effekten uttrycks |

| Enheter – ECL-    | nyckel A3xx         | 11115                   |
|-------------------|---------------------|-------------------------|
| Krets             | Inställningsområde  | Fabriksinställ-<br>ning |
| 1                 | Se listan           | l/h                     |
| Val av enheter fo | ör uppmätta värden. |                         |

Flödesvärdena uttrycks i l/h eller m<sup>3</sup>/h Effektvärdena uttrycks i kW, MW eller GW.

| ها<br>ا                                      |
|----------------------------------------------|
| Lista för inställningsområdet under Enheter: |
| l/h                                          |
| m³/h                                         |
| kW                                           |
| MW                                           |
| GW                                           |

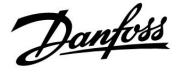

### 5.4 Reglerparametrar

| Autotuning – A                                                                                                    | \217.3             | 11173                   |
|----------------------------------------------------------------------------------------------------|--------------------|-------------------------|
| Krets                                                                                                    | Inställningsområde | Fabriksinställ-<br>ning |
| 1                                                                                                    | OFF/ON             | OFF                     |
| Styrparametrarna för VV-regleringen fastställs automatiskt. P-band, I-tid<br>och motorkörtid behöver inte ställas in när autotuning används. Neutralzon<br>måste ställas in. |                    |                         |

OFF: Autotuningen är inte aktiverad.

**ON:** Autotuningen är aktiverad.

Autotuningfunktionen fastställer automatiskt styrparametrarna för VV-regleringen. Därför behöver du inte ställa in P-band, I-tid och motorkörtid. De ställs in automatiskt när autotuningfunktionen står på ON.

Autotuningen används vanligtvis när regulatorn installeras, men kan även aktiveras när den behövs, till exempel för att kontrollera styrparametrarna en extra gång.

Vattenflödet ska regleras till passande värde (se tabellen) innan autotuningen startas.

Undvik om möjligt att använda tappvarmvatten när autotuning pågår. Om vattenbelastningen varierar för mycket återgår autotuningen och regulatorn till standardinställningarna.

Autotuningen aktiveras när funktionen ställs in på ON. När autotuningen är färdig återgår funktionen automatiskt till OFF (standardinställningen). Detta visas på displayen.

Autotuningen tar upp till 25 minuter.

| Motorskydd(motorskydd) 11174                                                                                                    |                    |              |
|----------------------------------------------------------------------------------------------------|--------------------|--------------|
| Krets                                                                                                    | Inställningsområde | Fabriksinst. |
| 1                                                                                                    | AV/10 59 m         | AV           |
| Skyddar regulatorn från instabil temperaturreglering (och resulterande<br>pendling i ventilmotor). Detta kan förekomma vid väldigt låg belastning.<br>Motorskyddet förlänaer livslänaden på alla inaående komponenter. |                    |              |

**AV:** Motorskyddet är inte aktiverat.

**10 ... 59:** Motorskyddet är aktiverat efter den inställda fördröjningen i minuter.

| Antal<br>lägenheter | Värmeöver-<br>föring (kW) | Konstant vattenbelastning<br>(I/min) |                                             |
|---------------------|---------------------------|--------------------------------------|---------------------------------------------|
| 1-2                 | 30-49                     | 3                                    | (eller 1 kran 25 % öppen)                   |
| 3-9                 | 50-79                     | 6                                    | (eller 1 kran 50 % öppen)                   |
| 10-49               | 80-149                    | 12                                   | (eller 1 kran 100 % öppen)                  |
| 50-129              | 150-249                   | 18                                   | (eller 1 kran 100 % + 1 kran<br>50 % öppen) |
| 130-210             | 250-350                   | 24                                   | (eller 2 kranar 100 % öppna)                |

⚠

ECL-klockan måste ställas in på rätt datum för att autotuningen ska fungera i hänsyn till sommar- och vintervariationer.

Motorskyddsfunktionen (Motor pr.) måste avaktiveras under autotuning. Cirkulationspumpen för kranvatten måste vara avstängd medan autotuning pågår. Detta görs automatiskt om pumpen styrs av ECL-regulatorn.

Autotuning kan endast användas med ventiler som är godkända för autotuning, dvs. Danfoss-typerna VB 2 och VM 2 med delad karakteristik och logaritmiska ventiler såsom VF och VFS.

55

Rekommenderas för värmesystem med varierande belastning.

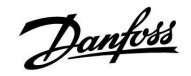

| Xp aktuell                                                                                                    |                           |                         |
|----------------------------------------------------------------------------------------------------|---------------------------|-------------------------|
| Krets                                                                                                    | Inställningsområde        | Fabriksinställ-<br>ning |
| 1                                                                                                    | Endast avläsning          |                         |
| Xp aktuell är avläsningen för det aktuella P-bandet (proportionalbandet),<br>baserad på tilloppstemperaturen. P-bandet bestäms av inställningar som är<br>kopplade till tilloppstemperaturen. Ju högre tilloppstemperaturen är desto<br>högre måste P-bandet vara för att en stabil temperaturreglering ska uppnås. |                           |                         |
| Inställningsom                                                                                                    | nråde för P-band: 5 250 K |                         |

| 65 °C och 90 °C      |
|----------------------|
|                      |
| (65,40) och (90,120) |
|                      |

Det betyder att P-bandet är 40 K vid en tilloppstemperatur på 65 °C, och 120 K vid 90 °C.

Ställ in de önskade P-bandsvärdena på de två fasta tilloppstemperaturerna.

Om tilloppstemperaturen inte mäts (om tilloppstemperaturgivaren inte är ansluten) används P-bandsvärdet vid inställningen för 65 °C.

| I-tid (tidskonstant för integrering) 1118 |         |              |
|-------------------------------------------|---------|--------------|
| Krets Inställningsområde                  |         | Fabriksinst. |
| 1                                         | 1 999 s | 30 s         |

Ställ in en lång tidskonstant för integrering (i sekunder) för att uppnå en långsam men stabil reaktion på avvikelser.

En kort tidskonstant för integrering gör att regulatorn reagerar snabbt men med mindre stabilitet.

| Motorkörtid (gångtid för den motoriserade reglerventilen) |                    |                         |
|-----------------------------------------------------------|--------------------|-------------------------|
| Krets                                                     | Inställningsområde | Fabriksinställ-<br>ning |
| 1                                                         | 5 250 s            | 30 s                    |

Motorkörtiden är den tid i sekunder som det tar för den styrda komponenten att gå från helt stängt till helt öppet läge. Ställ in motorkörtiden enligt exemplen eller mät gångtiden med ett stoppur.

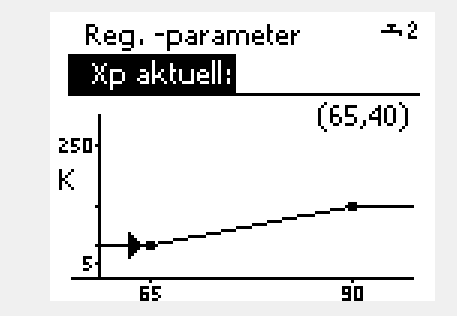

| Beräkna gång<br>Gångtiden för<br>följande meto | <b>gtiden för en motoriserad reglerventil</b><br>en motoriserad reglerventil beräknas med hjälp av<br>der: |  |
|------------------------------------------------|----------------------------------------------------------------------------------------------------|--|
| Sätesventiler                                  |                                                                                                    |  |
| Gångtid =                                      | ventilens slaglängd x motorns gånghastighet<br>(sekunder/mm)                                               |  |
| Exempel:                                       | npel: 5.0 mm x 15 sekunder/mm = 75 sekunder                                                                |  |
| Vridande ven                                   | tiler                                                                                                    |  |
| Gångtid =                                      | ventilens vridningsvinkel x motorns gånghastighet<br>(sekunder/grader)                                     |  |
| Exempel:                                       | 90 grader x 2 sekunder/grad = 180 sekunder.                                                                |  |

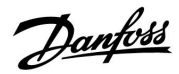

| Neutralzon (neutral zon) 111 |                    |              |
|------------------------------|--------------------|--------------|
| Krets                        | Inställningsområde | Fabriksinst. |
| 1                            | 1 9 K              | 3 K          |

Ställ in den accepterade avvikelsen på tilloppstemperaturen.

Ställ neutralzonen till ett högt värde om du kan acceptera en hög variation på tilloppstemperaturen. När den aktuella tilloppstemperaturen är inom neutralzonen aktiverar regulatorn inte motorventilen.

| Min. kör t (min | 11189              |                         |
|-----------------|--------------------|-------------------------|
| Krets           | Inställningsområde | Fabriksinställ-<br>ning |
| 1               | 2 50               | 3                       |

Den minsta pulsperioden på 20 ms (millisekunder) för aktivering av kuggväxelmotorn.

| Inställningsexempel | Värde x 20 ms |
|---------------------|---------------|
| 2                   | 40 ms         |
| 10                  | 200 ms        |
| 50                  | 1000 ms       |

Neutralzonen är symmetrisk runt det önskade värdet på tilloppstemperaturen, dvs. halva värdet är över och halva värdet är under denna temperatur.

5

Ś

Inställningen bör hållas så hög som möjligt för att öka ställdonets livslängd (kuggväxelmotor).

| Stigar T (tomg                                                                                | .) – A217.3                                                                                                    | 11097                                                                             |
|-----------------------------------------------------------------------------------------------|----------------------------------------------------------------------------------------------------|-----------------------------------------------------------------------------------|
| Krets                                                                                         | Inställningsområde                                                                                                    | Fabriksinställ-<br>ning                                                           |
| 1                                                                                             | OFF/ON                                                                                                    | OFF                                                                               |
| Stigar T (tomg.)<br>för tappvarmvat<br>(flödeskontakter<br>nivå (besparings<br>besparingstemp | är tilloppstemperaturen när det inte finn<br>ten. När det inte finns något tappflöde fö<br>när avaktiverad) hålls temperaturen på e<br>temperatur). Välj vilken temperaturgiva.<br>eraturen. | s något tappflöde<br>ör tappvarmvatten<br>en (vanligtvis) låg<br>re som ska hålla |

 OFF: Besparingstemperaturen upprätthålls av tappvarmvattnets framledningstemperaturgivare (S3).
 ON: Besparingstemperaturen upprätthålls av tilloppstemperaturgivaren (S2).

| Tn (tomg.) – A                                                                                                    | 217.3              | 11096                   |
|----------------------------------------------------------------------------------------------------|--------------------|-------------------------|
| Krets                                                                                                    | Inställningsområde | Fabriksinställ-<br>ning |
| 3                                                                                                    | 1 999 s            | 120 s                   |
| Integreringstiden är en konstant när det inte finns något tappflöde för<br>tappvarmvatten (flödeskontakten är avaktiverad) för långsam reglering av<br>besparingstemperaturen vid S3 eller S2 (se även inställningen under 11097). |                    |                         |

Ställ in en lång integreringstid för att uppnå en långsam reglering. Ställ in en kort integreringstid för att uppnå en snabb reglering. 5

Om S2-temperaturgivaren inte är ansluten upprätthålls tilloppstemperaturen vid S3.

Funktionen Stigar T (tomg.) är bara aktiv om ett värde väljs under 11094.

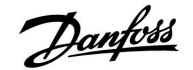

| Öppningstid –                                                                                                    | A217.3              | 11094                   |
|----------------------------------------------------------------------------------------------------|---------------------|-------------------------|
| Krets                                                                                                    | Inställningsområde  | Fabriksinställ-<br>ning |
| 1                                                                                                    | OFF/0.1 till 25.0 s | OFF                     |
| Beordrar ställdonet att öppna ventilen under den inställda tidsperioden när<br>ett tappflöde för tappvarmvatten börjar. Tappflödet för tappvarmvattnet<br>upptäcks av den aktiva flödesvakten (S8). Öppningstidsfunktionen<br>kompenserar för fördröjningen innan framledningstemperatursensorn<br>mäter en temperaturförändring. |                     |                         |

**OFF:** Flödeskontaktfunktionen är avaktiverad.

0.1 .... 25.0 s: Beordrad öppningstid.

| Stängningstid                                                                | – A217.3            | 11095                   |
|------------------------------------------------------------------------------|---------------------|-------------------------|
| Krets                                                                        | Inställningsområde  | Fabriksinställ-<br>ning |
| 1                                                                            | OFF/0.1 till 25.0 s | OFF                     |
| Beordrar ställdonet att stänga ventilen under den inställda tidsperioden när |                     |                         |

ett tappflöde för tappvarmvatten slutar. När det inte finns något tappflöde för tappvarmvatten avaktiveras flödeskontakten (S8).

**OFF:** Den beordrade stängningstiden är 0 (noll) sek.

0.1 .... 25.0 s: Beordrad stängningstid.

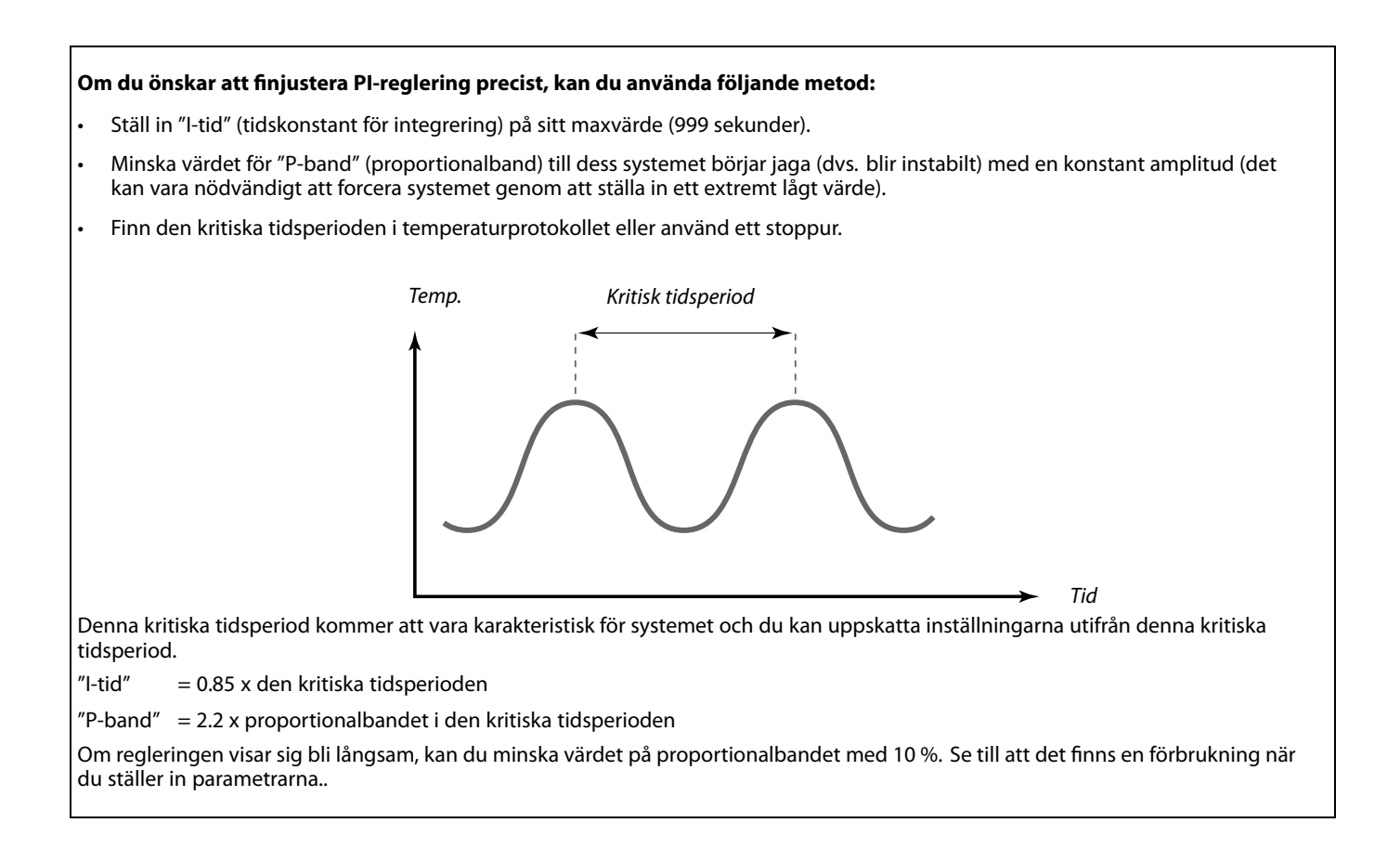

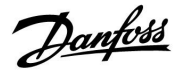

### 5.5 Applikation

| Circ. P priority | - A217.1/A217.2/A317.1/A317.2 | 11055                   |
|------------------|-------------------------------|-------------------------|
| Krets            | Inställningsområde            | Fabriksinställ-<br>ning |
| 1                | OFF/ON                        | OFF                     |
|                  |                               |                         |

Välj om VVC-pumpen ska köras under uppvärmningen av tappvarmvattnet.

**OFF:** VVC-pumpen är avstängd under uppvärmningen av tappvarmvattnet.

**ON:** VVC-pumpen körs under uppvärmningen av tappvarmvattnet.

| Cont. T contro | – A217.1/A217.2/A317.1/A317.2 | 11054                   |
|----------------|-------------------------------|-------------------------|
| Krets          | Inställningsområde            | Fabriksinställ-<br>ning |
| 1              | OFF/ON                        | OFF                     |
| •              |                               | ••••                    |

- **OFF:** Den önskade temperaturen vid S3 eller S4 sänks till 10 °C. Tappvarmvattnet cirkulerar vanligtvis genom VV-tanken.
- **ON:** Den önskade temperaturen vid S3 eller S4 sänks till önskad VV-temperatur. Tappvarmvattnet cirkulerar vanligtvis genom värmeväxlaren som kompensation för värmeförlusten i VVC-röret.

| VV P efterkörn                                                                                                    | ingstid – A217.1/A317.1 | 11041                   |
|----------------------------------------------------------------------------------------------------|-------------------------|-------------------------|
| Krets                                                                                                    | Inställningsområde      | Fabriksinställ-<br>ning |
| 1                                                                                                    | 0 30 m                  | 0 m                     |
| Ställ in efterkörningstiden (minuter) för VV-uppvärmnings-<br>/laddningspumpen (P1). Pumpen kan köras även efter VV-uppvärmningen<br>så att kvarvarande värme i värmeväxlaren/pannan utnyttjas. |                         |                         |

### 0 ... 30: Ställ in antal minuter för efterkörningen.

| DHW P post-ru                                                                                                    | n – A217.2/A317.2  | 11041                   |
|----------------------------------------------------------------------------------------------------|--------------------|-------------------------|
| Krets                                                                                                    | Inställningsområde | Fabriksinställ-<br>ning |
| 1                                                                                                    | 0 30 m             | 0 m                     |
| Ställ in efterkörningstiden (minuter) för VV-uppvärmningspumpen (P1).<br>VV-uppvärmningspumpen kan köras även efter VV-uppvärmningen så att<br>kvarvarande värme i värmeväxlaren/pannan utnyttjas. |                    |                         |

0... 30: Ställ in antal minuter för efterkörningen.

ъŚ

När Circ. P priority står på OFF gäller den inställningen före tidsplanen för VVC-pumpen.

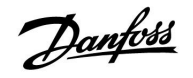

| Char. P post-ru                                                                                                    | ın – A217.2/A317.2 | 11042                   |
|----------------------------------------------------------------------------------------------------|--------------------|-------------------------|
| Krets                                                                                                    | Inställningsområde | Fabriksinställ-<br>ning |
| 1                                                                                                    | 0 30 m             | 1 m                     |
| Ställ in efterkörningstiden (minuter) för VV-laddningspumpen (P2).<br>VV-laddningspumpen kan köras även efter VV-uppvärmningen så att<br>kvarvarande värme i värmeväxlaren utnyttjas. |                    |                         |

0... 30: Ställ in antal minuter för efterkörningen.

| Send desired 1                                                                                                    |                    | 11500                   |
|----------------------------------------------------------------------------------------------------|--------------------|-------------------------|
| Krets                                                                                                    | Inställningsområde | Fabriksinställ-<br>ning |
| 1                                                                                                    | OFF/ON             | ON                      |
| När regulatorn agerar slav i ett system med master och slav kan information<br>om önskad framledningstemperatur skickas till masterregulatorn via ECL<br>485:s kommunikationsbus. |                    |                         |

**OFF:** Information om önskad framledningstemperatur skickas inte till masterregulatorn.

**ON:** Information om önskad framledningstemperatur skickas till masterregulatorn.

| Circ. P frost T                                                                |                    | 11076                   |
|--------------------------------------------------------------------------------|--------------------|-------------------------|
| Krets                                                                          | Inställningsområde | Fabriksinställ-<br>ning |
| 1                                                                              | OFF/-10 till 20 °C | 2 °C                    |
| Ställ in den utetemperatur vid vilken VVC-pumpen ska köras i frostskyddssyfte. |                    |                         |

**OFF:** VVC-pumpen körs inte.

-10 ... 20: VVC-pumpen körs när utetemperaturen är lägre än det inställda värdet.

| Frost pr. T (frysskyddstemperatur)                                                |                    | 11093                   |
|-----------------------------------------------------------------------------------|--------------------|-------------------------|
| Krets                                                                             | Inställningsområde | Fabriksinställ-<br>ning |
| 1                                                                                 | 5 40 °C            | 10 °C                   |
| Ställ in önskad framledningstemperatur (S3) så att systemet skyddas mot<br>frost. |                    |                         |

5 ... 40: Önskad frysskyddstemperatur.

## 5

Krav, offset måste ställas in på masterregulatorn för att den ska reagera på önskad framledningstemperatur från slavregulatorn.

### Ś

När regulatorn är slav måste adressen vara 1, 2, 3 till 9 för att den ska kunna skicka önskad temperatur till masterregulatorn (läs mer i avsnitten Övrigt och Flera regulatorer i samma system).

Danfoss

| Pump motion (pumpmotionering) – A217.3                                                           |                    | 11022                   |
|--------------------------------------------------------------------------------------------------|--------------------|-------------------------|
| Krets                                                                                            | Inställningsområde | Fabriksinställ-<br>ning |
| 1                                                                                                | OFF/ON             | ON                      |
| Motionering av pumpen för att undvika att den fastnar vid perioder utan<br>VV-uppvärmningsbehov. |                    |                         |

**OFF:** Pumpmotioneringen är inte aktiverad.

**ON:** Pumpen körs under 1 minut var tredje dygn runt middagstid (kl. 12:14).

| Motor motion                                                                                       | (motionering av ventil) – A217.3 | 11023                   |
|----------------------------------------------------------------------------------------------------|----------------------------------|-------------------------|
| Krets                                                                                              | Inställningsområde               | Fabriksinställ-<br>ning |
| 1                                                                                                  | OFF/ON                           | OFF                     |
| Motionering av ventilen för att undvika att den fastnar vid perioder utan<br>VV-uppvärmningsbehov. |                                  |                         |

**OFF:** Ventilmotioneringen är inte aktiverad.

**ON:** Ventilen öppnas under 7 minuter och stängs under 7 minuter var tredje dygn runt middagstid (kl. 12:00).

| P post-run – A.217.3 11040                                                                                                    |                    |                         |
|----------------------------------------------------------------------------------------------------|--------------------|-------------------------|
| Krets                                                                                                    | Inställningsområde | Fabriksinställ-<br>ning |
| 1                                                                                                    | 0 99 m             | 3 m                     |
| Cirkulationspumpen i värmekretsen kan vara på i några minuter (m) efter<br>att VV-uppvärmningen har stoppats.<br>Funktionen kan använda den kvarvarande värmen i till exempel en<br>värmeväxlare. |                    |                         |

- **0:** Cirkulationspumpen stannar omedelbart när VV-uppvärmningen har stoppats.
- **1 ... 99:** Cirkulationspumpen körs under en förbestämd tid efter att VV-uppvärmningen har stoppats.

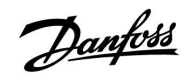

| Ext. input (extern överstyrning), ECL 210                                                                                                  |                    | 11141                   |
|----------------------------------------------------------------------------------------------------|--------------------|-------------------------|
| Krets                                                                                                    | Inställningsområde | Fabriksinställ-<br>ning |
| 1                                                                                                    | OFF/S1 till S8     | OFF                     |
| Välj inställning för Ext. input (extern överstyrning). Med hjälp av en kontakt<br>kan regulatorn överstyras till komfort- eller sparläget. |                    |                         |

**OFF:** Inga inställningar har valts för extern överstyrning.

S1 till S8: Inställning vald för extern överstyrning.

Om S1–S6 väljs som överstyrningsingång måste överstyrningsomkopplaren ha guldpläterade kontakter. Om S7 eller S8 väljs som överstyrningsingång kan överstyrningsomkopplaren ha vanliga kontakter.

Se skissen för ett anslutningsexempel på en överstyrningsomkoppling till ingång S8.

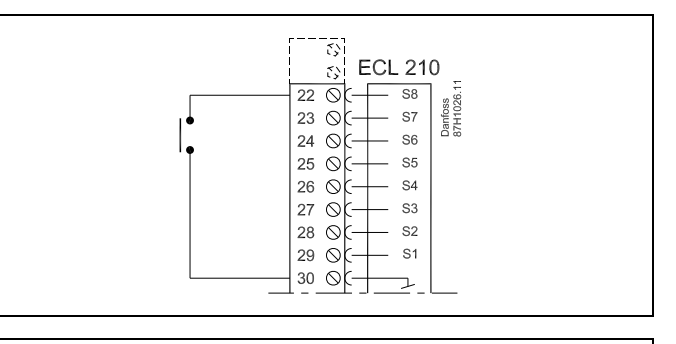

ss)

Välj endast en fri ingång för överstyrning. Om en redan använd ingång används för överstyrning kommer funktionaliteten för denna ingång även att försummas.

5

Se även Ext. mode.

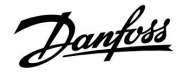

| Ext. input (extern överstyrning) – ECL 310 11141 |                    |                         |
|--------------------------------------------------|--------------------|-------------------------|
| Krets                                            | Inställningsområde | Fabriksinställ-<br>ning |
| 1                                                | OFF/S1 till S10    | OFF                     |
| -                                                | •••••••••••••••    | •                       |

**OFF:** Inga inställningar har valts för extern överstyrning.

**S1 till** Inställning vald för extern överstyrning. **S10:** 

Om du väljer S1–S6 som överstyrningsingång måste överstyrningsomkopplaren ha guldpläterade kontakter. Om du väljer S7–S10 som överstyrningsingång kan överstyrningsomkopplaren ha vanliga kontakter.

Se skissen för ett anslutningsexempel på en överstyrningsomkoppling till ingång S9.

De två skisserna (överstyrning till komfortläget och överstyrning till sparläget) visar funktionaliteten.

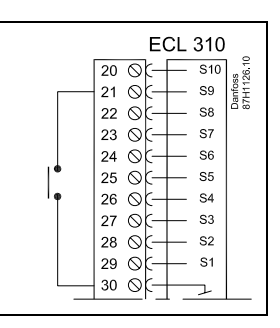

### Ś

Välj endast en fri ingång för överstyrning. Om en redan använd ingång används för överstyrning kommer funktionaliteten för denna ingång även att försummas.

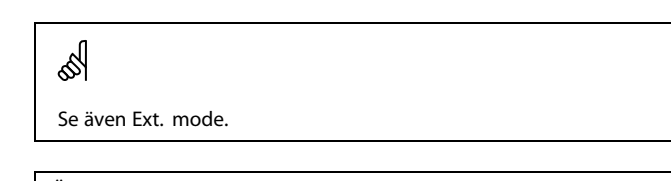

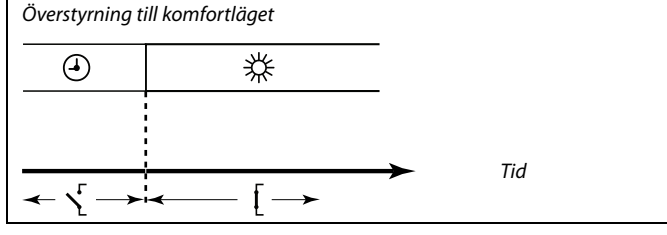

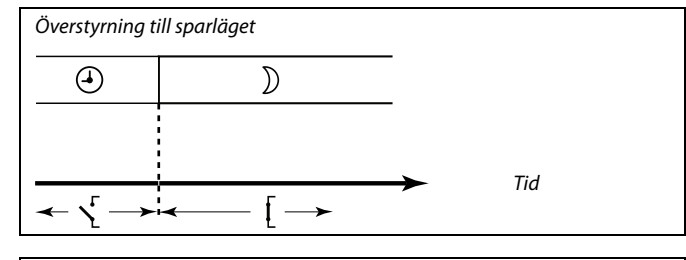

6

Resultatet av överstyrningen till sparläget beror på inställningen under Totalstopp. Totalstopp = OFF: Minskad värme Totalstopp = ON: Stoppad värme

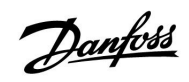

| Ext. mode (externt överstyrningsläge) |                    | 11142                   |
|---------------------------------------|--------------------|-------------------------|
| Krets                                 | Inställningsområde | Fabriksinställ-<br>ning |
| 1                                     | KOMFORT/SPAR       | KOMFORT                 |
| Välj externt över                     | styrningsläge.     |                         |

Överstyrningsläget kan aktiveras för spar- eller komfortläget. För att kunna överstyras måste regulatorn vara i det tidsstyrda läget.

**SPAR:** Regulatorn är i sparläget när överstyrningsomkopplaren är stängd.

**KOMFORT:** Regulatorn är i komfortläget när överstyrningsomkopplaren är sluten.

କ୍ଷ

Se även Ext. input.

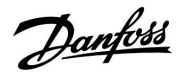

### 5.6 Anti bakteriell

VV-temperaturen kan ökas under vissa bestämda veckodagar för att neutralisera bakterier i VV-systemet. Den önskade VV-temperaturen (Önskad T) (vanligtvis 80 °C) upprätthålls under valda dagar och tidsperioder.

Den antibakteriella funktionen kan inte kombineras med frysskyddsläget.

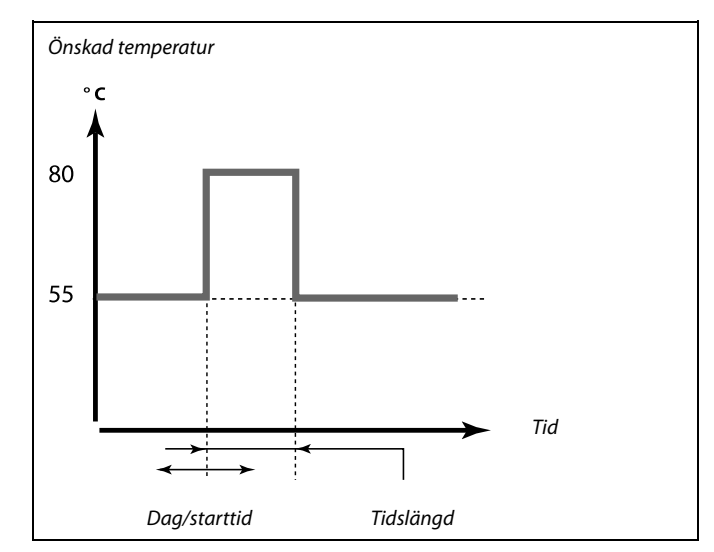

Exempel på inställningsförhållanden för den antibakteriella funktionen: Önskad T = 80 °C

Charge difference = 10 K

### Start:

Vid rätt tidpunkt ändras den önskade VV-uppvärmningstemperaturen till (80 + 10) 90 °C. Laddningspumpen aktiveras.

När VV-temperaturen uppnår stopptemperaturen avaktiveras laddningspumpen och den önskade VV-uppvärmningstemperaturen ändras till 80 °C.

#### Stopp:

Vid rätt tidpunkt ändras den önskade VV-uppvärmningstemperaturen från 80 °C till den inställda komfort- eller spartemperaturen.

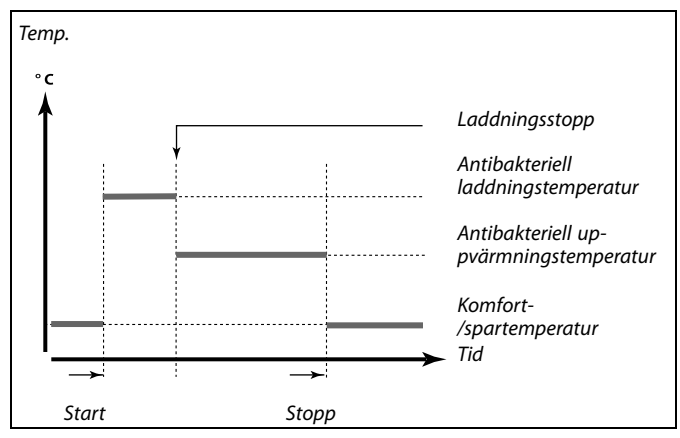

| Inställningar    | - <b>-</b> -2 |
|------------------|---------------|
| Anti bakteriell: |               |
| Dag: 🚺 T 🖸 T     | ▶∎L S         |
| Starttid         | 00:00         |
| Tidslängd        | 120 m         |
| Önskad T         | OFF           |

5

Returtemperaturbegränsningen är inte aktiv vid antibakteriell drift.

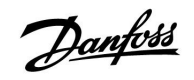

| Dag                                                                            |                    |                         |
|--------------------------------------------------------------------------------|--------------------|-------------------------|
| Krets                                                                          | Inställningsområde | Fabriksinställ-<br>ning |
| 1                                                                              | Veckodagar         |                         |
| Välj (markera) de veckodagar då den antibakteriella funktionen ska vara aktiv. |                    |                         |

M = Måndag

- T = Tisdag
- O = Onsdag
- T = Torsdag
- F = Fredag
- L = Lördag
- S = Söndag

| Starttid           |                                       |                         |
|--------------------|---------------------------------------|-------------------------|
| Krets              | Inställningsområde                    | Fabriksinställ-<br>ning |
| 1                  | 00:00 23:30                           | 00:00                   |
| Ställ in starttide | n för den antibakteriella funktionen. |                         |

| Tidslängd                                                          |                    |                         |
|--------------------------------------------------------------------|--------------------|-------------------------|
| Krets                                                              | Inställningsområde | Fabriksinställ-<br>ning |
| 1                                                                  | 10 600 m           | 120 m                   |
| Ställ in tidslängden (minuter) för den antibakteriella funktionen. |                    |                         |

| Önskad T                                                          |                    |                         |
|-------------------------------------------------------------------|--------------------|-------------------------|
| Krets                                                             | Inställningsområde | Fabriksinställ-<br>ning |
| 1                                                                 | OFF/10 till 110 °C | OFF                     |
| Ställ in önskad VV-temperatur för den antibakteriella funktionen. |                    |                         |

**OFF:** Den antibakteriella funktionen är inte aktiv.

**10 ... 110:** Önskad VV-temperatur när den antibakteriella funktionen är aktiv.

Danfoss

Övre differens

### 5.7 Larm

Många applikationer i ECL Comfort 210- och 310-serierna har en larmfunktion. Larmfunktionen aktiverar normalt relä 4 (ECL Comfort 210) eller relä 6 (ECL Comfort 310).

Larmreläet kan aktivera t.ex. en lampa, ett signalhorn eller en ingång till en larmsändande anordning.

Reläet ifråga är aktiverat så länge som larmförhållandet kvarstår.

Typiska larm:

Aktuell tilloppstemperatur avviker från önskad tilloppstemperatur.

### 5.7.1 Temp. övervakn.

| Övre diff.                                                                                                    |                    | 11147                   |
|----------------------------------------------------------------------------------------------------|--------------------|-------------------------|
| Krets                                                                                                    | Inställningsområde | Fabriksinställ-<br>ning |
| 1                                                                                                    | OFF/1 till 30 K    | OFF                     |
| Larmet aktiveras om den aktuella framledningstemperaturen ökar mer<br>än den inställda differensen (godtagbar temperaturdifferens över önskad<br>framledningstemperatur). Se även Fördröjning. |                    |                         |

#### **OFF:** Larmfunktionen är inte aktiv.

**1 ... 30 K:** Larmfunktionen aktiveras om den aktuella temperaturen överskrider den godtagbara differensen.

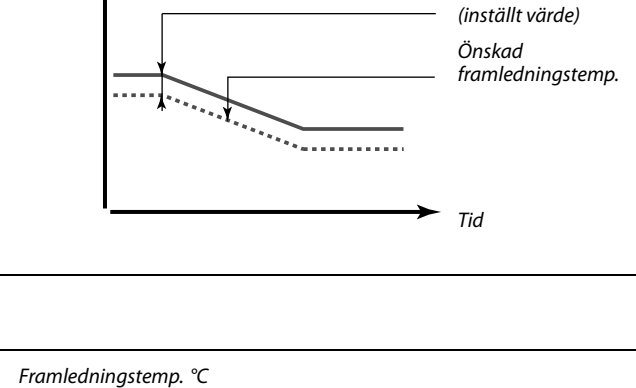

Framledningstemp. °C

| Lägre diff.                                                                                                    |                    | 11148                   |
|----------------------------------------------------------------------------------------------------|--------------------|-------------------------|
| Krets                                                                                                    | Inställningsområde | Fabriksinställ-<br>ning |
| 1                                                                                                    | OFF/1 till 30 K    | OFF                     |
| Larmet aktiveras om den aktuella framledningstemperaturen minskar mer<br>än den inställda differensen (godtagbar temperaturdifferens under önskad<br>framledningstemperatur). Se även Fördröjning. |                    |                         |

#### **OFF:** Larmfunktionen är inte aktiv.

**1 ... 30 K:** Larmfunktionen aktiveras om den aktuella temperaturen underskrider den godtagbara differensen.

| Fördröjning                                                                                                    |                    | 11149        |
|----------------------------------------------------------------------------------------------------|--------------------|--------------|
| Krets                                                                                                    | Inställningsområde | Fabriksinst. |
| 1                                                                                                    | 1 99 m             | 10 m         |
| Om ett larmtillstånd från antingen "Övre differens" eller "Nedre differens"<br>finns under en längre tid än den inställda fördröjningen, aktiveras<br>larmfunktionen. |                    |              |

**1 ... 99 m:** Larmfunktionen kommer att aktiveras om larmtillståndet kvarstår efter den inställda fördröjningen.

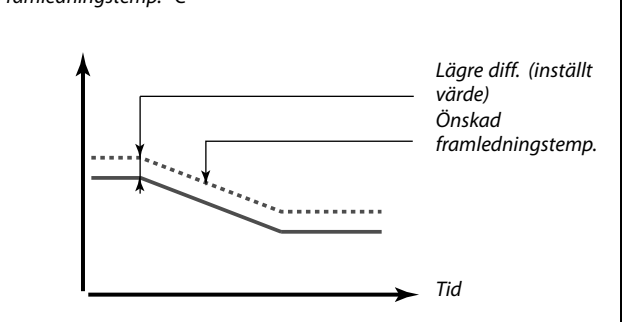

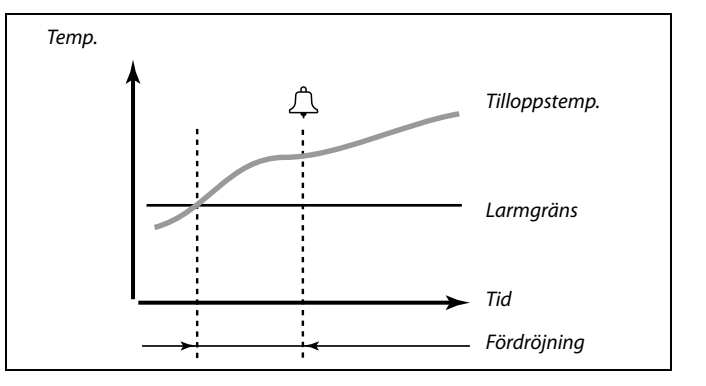

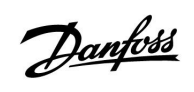

| Larmavbrott                                                                                                 |                    | 11150        |
|----------------------------------------------------------------------------------------------------|--------------------|--------------|
| Krets                                                                                                    | Inställningsområde | Fabriksinst. |
| 1 10 50 °C                                                                                                  |                    | 30 °C        |
| Larmfunktionen kommer inte att aktiveras om den önskade<br>tilloppstemperaturen är lägre än inställt värde. |                    |              |

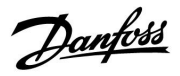

Kretsväljare

### 6.0 Allmänna regulatorinställningar

### 6.1 Inledning till "Allmänna regulatorinställningar"

Vissa allmänna inställningar som gäller hela regulatorn är placerade i en särskild del av regulatorn.

• 💷 Hem Så kommer du till "Allmänna regulatorinställningar": MENU: Åtgärd: Ändamål: Exempel: Tid & datum 6 MENU Välj "MENY" i någon krets Semester R Bekräfta Input översikt Log Välj kretsväljaren i displayens övre högra hörn Output överstyrn. R Bekräfta 0 Välj "Allmänna regulatorinställningar" 0 R Bekräfta

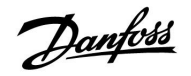

### 6.2 Tid & datum

Det är endast nödvändigt att ställa in korrekt datum och tid i samband med igångkörning av ECL Comfort-regulatorn eller efter ett strömavbrott som varat mer än 72 timmar.

Regulatorn har 24-timmarsvisning.

#### Aut. sommartid (val av sommar-/vintertid)

- JA: Regulatorns inbyggda klocka växlar automatiskt mellan sommar- och vintertid enligt den standard som gäller för Centraleuropa.
- **NEJ:** Du växlar manuellt mellan sommar- och vintertid genom att ställa om klockan.

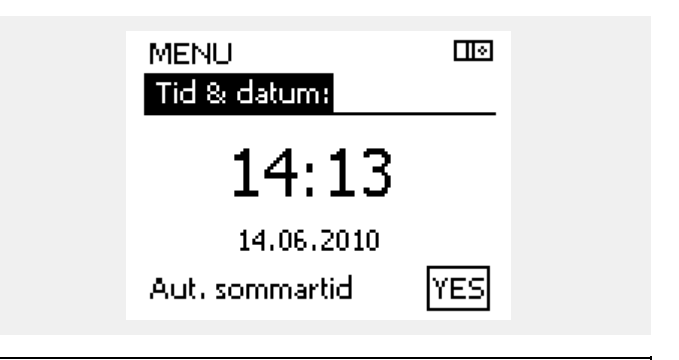

କ୍ଷ

När regulatorn är ansluten som master eller slav i master/slavsystem (via intern ECL 485-kommunikationsbus), kommer "Tid & datum" från mastern.

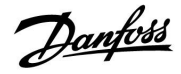

### 6.3 Semester

Det finns ett semesterprogram för varje krets och ett semesterprogram för hela regulatorn.

Varje semesterprogram innehåller ett eller flera tidsprogram. De kan ställas in på ett startdatum och ett slutdatum. Den inställda perioden startar på startdatumet kl. 00.00 och slutar på slutdatumet kl. 00.00.

Du kan välja komfortläget, sparläget, frysskyddsläget eller komfort 7-23 (läget är aktivt före 07.00 och efter 23.00).

#### Ställa in semesterplanen:

| Åtgärd:        | Ändamål:                                                   | Exempel:               |  |
|----------------|------------------------------------------------------------|------------------------|--|
| 6              | Välj MENU                                                  | MENU                   |  |
| (FR)           | Bekräfta                                                   |                        |  |
| 0 <sup>3</sup> | Välj kretsväljaren längst upp till höger<br>på displayen   |                        |  |
| <u></u> fIR    | Bekräfta                                                   |                        |  |
| <sup>O</sup>   | Välj en krets eller gemensamma<br>regulatorinställningar   | _                      |  |
|                | Värme                                                      | Ш                      |  |
|                | VV                                                         | <b>.</b>               |  |
| _              | Gemensamma regulatorinställningar                          | 0                      |  |
| (FR)           | Bekräfta                                                   |                        |  |
| 6              | Gå till Semester                                           |                        |  |
| ſIR,           | Bekräfta                                                   |                        |  |
| 6              | Välj en tidsplan                                           |                        |  |
| [Fin]          | Bekräfta                                                   |                        |  |
| (Fing          | Bekräfta val av lägesväljare                               |                        |  |
| <sup>O</sup>   | Välj läge                                                  |                        |  |
|                | · Komfortläge                                              | 茶                      |  |
|                | · Komfort 7–23                                             | <del>346</del><br>7-23 |  |
|                | · Sparläge                                                 | $\mathbb{D}$           |  |
|                | · Frysskyddsläge                                           | $\bigotimes$           |  |
| (FR)           | Bekräfta                                                   |                        |  |
| 6              | Ange starttiden först och sedan<br>sluttiden               |                        |  |
| (III)          | Bekräfta                                                   |                        |  |
| O,             | Gå till Menu                                               |                        |  |
| (Firig         | Bekräfta                                                   |                        |  |
| (Prof          | Välj Yes eller No i Spara Välj nästa<br>tidsplan vid behov |                        |  |

es eller No i Spara Valj nasta tidsplan vid behov

ss.

Semesterprogrammet i de gemensamma regulatorinställningarna gäller för alla kretsar. Semesterprogrammet kan även ställas in individuellt i värme- och VV-kretsarna.

## 6

Slutdatumet måste vara minst en dag efter startdatumet.

| Hem ⊡⊡<br>MENU:<br>Tid & datum<br>> Semester |
|----------------------------------------------|
| MENU:<br>Tid & datum<br>▶ Semester           |
| Tid & datum<br>▶ Semester                    |
| Semester                                     |
|                                              |
| Input översikt                               |
| Log                                          |
| Output överstvrn.                            |
|                                              |
|                                              |
| MENU 💷                                       |
| Semester:                                    |
| Scheme 1                                     |
| Schema 1                                     |
| Schema 2 😁                                   |

| Schema 3<br>Schema 4 | • |
|----------------------|---|
|                      |   |
| Conceptor            | Ш |

| Demezter   |                    |
|------------|--------------------|
| Schema 1:  |                    |
| Mode:      | ► <del>21</del> 23 |
| Start:     |                    |
| 24.01.2010 |                    |
| Stop:      |                    |
| 2.01.2011  |                    |

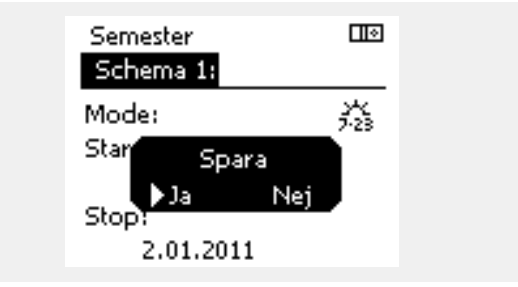

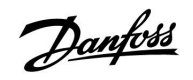

### 6.4 Input översikt

l det här avsnittet beskrivs den allmänna funktionen för serierna ECL Comfort 210/310. Informationen är inte applikationsspecifik.

Inputöversikten är placerad i allmänna regulatorinställningar

Denna översikt visar alltid de aktuella temperaturerna i systemet (endast avläsning).

| 0.8°C  |
|--------|
| 25.7°C |
| 50.7°C |
| 51.3°C |
| 25.7°C |
|        |

Danfoss

### 6.5 Log

Logg-funktionen (temperaturhistorik) medger att du kan övervaka loggarna från idag, igår, de sista 2 dagarna så väl som de sista 4 dagarna för de anslutna givarna.

Det finns en logg-display för tillämplig givare, som visar den uppmätta temperaturen.

Logg-funktionen är endast tillgänglig i "Allmänna regulatorinställningar".

| MENU<br>Log:                                                                           |  |
|----------------------------------------------------------------------------------------|--|
| ▶Ute T<br>Rum T & önskad<br>Värme framl. & ref.<br>Tapp VV & ref.<br>Värmeret. & gräns |  |
|                                                                                        |  |

| Log      |  |
|----------|--|
| Ute T:   |  |
| Log idag |  |

Log igår Log 2 dagar Log 4 dagar

#### Exempel 1:

1 dags logg för igår som visar utetemperaturens förändring under de sista 24 timmarna.

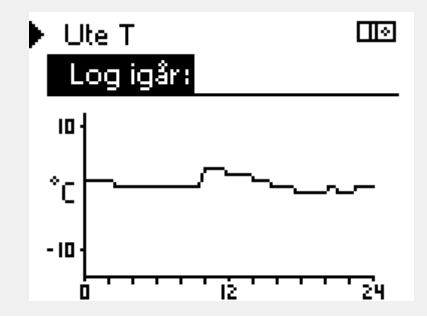

#### Exempel 2:

Exempel 3:

den önskade temperaturen.

Dagens logg för aktuell värmetilloppstemperatur samt den önskade temperaturen.

Gårdagens logg för aktuell varmvattentillflödestemperatur samt

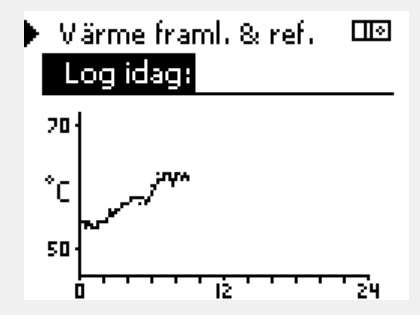

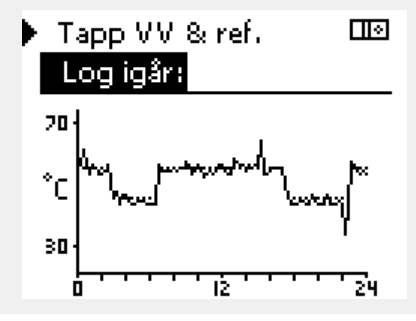

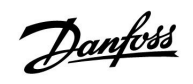

### 6.6 Output överstyrn.

Outputöverstyrningen används för att avaktivera en eller flera av de reglerade komponenterna. Det kan vara användbart bland annat vid service.

| Åtgärd: | Ändamål:                                                                                                    | Exempel:                                   | Reglerad                      | e komponenter                                    | Kretsväljare                                                                                    |   |
|---------|----------------------------------------------------------------------------------------------------|--------------------------------------------|-------------------------------|--------------------------------------------------|-------------------------------------------------------------------------------------------------|---|
| ¢),     | Välj MENU i någon av<br>översiktsdisplayerna                                                                                      | MENU                                       |                               | MENU                                             |                                                                                                 |   |
| ſm,     | Bekräfta                                                                                                    |                                            |                               |                                                  | rstyrn.:                                                                                        |   |
| O,      | Välj kretsväljaren längst upp till höger<br>på displayen                                                                          |                                            |                               | ▶M1<br>P1                                        | AUTO<br>AUTO                                                                                    |   |
| ŢIn,    | Bekräfta                                                                                                    |                                            |                               | M2                                               | OPEN                                                                                            |   |
| O,      | Välj gemensamma regulatorinställ-<br>ningar                                                                                       | 0                                          |                               | P2<br>A1                                         | AUTO<br>AUTO                                                                                    |   |
| ſŀŀ     | Bekräfta                                                                                                    |                                            | -                             |                                                  |                                                                                                 |   |
| 6       | Välj Output överstyrn.                                                                                                    |                                            | 55                            |                                                  |                                                                                                 |   |
| (Prr)   | Bekräfta                                                                                                    |                                            | När den valda<br>på AUTO regl | a reglerade kompone<br>erar inte ECL Comfort     | nten (output) inte är inställd<br>t-regulatorn komponenten i<br>ade reglementilen till exempel) |   |
| 6       | Välj en reglerad komponent                                                                                                    | M1, P1 etc. Frysskyddet är inte aktiverat. |                               |                                                  |                                                                                                 |   |
| [Fing   | Bekräfta                                                                                                    |                                            |                               |                                                  |                                                                                                 |   |
| ¢),     | Justera statusen för den reglerade<br>komponenten:<br>Motoriserad reglerventil: AUTO, STOP,<br>CLOSE, OPEN<br>Pump: AUTO, OFF, ON |                                            | När outputöv<br>symbolen ! ti | erstyrning är aktiv för<br>I höger om lägesindil | r en reglerad komponent visas<br>katorn på slutanvändardisplayen.                               |   |
| (Inc)   | Bekräfta statusförändringen                                                                                                    |                                            |                               |                                                  |                                                                                                 | 1 |

Kom ihåg att ändra tillbaka statusen igen så snart överstyrningen inte längre behövs.

Danfoss

### 6.7 KEY-funktioner

| Ny applikation     | <b>Radera applikation:</b><br>Tar bort den befintliga applikationen.<br>När ECL-nyckeln införs kan en ny<br>applikation väljas.                                            |
|--------------------|----------------------------------------------------------------------------------------------------|
| Applikation        | Ger en översikt av applikationen och<br>dess underordningar enligt aktuell<br>ECL-nyckel.                                                                                  |
| Fabriksinställning | Systeminställning:<br>I systeminställningen ingår bland annat<br>kommunikationskonfiguration och<br>ljusstyrka på displayen.                                               |
|                    | <b>Användarinställningar:</b><br>Bland användarinställningarna ingår<br>önskad rumstemperatur, önskad<br>VV-temperatur, tidsplaner, värmekurvor<br>och begränsningsvärden. |
|                    | <b>Välj fabriksinst.:</b><br>Återställer fabriksinställningarna.                                                                                                    |
| Kopiera            | <b>Till:</b><br>Kopieringsriktning                                                                                                    |
|                    | Systeminställningar                                                                                                    |
|                    | Användarinställningar                                                                                                    |
|                    | Börja kopiera                                                                                                    |

En mer detaljerad beskrivning om hur olika nyckelfunktioner används finns i avsnittet om hur du sätter i ECL-applikationsnyckeln.

| Hem<br>MENU:                                                           |  |
|------------------------------------------------------------------------|--|
| Input översikt<br>Log<br>Output överstyrn,<br>KEY funktioner<br>System |  |

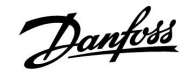

#### 6.8 System

#### 6.8.1 ECL version

I "ECL version" kan du alltid hitta en översikt över data för din elektroniska regulator.

Ha denna information tillgänglig om du behöver kontakta Danfoss försäljningsorganisation om regulatorn.

Information om din ECL-applikation KEY finns i "KEY funktioner" och "KEY översikt".

| Code no.:           | Danfoss försäljnings- och<br>beställningsnummer för<br>regulatorn |
|---------------------|-------------------------------------------------------------------|
| Hårdvara:           | Regulatorns hårdvaruversion                                       |
| Programvara:        | Regulatorns programvaruver-<br>sion                               |
| Serienummer:        | Unikt nummer för den enskilda<br>regulatorn                       |
| Tillverkningsvecka: | Veckonummer och år (VV.ÅÅÅÅ)                                      |

| System<br>ECL version: |           |
|------------------------|-----------|
| ▶ Code no.             | 87H3040   |
| Hardware               | A         |
| Software               | P 1.01    |
| Build no.              | 2693      |
| Serienr.               | 123456789 |

Exempel: ECL version

#### 6.8.2 Extra utrustn.

Endast ECL Comfort 310:

Under Extra utrustn. hittar du information om extra moduler, om det finns några sådana. Det kan till exempel vara ECA 32-modulen.

#### 6.8.3 Ethernet

ECL Comfort 310 har ett kommunikationsgränssnitt med Modbus/TCP genom vilket ECL-regulatorn kan anslutas till ett Ethernet-nätverk. På så sätt kan ECL 310-regulatorn fjärrstyras genom vanliga kommunikationsinfrastrukturer.

Det går att lägga in de IP-adresser som krävs under Ethernet.

#### 6.8.4 Server config

ECL Comfort 310 har ett kommunikationsgränssnitt med Modbus/TCP genom vilket ECL-regulatorn kan anslutas till internet.

Internetrelaterade parametrar konfigureras här.

### 6.8.5 M-bus config

ECL Comfort 310 har ett M-buskommunikationsgränssnitt som gör att energimätare kan anslutas som slavar.

M-busrelaterade parametrar konfigureras här.

Danfoss

#### 6.8.6 Energy Meters

ECL Comfort 310 kan kommunicera med upp till fem energimätare via M-bus. Data från M-busanslutna energimätare kan avläsas under Energy Meters.

### 6.8.7 Raw input overview

Uppmätta temperaturer, inputstatus och nätspänningar visas.

Dessutom kan felidentifiering väljas för aktiverade temperaturingångar.

Övervaka givarna:

Välj den givare som mäter en temperatur, till exempel S5. När ratten trycks in visas ett förstoringsglas  $\partial particular particular partic$ 

Larmindikering:

Om anslutningen till temperaturgivaren bryts eller kortsluts eller om givaren slutar att fungera aktiveras ett larm.

Under Raw input overview visas larmsymbolen  $\mathring{\Box}$  bredvid den trasiga temperaturgivaren.

Återställa larmet:

Välj den sensor (S-nummer) som du vill återställa larmet för. Tryck på ratten. Förstoringsglaset  ${\bf Q}$  och larmsymbolerna  $\hat{\bf Q}$  försvinner.

När du trycker på ratten igen återaktiveras övervakningsfunktionen.

### 6.8.8 Display

| Bakgrundsljus (displayens ljusstyrka) 6005 |                    | 60058        |
|--------------------------------------------|--------------------|--------------|
| Krets                                      | Inställningsområde | Fabriksinst. |
|                                            | 0 10               | 5            |
| Justera displaye                           | ns ljusstyrka.     |              |

0: Svagt bakgrundsljus.

10: Starkt bakgrundsljus.

| Kontrast (displayens kontrast) 6005 |                    | 60059        |
|-------------------------------------|--------------------|--------------|
| Krets                               | Inställningsområde | Fabriksinst. |
|                                     | 0 10               | 3            |
| Justera displave                    | ns kontrast.       |              |

0: Låg kontrast.

10: Hög kontrast.

SS -

Temperaturgivarnas ingångsvärden omfattar ett mätområde från –60 till 150 °C.

Om en temperaturgivare eller dess anslutning går sönder eller bryts visas värdet som - - .

Om en temperaturgivare eller dess anslutning kortsluts visas värdet som - - - .

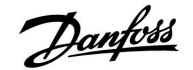

#### 6.8.9 Kommunikation

| Modbus adr. 38                                                          |                    | 38           |
|-------------------------------------------------------------------------|--------------------|--------------|
| Krets                                                                   | Inställningsområde | Fabriksinst. |
|                                                                         | 1 247              | 1            |
| Ställ in Modbus-adressen om regulatorn är en del av ett Modbus-nätverk. |                    |              |

## 1 ... 247: Ange modbus-adressen inom det angivna inställningsområdet.

| 3 | ECL 485 adr. (master-/slavadress) 204 |                    |       |
|---|---------------------------------------|--------------------|-------|
| • | Fabriksinst                           | Inställningsområde | Krets |
| 5 | 15                                    | 0 15               |       |

Denna inställning är tillämplig om flera regulatorer arbetar i samma ECL Comfort-system (anslutna via ECL 485-kommunikationsbus) och/eller om fjärrkontrollenheter (ECA 30/31) är anslutna.

- 0: Regulatorn arbetar som slav. Slaven tar emot information om utetemperatur (S1), systemtid och signal om behov av tappvarmvatten i mastern.
- Regulatorn arbetar som slav.
  Slaven tar emot information om utetemperatur (S1), systemtid och signal om behov av tappvarmvatten i mastern. Slaven sänder information om önskad tilloppstemperatur till mastern.
- 10 ... 14: Reserverad.
- **15:** ECL 485-kommunikationsbus är aktiv. Regulatorn är master. Mastern sänder information om utetemperatur (S1) och systemtid. Anslutna fjärrkontrollenheter (ECA 30/31) är försörjda.

Regulatorerna ECL Comfort kan anslutas via ECL 485-kommunikationsbus för att skapa ett större system (ECL 485-kommunikationsbus kan ansluta till högst 16 enheter).

Varje slav måste konfigureras med sin egen adress (1 ... 9).

Dessutom kan flera slavar ha adress 0 om de endast behöver ta emot information om utetemperatur och systemtid (mottagare).

| Service stift                                                                    | Service stift 2150 |                         |
|----------------------------------------------------------------------------------|--------------------|-------------------------|
| Krets                                                                            | Inställningsområde | Fabriksinställ-<br>ning |
| 0                                                                                | 0 / 1              | 0                       |
| Den här inställningen används endast när Modbus-kommunikationen<br>konfigureras. |                    |                         |

### କ୍ଷ

Den totala kabellängden på högst 200 m (alla enheter inkl. intern ECL 485-kommunikationsbus) bör inte överskridas. Kabellängder på mer än 200 m kan orsaka störningskänslighet (EMC).

<u>Danfoss</u>

| Ext. reset                                                                       | Ext. reset 2151    |                         |
|----------------------------------------------------------------------------------|--------------------|-------------------------|
| Krets                                                                            | Inställningsområde | Fabriksinställ-<br>ning |
| 0                                                                                | 0 / 1              | 0                       |
| Den här inställningen används endast när Modbus-kommunikationen<br>konfigureras. |                    |                         |

**0:** Återställningen är inte aktiverad.

1: Återställning.

### 6.8.10 Språk

| Språk            |                    | 2050         |
|------------------|--------------------|--------------|
| Krets            | Inställningsområde | Fabriksinst. |
|                  | Engelska/"Lokalt"  | Svenska      |
| Välj ditt språk. |                    |              |

55

Lokalt språk väljs under installationen. Om du vill byta till ett annat lokalt språk måste applikationen installeras om. Det är dock alltid möjligt att byta mellan lokalt språk och engelska.

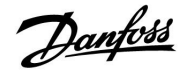

### 7.0 Övrigt

### 7.1 Flera regulatorer i samma system

När ECL Comfort-regulatorerna har kopplats ihop med hjälp av en ECL 485-kommunikationsbus (kabeltyp: två tvinnade parkablar) skickar masterregulatorn följande signaler till slavregulatorerna:

- Utetemperatur (uppmätt av S1)
- Tid och datum
- VV-uppvärmning

Dessutom kan masterregulatorn ta emot information om önskad framledningstemperatur (krav) från slavregulatorerna.

## SLAV-regulatorerna: Använda utetemperatursignalen som skickas från MASTER-regulatorn

Situation 1:

Slavregulatorerna får bara information om utetemperaturen och datum/tid.

#### SLAV-regulatorerna:

Ändra den fabriksinställda adressen från 15 till 0.

• Under Ingår du till System > Kommunikation > ECL 485 adr:

| ECL 485 adr. (master-/slavadress) 2048 |                    |       |
|----------------------------------------|--------------------|-------|
| igsområde <b>Välj</b>                  | Inställningsområde | Krets |
| 0 15 <b>0</b>                          | 0 15               | 0     |

## SLAV-regulator: Svara på ett VV-uppvärmningskrav som skickas från MASTER-regulatorn

Situation 2:

Slaven får information om VV-uppvärmning i masterregulatorn och kan konfigureras så att vald uppvärmningskrets stängs.

SLAV-regulator:

Ställ in önskad funktion:

• Gå till Inställningar > Applikation > Tapp VV prior. i krets 1/2:

| Tapp VV prior. (stängd ventil/normal drift) |                    | 11052<br>/ 12052 |
|---------------------------------------------|--------------------|------------------|
| Krets                                       | Inställningsområde | Välj             |
| 1 / 2                                       | OFF/ON             | OFF/ON           |

- **OFF:** Regleringen av framledningstemperaturen förblir oförändrad vid aktiv VV-uppvärmning/-laddning i masterregulatorn.
- **ON:** Ventilen i värmekretsen stängs vid aktiv VV-uppvärmning/-laddning i masterregulatorn.

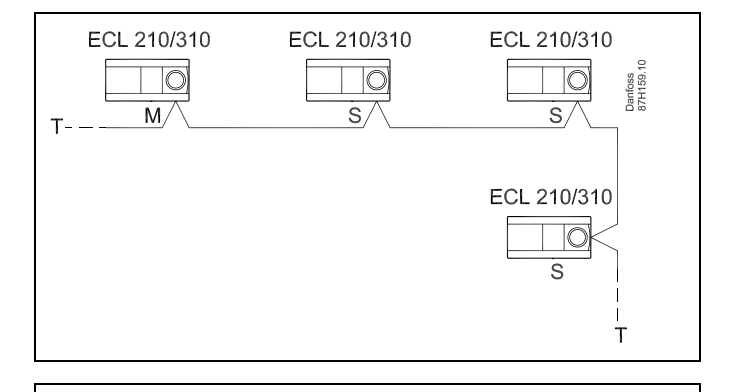

क्ष

l system med MASTER- och SLAV-regulatorer får det bara finnas en MASTER-regulator med adress 15.

Om det av misstag finns fler än en MASTER-regulator i ECL 485-kommunikationsbussystemet måste du bestämma vilken regulator som ska vara MASTER. Ändra adressen i de andra regulatorerna. Systemet kan användas, men är inte stabilt, med mer än en MASTER-regulator.

କ୍ଷ

Adressen under ECL 485 adr. (master-/slavadress), ID-nr 2048, måste alltid vara 15 på MASTER-regulatorn.

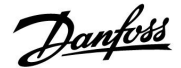

# SLAV-regulator: Använda utetemperatursignalen och skicka information om önskad framledningstemperatur till MASTER-regulatorn

Situation 3:

Slavregulatorn får information om utetemperaturen och datum/tid. Masterregulatorn får information om önskad framledningstemperatur från slavregulatorn med en adress från 1 till 9:

SLAV-regulator:

- Under 🔟 går du till System > Kommunikation > ECL 485 adr.
- Ändra den fabriksinställda adressen från 15 till en ny adress (1 till 9). Varje slav måste konfigureras med en egen adress.

| ECL 485 adr. | 2048               |      |
|--------------|--------------------|------|
| Krets        | Inställningsområde | Välj |
| 0            | 0 15               | 1 9  |

Dessutom kan varje slav skicka information om den önskade framledningstemperaturen (krav) i var och en av kretsarna till masterregulatorn.

SLAV-regulator:

- Gå till Inställningar > Applikation > Send desired T för kretsen i fråga.
- Välj ON eller OFF.

| Send desired T |                    | 11500<br>/ 12500 |
|----------------|--------------------|------------------|
| Krets          | Inställningsområde | Välj             |
| 1 / 2          | OFF/ON             | ON eller OFF     |

- **OFF:** Information om önskad framledningstemperatur skickas inte till masterregulatorn.
- **ON:** Information om önskad framledningstemperatur skickas till masterregulatorn.

MASTER-regulator:

- Gå till Inställningar > Applikation > Krav, offset under krets 1
- Ändra OFF till ett värde (till exempel 5 K) som läggs till det högsta kravet (önskad framledningstemperatur) från slavarna.

| Krav, offset |                    | 11017  |
|--------------|--------------------|--------|
| Krets        | Inställningsområde | Välj   |
| 1            | OFF/1 till 20 K    | 1 20 K |

ss.

Adressen under ECL 485 adr. (master-/slavadress), ID-nr 2048, måste alltid vara 15 på MASTER-regulatorn.

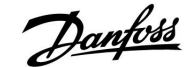

### 7.2 Vanliga frågor

### S

Definitionerna gäller för serien Comfort 210 så väl som för serien ECL Comfort 310. Följaktligen kan du komma i kontakt med uttryck som inte är omnämnda i din handbok.

### Tiden som visas i displayen är en timme fel?

Se "Time and Date" (tid och datum).

#### Tiden som visas i displayen är inte korrekt?

Den interna klockan kan ha blivit nollställd, om det har varit ett strömavbrott under mer än 72 timmar.

Gå till "Allmänna regulatorinställningar" och "Tid & datum" för att ställa in korrekt tid.

### **ECL-applikation KEY är borta?**

Stäng av regulatorn och sätt på den igen för att se systemtyp och programvaruversion i regulatorn eller gå till "Allmänna regulatorinställningar" >"KEY funktioner" > "Applikation". Typen av system (t.ex. TYPE A266.1) och systemschemat visas. Beställ en reserv KEY via din Danfoss-återförsäljare (t.ex. ECL-applikation KEY A266).

Sätt i den nya ECL-applikation KEY och kopiera dina personliga inställningar från regulatorn till den nya ECL-applikation KEY, om så önskas.

#### Rumstemperaturen är för låg?

Försäkra dig om att radiatortermostaten inte begränsar rumstemperaturen.

Om du fortfarande inte kan uppnå önskad rumstemperatur genom att justera radiatortermostaterna är flödestemperaturen för låg. Öka den önskade rumstemperaturen (display med önskad rumstemperatur). Om det inte hjälper justeras "Värmekurva" ("Tilloppstemp").

#### Rumstemperaturen är för hög under sparperioder?

Försäkra dig om att min. begränsningen av flödestemperaturen ("Min. temp.") inte är för hög.

#### Temperaturen är instabil.

Kontrollera att tilloppsgivaren är korrekt ansluten och placerad. Anpassa reglerparametrarna ("Regulator par."). Om regulatorn har en rumstemperatursignal, se "Rum T gräns".

#### Regulatorn reglerar inte och ventilen är stängd?

Kontrollera att tilloppstemperaturgivaren mäter rätt värde, se "Daglig användning" eller "Input översikt". Kontrollera påverkan från andra uppmätta temperaturer.

## Hur gör man för att få en extra komfortperiod i tidsprogrammet?

Du kan lägga till en komfortperiod genom att lägga till nya "Start"- och "Stop"-tider i "Schedule" (tidsprogram).

#### Hur tar man bort en komfortperiod i tidsprogrammet?

Du kan ta bort en komfortperiod genom att ställa in start- och stopptiderna på samma värde.

### Hur återskapar man sina personliga inställningar?

Läs kapitlet om "Isättning av ECL-applikation KEY".

### Hur återställer man fabriksinställningar?

Läs kapitlet om "Isättning av ECL-applikation KEY".

### Varför kan inte inställningarna ändras?

ECL-applikation KEY har tagits bort.

Danfoss

#### Vad ska man göra vid larm?

Ett larm indikerar att systemet inte fungerar tillfredsställande. Kontakta din installatör.

### Vad menas med P- och PI-reglering?

P-reglering: Proportionell reglering. Då man använder en P-reglering ändrar regulatorn tilloppstemperaturen proportionellt mot skillnaden mellan en önskad och aktuell temperatur, t.ex. rumstemperaturen. En P-reglering kommer alltid att ha en avvikelse som inte försvinner med tiden.

PI-reglering: Proportionell och integrerande reglering. En PI-reglering gör detsamma som en P-reglering, men avvikelsen kommer att försvinna med tiden.

En lång "I-tid" ger en långsam men stabil reglering och en kort "I-tid" resulterar i en snabb reglering, men med en högre risk för instabilitet.
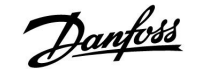

## 7.3 Definitions

## S

Definitionerna gäller för serien Comfort 210 så väl som för serien ECL Comfort 310. Följaktligen kan du komma i kontakt med uttryck som inte är omnämnda i din handbok.

#### Kanaltemperatur

Den temperatur som mäts i den ventilationskanal där temperaturen ska kontrolleras.

#### Larmfunktion

Regulatorn kan aktivera en utgång baserat på larminställningarna.

#### Anti bakteriell

Under en angiven tidsperiod ökas tappvarmvattnets temperatur för att neutralisera farliga bakterier, t.ex. Legionella.

#### Balanstemperatur

Detta börvärde utgör basen för tillopps-/kanaltemperaturen. Balanstemperaturen kan justeras av rumstemperaturen, kompenseringstemperaturen och returtemperaturen. Balanstemperaturen är endast aktiv om en rumstemperaturgivare är ansluten.

#### Komfortreglering

Normal temperatur i systemet reglerad enligt tidsprogrammet. Under uppvärmning är tilloppstemperaturen i systemet högre, för att den önskade rumstemperaturen ska upprätthållas. Under kylning är tilloppstemperaturen lägre, för att den önskade rumstemperaturen ska upprätthållas.

#### Komforttemperatur

Temperatur upprätthållen i kretsarna under komfortperioder. Normalt under dagtid.

#### Kompenseringstemperatur

En uppmätt temperatur som påverkar tilloppstemperaturens referens/balanstemperaturen.

#### Önskad tilloppstemperatur

Temperatur beräknad av regulatorn baserad på utetemperatur och påverkan från rums- och/eller returtemperatur. Denna temperatur används som en referens för regulatorn.

#### Önskad rumstemperatur

Temperatur som ställs in som den önskade rumstemperaturen. Temperaturen kan endast regleras av regulator ECL Comfort om en rumstemperaturgivare är installerad.

Om en rumstemperaturgivare inte är installerad påverkar den inställda önskade rumstemperaturen ändå tilloppstemperaturen. I båda fallen regleras rumstemperaturen i varje enskilt rum vanligen med radiatortermostater.

#### Önskad temperatur

Temperatur baserad på en inställning eller en beräkning i regulatorn.

#### Daggpunkttemperatur

Den temperatur där fukten i luften kondenserar.

#### **Tappvarmvattenkrets**

Kretsen för att värma tappvarmvattnet.

#### Fabriksinställningar

Inställningarna är lagrade i ECL-applikation KEY för att förenkla inställningen av regulatorn den första gången.

#### Tilloppstemperatur

Tilloppstemperaturen mäts kontinuerligt.

Danfoss

#### Tilloppstemperaturens referens

Temperatur beräknad av regulatorn baserad på utetemperatur och påverkan från rums- och/eller returtemperatur. Denna temperatur används som en referens för regulatorn.

#### Värmekurva

En kurva som visar sambandet mellan aktuell utetemperatur och erforderlig tilloppstemperatur.

#### Värmekrets

Kretsen för att värma rummet/byggnaden.

## Semestertidsprogram

Valda dagar kan programmeras för att vara i komfort-, spareller frostskyddsläge. Förutom detta kan ett tidsprogram med komfortperiod från 07.00 till 23.00 väljas.

#### **Relativ fuktighet**

Detta värde (anges i %) refererar till fuktinnehållet i inomhusluften i förhållande till max fuktinnehåll. Den relativa fuktigheten mäts av ECA 31 och används för beräkning av daggpunktstemperaturen.

#### Temperaturbegränsning

Temperatur som påverkar den önskade tillopps-/balanstemperaturen.

Loggfunktion

Temperaturhistoriken visas.

#### Master/slav

Två eller fler regulatorer är sammankopplade i samma bus, mastern sänder ut t.ex. tid, datum och utetemperatur. Slaven tar emot data från mastern och sänder t.ex. värde på önskad tilloppstemperatur.

## Pt 1000-givare

Alla givare som används tillsammans med regulatorn ECL Comfort är baserade på Pt 1000-element (IEC 751B). Motståndet (resistansen) är 1 000  $\Omega$  vid 0 °C och förändras med ca 3.9  $\Omega$ /°C.

## Optimering

Regulatorn optimerar start- och stopptiderna i tidsprogrammet. Baserat på utetemperatur beräknar regulatorn automatiskt när start och stopp ska ske för att uppnå komforttemperatur vid den inställda tiden. Ju lägre utetemperatur, desto tidigare startar uppvärmningen.

#### Utetemperaturens trend

Pilarna indikerar trenden, dvs. om temperaturen stiger eller sjunker.

#### Vattenpåfyllningsfunktion

Om det uppmätta trycket i värmesystemet är alltför lågt (t.ex. på grund av ett läckage) kan vatten tillföras.

## Returtemperatur

Temperaturen uppmätt i returledningen kan påverka den önskade tilloppstemperaturen.

#### Rumstemperaturgivare

Temperaturgivare placerad i rummet (referensrum, vanligen vardagsrummet) där temperaturen ska regleras.

#### Rumstemperatur

Temperatur uppmätt av rumstemperaturgivaren eller fjärrkontrollenheten. Rumstemperaturen kan endast regleras direkt om en rumstemperaturgivare är installerad. Rumstemperaturen påverkar den önskade tilloppstemperaturen.

#### Tidsprogram

Tidsprogram för perioder med komfort- eller spartemperatur. Tidsprogrammet kan ställas individuellt för varje veckodag och kan bestå av 3 komfortperioder per dag.

#### Spartemperatur

Temperatur upprätthållen i värme-/tappvarmvattenkretsen under sparperioder.

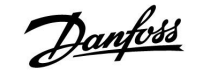

#### Pumpreglering

En cirkulationspump arbetar och den andra är reservcirkulationspumpen. Efter en inställd tid byts rollerna.

#### Väderkompensation

Reglering av tilloppstemperatur baserad på utetemperaturen. Regleringen görs enligt en användardefinierad värmekurva.

## 2-punktsreglering

PÅ/AV-reglering av t.ex. cirkulationspump, omkopplingsventil eller strypreglering.

## 3-punktsreglering

Öppning, stängning eller ingen åtgärd för den motordrivna reglerventilens ställdon. Ingen åtgärd betyder att ställdonet kvarstår i aktuellt läge.

<u>Danfoss</u>

# Installation Guide ECL Comfort 210 / 310, application A217 / A317

|  |  |  |  |  |  |  |  |  |  |  |  |  |  |  |  |  |  |   | 1 | 1 |  |
|--|--|--|--|--|--|--|--|--|--|--|--|--|--|--|--|--|--|---|---|---|--|
|  |  |  |  |  |  |  |  |  |  |  |  |  |  |  |  |  |  |   |   |   |  |
|  |  |  |  |  |  |  |  |  |  |  |  |  |  |  |  |  |  | , |   |   |  |
|  |  |  |  |  |  |  |  |  |  |  |  |  |  |  |  |  |  |   |   |   |  |
|  |  |  |  |  |  |  |  |  |  |  |  |  |  |  |  |  |  |   |   |   |  |
|  |  |  |  |  |  |  |  |  |  |  |  |  |  |  |  |  |  |   |   |   |  |
|  |  |  |  |  |  |  |  |  |  |  |  |  |  |  |  |  |  |   |   |   |  |
|  |  |  |  |  |  |  |  |  |  |  |  |  |  |  |  |  |  |   |   |   |  |
|  |  |  |  |  |  |  |  |  |  |  |  |  |  |  |  |  |  |   |   |   |  |
|  |  |  |  |  |  |  |  |  |  |  |  |  |  |  |  |  |  |   |   |   |  |
|  |  |  |  |  |  |  |  |  |  |  |  |  |  |  |  |  |  |   |   |   |  |
|  |  |  |  |  |  |  |  |  |  |  |  |  |  |  |  |  |  |   |   |   |  |
|  |  |  |  |  |  |  |  |  |  |  |  |  |  |  |  |  |  |   |   |   |  |
|  |  |  |  |  |  |  |  |  |  |  |  |  |  |  |  |  |  |   |   |   |  |
|  |  |  |  |  |  |  |  |  |  |  |  |  |  |  |  |  |  |   |   |   |  |
|  |  |  |  |  |  |  |  |  |  |  |  |  |  |  |  |  |  |   |   |   |  |
|  |  |  |  |  |  |  |  |  |  |  |  |  |  |  |  |  |  |   |   |   |  |
|  |  |  |  |  |  |  |  |  |  |  |  |  |  |  |  |  |  |   |   |   |  |
|  |  |  |  |  |  |  |  |  |  |  |  |  |  |  |  |  |  |   |   |   |  |

| Installatör: |  |
|--------------|--|
|              |  |
|              |  |
|              |  |
| Av:          |  |
| Datum:       |  |

<u>Danfoss</u>

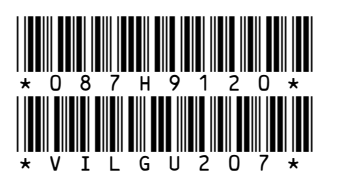

## **Danfoss AB**

S-581 99 Linköping Industrigatan 5 Tfn 013 25 85 00 Fax 013 13 01 81

E-mail: danfoss@danfoss.se www.danfoss.com/sweden

Danfoss tar ej på sig något ansvar för eventuella fel i kataloger, broschyrer eller annat tryckt material. Danfoss förbehåller sig rätt till (konstruktions) ändringar av sina produkter utan föregående avisering. Det samma gäller produkter upptagna på innestående order under förutsättning att redan avtalade specifikationer ej ändras. Alla varumärken i det här materialet tillhör respektive företag. Danfoss och Danfoss logotyp är varumärken som tillhör Danfoss A/S. Med ensamrätt.